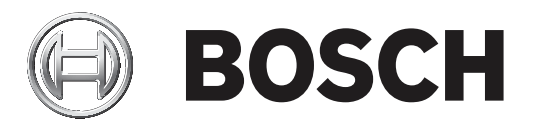

# Video Content Analysis VCA 8.10

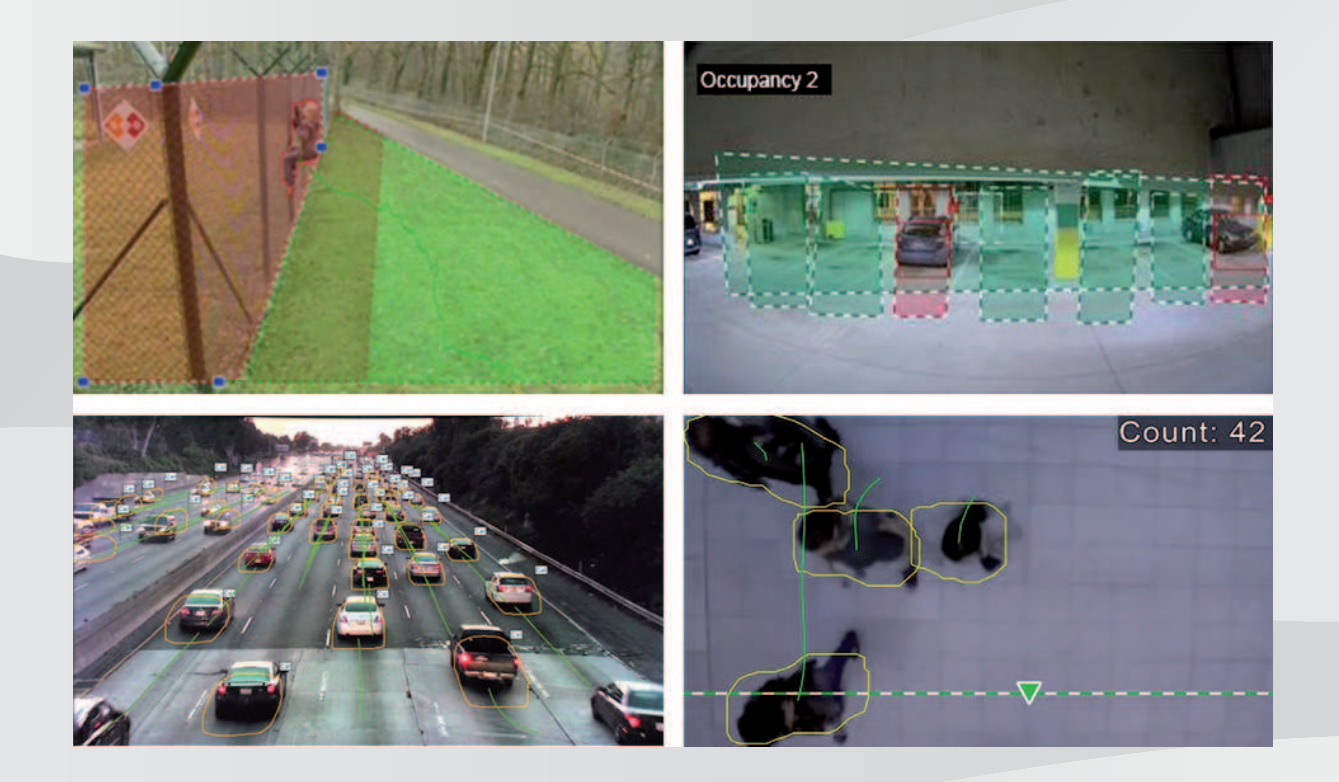

ja ソフトウェアマニュアル

## 目次

| 1     |                                                                                 | 7  |
|-------|---------------------------------------------------------------------------------|----|
| 1.1   | このマニュアルについて                                                                     | 7  |
| 1.2   | 本ドキュメントの表記上の規則                                                                  | 7  |
| 1.3   | ヘルプへのアクセス                                                                       | 7  |
| 1.4   | その他のマニュアル                                                                       | 7  |
| 2     | システムの概要                                                                         | 8  |
| 3     | VCAのアルゴリズム                                                                      | 11 |
| 3.1   | Intelligent Video Analytics                                                     | 11 |
| 3.1.1 | Intelligent Video Analytics                                                     | 11 |
| 3.1.2 | Intelligent Video Analyticsの使用例                                                 | 12 |
| 3.1.3 | Essential Video Analytics                                                       | 13 |
| 3.1.4 | Essential Video Analyticsの使用例                                                   | 13 |
| 3.1.5 | 機能の概要と比較                                                                        | 14 |
| 3.1.6 | IntelligentおよびEssential Video Analyticsの制限事項                                    | 16 |
| 3.1.7 | Intelligent Video Analytics Flowの制限事項                                           | 19 |
| 3.1.8 | ライセンス                                                                           | 20 |
| 3.2   | カメラトレーナー                                                                        | 20 |
| 3.2.1 | はじめに                                                                            | 20 |
| 3.2.2 | 使用例                                                                             | 21 |
| 3.2.3 | 制限事項                                                                            | 21 |
| 3.2.4 | サポートされる/されないタスク                                                                 | 23 |
| 3.2.5 | サポートされる/されないオブジェクトフィルター                                                         | 24 |
| 3.2.6 | 技術的な詳細情報                                                                        | 25 |
| 3.2.7 | サポートされるカメラ                                                                      | 25 |
| 3.2.8 | ライセンス                                                                           | 25 |
| 3.3   | Traffic Detector                                                                | 26 |
| 3.3.1 | はじめに                                                                            | 26 |
| 3.3.2 | 使用例                                                                             | 26 |
| 3.3.3 | 制限事項                                                                            | 26 |
| 3.3.4 | サポートされるオブジェクトクラス/フィルターとサポートされないオブジェクトクラス/フィ                                     | 27 |
|       | ルター                                                                             |    |
| 3.3.5 | サポートされるカメラ                                                                      | 28 |
| 3.4   | MOTION+                                                                         | 28 |
| 3.4.1 | 使用例                                                                             | 29 |
| 3.4.2 | MOTION+の制限事項                                                                    | 29 |
| 3.4.3 | ライセンス                                                                           | 30 |
| 3.5   | いたずら検出                                                                          | 30 |
| 3.5.1 | 使用例                                                                             | 30 |
| 3.5.2 | いたずら検出の制限事項                                                                     | 30 |
| 3.5.3 | ライセンス                                                                           | 30 |
| 3.6   | Intelligent Tracking                                                            | 30 |
| 3.6.1 | ()<br>()<br>()<br>()<br>()<br>()<br>()<br>()<br>()<br>()<br>()<br>()<br>()<br>( | 31 |
| 3.6.2 | Intelligent Irackingの制限事項                                                       | 31 |
| 3.0.3 |                                                                                 | 31 |
| 4     | IntelligentのよびEssential Video Analyticsの基本                                      | 32 |
| 4.1   | リスフ囲豚                                                                           | 32 |
| 4.2   | <b>オノンエント</b><br>ナゴジェクトトリギ                                                      | 32 |
| 4.3   | オノンエントトリルー                                                                      | 32 |

| 4.3.1  | フィールドに基づくオブジェクトトリガー                 | 32 |
|--------|-------------------------------------|----|
| 4.3.2  | ラインに基づくオブジェクトトリガー                   | 33 |
| 4.4    | キャリブレーション                           | 33 |
| 4.5    | オブジェクト分類                            | 35 |
| 4.6    | フィールド                               | 35 |
| 4.6.1  | カメラ画像内でのフィールドの表示                    | 36 |
| 4.6.2  | フィールドの作成および編集                       | 36 |
| 4.7    | ライン                                 | 36 |
| 4.7.1  | カメラ画像内でのラインの表示                      | 37 |
| 4.7.2  | ラインの作成および編集                         | 37 |
| 4.8    | ルート                                 | 37 |
| 4.8.1  | カメラ画像内でのルートの表示                      | 38 |
| 4.8.2  | ルートの作成および編集                         | 38 |
| 4.9    | タスク                                 | 38 |
| 4.9.1  | タスクの作成および編集                         | 39 |
| 4.10   | タスクの条件                              | 39 |
| 4.11   | 色。                                  | 41 |
| 4.12   | グローバル設定                             | 42 |
| 4.13   | 感知領域                                | 42 |
| 4.14   | 不審者検出                               | 43 |
| 4.15   | 群集フィールド                             | 44 |
| 4.16   | メタデータ履歴 - 統計データ                     | 44 |
| 4.17   | 画像の情報                               | 44 |
| 4.18   | タイムラインの説明                           | 46 |
| 4.19   | シナリオ                                | 46 |
| 4.19.1 | 侵入(1フィールド)                          | 46 |
| 4.19.2 | 侵入(2フィールド)                          | 47 |
| 4.19.3 | 人数カウント                              | 47 |
| 4.19.4 | 交通事故                                | 48 |
| 4.19.5 | 交通逆走                                | 48 |
| 5      | Intelligent Video Analytics Flowの基本 | 50 |
| 5.1    | タスク(フロー)                            | 50 |
| 5.1.1  | タスクの作成および編集                         | 50 |
| 5.2    | フィールド                               | 50 |
| 5.2.1  | カメラ画像内でのフィールドの表示                    | 51 |
| 5.2.2  | フィールドの作成および編集                       | 51 |
| 5.3    | 感知領域                                | 51 |
| 5.4    | メタデータ履歴 - 統計データ                     | 52 |
| 5.5    | 画像の情報                               | 52 |
| 5.6    | タイムラインの説明                           | 52 |
| 6      | MOTION+の基本                          | 54 |
| 6.1    | カメラ画像                               | 54 |
| 6.2    | フィールド                               | 54 |
| 6.2.1  | カメラ画像内でのフィールドの表示                    | 54 |
| 6.2.2  | フィールドの作成および編集                       | 54 |
| 6.3    |                                     | 55 |
| 6.3.1  | タ人クの作成およひ編集                         | 55 |
| 6.4    |                                     | 55 |
| 6 E    | メタデータ 履歴 - 統計データ                    | 56 |

| 6.6     | タイムラインの説明                                  | 56  |
|---------|--------------------------------------------|-----|
| 7       | いたずら検出の基本                                  | 57  |
| 8       | VCAアプリケーションの開始                             | 58  |
| 8.1     | Configuration ManagerによるVCAの開始             | 58  |
| 8.2     | WebブラウザーによるVCAの開始                          | 59  |
| 8.3     | Configuration Client による VCA の開始           | 60  |
| 9       | VCA設定の保存とロード                               | 61  |
| 10      | IntelligentおよびEssential Video Analyticsの設定 | 62  |
| 10.1    | タスクの設定                                     | 62  |
| 10.1.1  | [すべてのオブジェクトを検出]タスクの設定                      | 62  |
| 10.1.2  | [エリア滞留検知]タスクの設定                            | 62  |
| 10.1.3  | [ライン横断検知]タスクの設定                            | 65  |
| 10.1.4  | [不審者検出]タスクの設定                              | 68  |
| 10.1.5  | [状態変化]タスクの設定                               | 70  |
| 10.1.6  | [軌跡追跡検知]タスクの設定                             | 73  |
| 10.1.7  | [いたずら検知]タスクの設定                             | 75  |
| 10.1.8  | [持ち去り検知]タスクの設定                             | 76  |
| 10.1.9  | [置き去り検知]タスクの設定                             | 78  |
| 10.1.10 | [エリア進入検知]タスクの設定                            | 81  |
| 10.1.11 | 「エリア退出検知」タスクの設定                            | 84  |
| 10.1.12 | 「類似検知」タスクの設定                               | 87  |
| 10.1.13 | 「群衆検出」タスクの設定                               | 87  |
| 10.1.14 | -<br>[カウンター]タスクの設定                         | 88  |
| 10.1.15 | 「占有]タスクの設定                                 | 91  |
| 10.2    | メタデータ生成                                    | 93  |
| 10.2.1  | カメラのキャリブレーション                              | 93  |
| 10.2.2  | グローバル設定の実行                                 | 96  |
| 10.2.3  | 感知領域の設定                                    | 96  |
| 10.2.4  | 追跡パラメーターの設定                                | 97  |
| 10.2.5  | 置き去り / 持ち去りパラメーターの設定                       | 98  |
| 10.2.6  | 程宏フィールドの設定<br>群衆フィールドの設定                   | 99  |
| 10.3    | メタデータ履歴 - 統計データ                            | 99  |
| 11      | カメラトレーナーモジュールの設定                           | 101 |
| 11 1    |                                            | 101 |
| 11 2    | マウスのアクション                                  | 101 |
| 12      | <br>Traffic Detectorモジュールの設定               | 105 |
| 12      | Intelligent Video Analytics Flowの設定        | 105 |
| 12.1    | A T ク の 設定                                 | 100 |
| 12.1.1  | ノヘノの設定                                     | 100 |
| 12.1.1  |                                            | 100 |
| 13.1.2  | しいたりち使和「メスクの設定」                            | 100 |
| 13.1.3  |                                            | 107 |
| 13.1.4  |                                            | 100 |
| 10.1.3  | [ノュールトのカラノメーノロー]メスノの設定<br>メタデータ生式          | 109 |
| 13.2    | スメナーダ生成                                    | 110 |
| 13.2.1  | 窓料視辺辺設定                                    | 110 |
| 13.2.2  | 肝液ノュールトの設定                                 | 111 |
| 13.3    | メダデーダ腹歴 - 統計データ                            | 111 |
| 14      | MOTION+の設定                                 | 112 |
| 14.1    | タスクの設定 - 一般                                | 112 |

|        | 「オベズの動体を捡出」なフクの訊完 | 110 |
|--------|-------------------|-----|
| 14.1.1 | [9へての動体を検出]タスクの設定 | 112 |
| 14.1.2 | [フィールドの動体]タスクの設定  | 112 |
| 14.2   | メタデータ生成           | 113 |
| 14.2.1 | 感知領域の設定           | 113 |
| 14.3   | メタデータ履歴           | 114 |
| 15     | いたずら検出の設定         | 115 |
| 16     |                   | 117 |
|        | 用語解説              | 118 |
|        | 索引                | 119 |

### 1 はじめに

### 1.1 このマニュアルについて

本マニュアルは、Boschの映像解析の設定および管理を行う方を対象としています。本マニュアルで は、映像解析に関する予備知識とソフトウェア設定方法について説明します。

### 1.2 本ドキュメントの表記上の規則

本マニュアルでは、以下の記号と表記法を使用しています。

### 注記!

この記号は特別な機能を示し、ソフトウェアをより簡単に使いやすくするためのヒントや情報を記載 しています。

プログラム内に表示される用語(ユーザーインターフェースのメニューオプション、コマンド、テキ ストなど)は、**太字**で表記されます。

### 1.3 ヘルプへのアクセス

本ヘルプはプログラム内で使用します。本ヘルプでは、映像解析に関する予備知識とソフトウェア設 定方法について説明します。

Configuration Managerでヘルプにアクセスするには、次の手順に従います。

- F1キーを押します。 または
   【ヘルプ】メニューのヘルプ項目をクリックします。
   ヘルプのダイアログボックスが表示されます。
- 2. 左側の枠が表示されない場合は、 [表示] ボタンをクリックします。
- 3. 詳細については、ヘルプのトピックをクリックしてください。

Webブラウザーでヘルプを開くには、次の手順に従います。

- 1. F1キーを押します。 [ヘルプ] ウィンドウが表示されます。
- 2. 詳細については、ヘルプのトピックをクリックしてください。

#### 注記!

ヘルプの使用方法(情報の検索や印刷など)を確認するには、プログラム内でヘルプを開いてください。

### 1.4 その他のマニュアル

#### 詳細について

詳細、ソフトウェアのダウンロード、およびマニュアルについては、www.boschsecurity.com の対 応する製品ページを参照してください。

| 2 | システムの概要                                                                                                    |
|---|----------------------------------------------------------------------------------------------------|
|   | <b>映像コンテンツ解析(VCA)に関する一般的な情報</b><br>映像コンテンツ解析は、監視領域の動体検出やカメラのいたずら検出などの事前設定されたイベント<br>に対してアラームを発するために、映像を自動的に解析する処理です。検出されたオブジェクトに関                                                                                                    |
|   | する統計データを収集するために使用することもできます。<br>Boschカメラでは、カメラのタイプに応じて次のVCAアルゴリズムを使用できます。                                                                                                    |
|   | <ul> <li>Intelligent Video Analytics:<br/>厳しい気象条件におけるミッションクリティカルな長距離侵入検出。動体の検出と追跡。<br/>(<i>Intelligent Video Analytics, ページ 11</i>を参照)</li> <li>Intelligent Video Analytics Flow:<br/>速度と方向によるグリッド内のセルの基本的な動体検出。群衆のカウンターフロー(逆走)検知<br/>に使用します。<br/>(<i>Intelligent Video Analytics, ページ 11</i>を参照)</li> </ul> |
|   | <ul> <li>Essential Video Analytics:</li> <li>中小企業、大型小売店、商業ビル、倉庫などに対する信頼性の高い映像解析。動体の検出と追<br/>跡。</li> </ul>                                                                                                    |
|   | ( <i>Essential Video Analytics, ページ 13</i> を参照)<br>- MOTION+:<br>グリッド内のセルの基本的な変化検出。録画をトリガーするために使用できます。                                                                                                    |
|   | <ul> <li>(MOTION+, ヘーシ 28を参照)</li> <li>- いたずら検出:</li> <li>カメラの遮蔽、監視シーンの逸脱、極端な照明条件、基本的な置き去り/持ち去りオブジェクトの検出。</li> <li>(<i>いたずら検出, ページ 30</i>を参照)</li> </ul>                                                                                                    |
|   | メタデータ                                                                                                    |
|   | メタデータは、映像コンテンツ解析のアルゴリズムから収集される情報です。<br>Essential Video AnalyticsとIntelligent Video Analyticsでは、監視エリアで検出、追跡されるオブジェクトに関する次の情報がメタデータにすべて含まれています。<br>- アラームイベントとカウントイベント<br>- オブジェクトの位置と軌跡線<br>- 画像内(2D)<br>- ジオロケーション/地表面座標(3D)                                                                                 |
|   | <ul> <li>オブジェクトの形状</li> <li>境界線による囲み表示</li> <li>輪郭</li> </ul>                                                                                                    |
|   | <ul> <li>オブジェクトのクロハディ</li> <li>オブジェクト分類(Person, Vehicle、自転車/バイク、Car、Truck)</li> <li>オブジェクトサイズ(画像内および実際)</li> <li>オブジェクトの速度と方向</li> <li>オブジェクトの色ヒストグラム</li> </ul>                                                                                                    |
|   | ー イブジェットロ<br>MOTION+では、MOTION+グリッド内の各セルの変化量がメタデータに含められます。Intelligent<br>Video Analytics Flowでは、生成された動体の方向がメタデータに出力されます。                                                                                                    |
|   | <b>例:</b><br>映像とメタデータのストリームは分かれています。メタデータストリームには検出された自動車の輪<br>郭情報が含まれています。                                                                                                    |

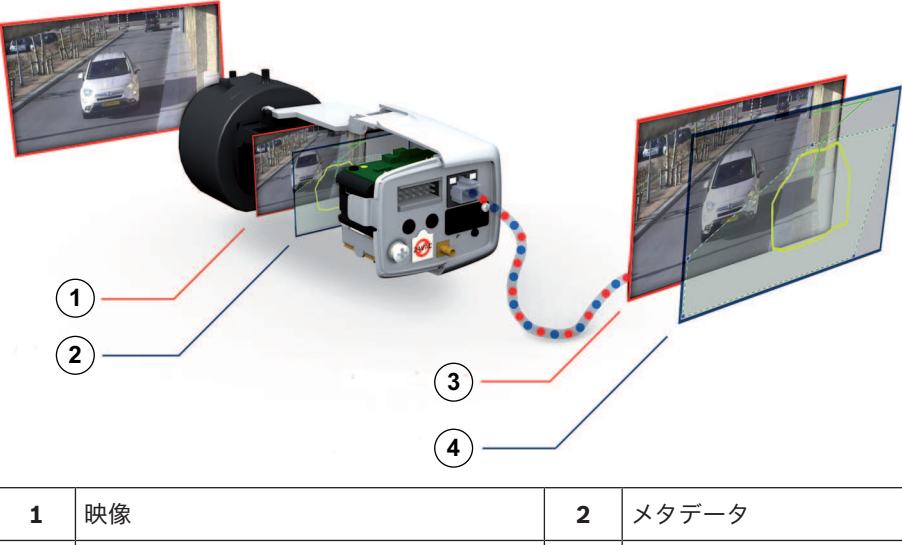

| 1 | 映像      | 2 | メタデータ      |
|---|---------|---|------------|
| 3 | 映像ストリーム | 4 | メタデータストリーム |

#### インテリジェントエッジコンセプト

Intelligent Video Analytics 8.10はBoschカメラおよびエンコーダーで使用できます。このインテリ ジェントエッジコンセプトにより、映像コンテンツ解析に基づいて撮影対象となる映像を決定するこ とができます。また、アラーム映像のみをストリーミングまたは録画することにより、使用する帯域 幅とストレージ容量を節約できます。

ユニット上のリレー出力、またはアラーム接続によってアラーム条件を生成し、デコーダーや映像管 理システムに映像をストリーム出力することができます。アラームを映像管理システムに送信し、各 種条件の組み合わせで実際のアラームを起動することもできます。

アラームに加えて、Intelligent Video Analytics8.10では分析したシーンの情報を表すメタデータも生成されます。このメタデータはネットワーク経由で送信され、映像ストリームと共に保存することもできます。このメタデータには、オブジェクトのジオロケーション(マップ座標における追跡対象オブジェクトの位置)が含まれます。

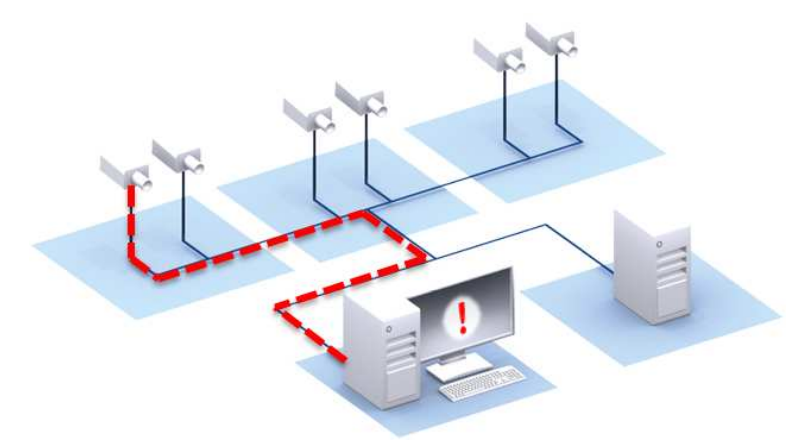

#### **Forensic Search**

記録されたメタデータは、フル機能のフォレンジックサーチで使用することができます。映像が記録 された後でもBosch Video Management SystemまたはBosch Video Clientでフォレンジックサーチ のルールを変えて利用することができます。新しいタスクを定義し、各検索に適用することができま す。それに応じて、録画されたメタデータがスキャン、調査されます。

Forensic Searchにより、巨大な録画データベース内にある特定のイベントを秒単位で検索することができます。

#### 注記!

生成されたメタデータは変更できません。フォレンジックサーチを利用することで、メタデータの評価に基づいてタスクの利用、変更、最適化を行うことができます。しかし、メタデータ自体を変更することはできません。

#### ニーズに合わせて複雑な設定が可能

最小限の設定でIntelligent Video Analytics 8.10を使用する場合は、シーン内のすべてのオブジェクトについてアラームが生成されます。より複雑な設定も可能で、最大8個の独立したタスクをGUIで設定できます。各タスク用のアラームオブジェクトを、それぞれのプロパティに従って制限できます。 カメラのキャリブレーションを行うと、方向を修正したり、オブジェクトのプロパティをメートル法またはヤードポンド法で測定したりできます。キャリブレーションをサポートするために、半自動化されたウィザードが用意されています。また、タスクスクリプトエディターを使用して、事前定義されたタスクを微調整したり組み合わせたりできるほか、さらに8個のタスクを設定することもできます。

#### 直観的なグラフィカルユーザーインターフェース(GUI)

設定はデバイスのWebページまたはConfiguration Managerプログラムによって行います。ウィザー ドベースのグラフィカルユーザーインターフェースで設定を行えるほか、Intelligent Video Analytics 8.10の設定や検出/カウントタスクの指定に必要なすべてのツールを利用できます。すべての設定オプ ションは、フィードバックのためにオーバーレイとしてわかりやすく表示されます。また、直観的に 設定できるように、直接操作することができます。

動くオブジェクトが検出されると、そのオブジェクトが黄色い輪郭線で囲まれ、動きが緑色の軌跡で 表示されます。オブジェクトとその動きが、いずれかの検知タスクで定義された条件と一致した場 合、アラームが生成され、動体が赤い輪郭線で囲まれます。また、置き去りにされたオブジェクトに は[I]が、持ち去られたオブジェクトには [X] がマークされます。

#### **VCAの品質**

映像コンテンツ解析の品質は、次のような環境条件に大きく左右されます。

- 日中、夜間、霧、遮蔽物などの視認性条件
- 風で揺れる柱に取り付けられたカメラ
- 風で動く植物
- 反射と影

詳細については、使用する映像コンテンツ解析方法の制限事項を参照してください。

#### 参照情報

- IntelligentおよびEssential Video Analyticsの制限事項, ページ 16
- Intelligent Video Analytics Flowの制限事項, ページ 19
- MOTION+の制限事項,ページ 29
- いたずら検出の制限事項,ページ30

## 3 VCAのアルゴリズム

### 3.1 Intelligent Video Analytics Essential Video Analytics

Intelligent Video AnalyticsとEssential Video Analyticsは、動体を検出し、時間経過と共に追跡しま す。多くのアラームおよび統計的タスクを使用して、監視シーン内のオブジェクトの動きを分析でき ます。これには、オブジェクトの位置、方向、速度に加えて、サイズ、速度、タイプ、色などのプロ パティも含まれます。

Intelligent Video AnalyticsとEssential Video Analyticsの違いは、Intelligent Video Analyticsの方 がより高度なオブジェクト検出および追跡アルゴリズムを使用する点です。これは、厳しい気象条 件、カメラの振動、背景の水面、広い検出範囲に対して高い安定性があります。

### 3.1.1 Intelligent Video Analytics

BoschのIntelligent Video Analytics 8.10は、厳しい気象条件でも侵入を遠距離から検出することが 重要な場合やその他の高性能な映像解析機能が必要な場合に適した警備支援システムです。

このシステムは、対象外の映像ソースによる不要なアラームの発生を抑えながら、動体を確実に検 出、追跡、解析する最新のインテリジェント映像解析機能です。

Intelligent Video Analyticsは、照明条件の変化や、雨、雪、雲、風に揺れる葉など、困難な条件にインテリジェントに適応します。また、カメラの振動も自動で補正します。

複数ラインの横断、軌跡追跡、不審者検出、置き去り/持ち去りオブジェクト検出、カウンターフロー 検出、群衆の密度の推定、人数カウントなどの高度なタスクを利用できます。大きさ、速度、移動方 向、縦横比、色に基づくオブジェクトフィルターを定義できます。最新の人工知能ベースの検出機能 により、交通量が多い場所や人が群がる場所でも、人、乗用車、トラック、バス、バイク、自転車を 高い精度で検出できます。

カメラがキャリブレーションされている場合、このソフトウェアはオブジェクトタイプ (**Person**、

**Vehicle、自転車/バイク、Car、Truck**)を自動的に区別できます。さらにバージョン6.30では、バ ージョン6.10に比べて2倍の距離にある物体を検出できます。

このソフトウェアを使用することで、オブジェクトのすべての情報を記録することができます。映像 が記録された後に条件を変えて検索することができる、全設定が可能なフォレンジックサーチが可能 です。

#### Intelligent Video AnalyticsおよびEssential Video Analyticsの背景差分処理

Intelligent Video AnalyticsおよびEssential Video Analyticsでは、背景差分処理技術を使用してその 後の処理に必要な画像の前景を背景から抽出します。

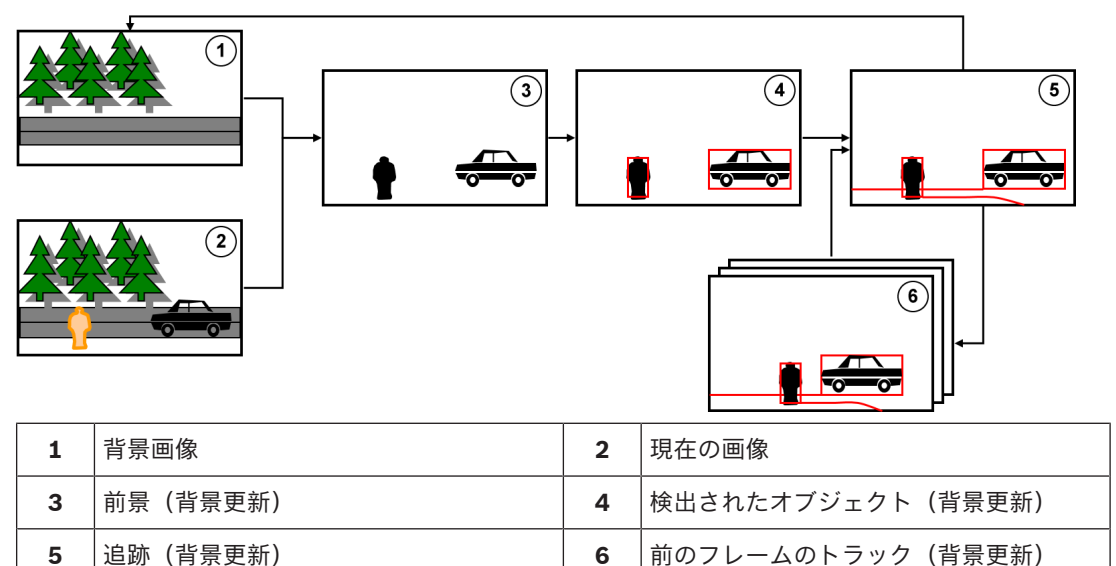

#### Intelligent Video Analytics Flowを使用した動体検出

カメラ画像内の動体の方向を検出するには、別のアプリケーション機能であるIntelligent Video Analytics Flowを使用します。Intelligent Video Analytics Flowは、誤走行検出などに使用できま す。

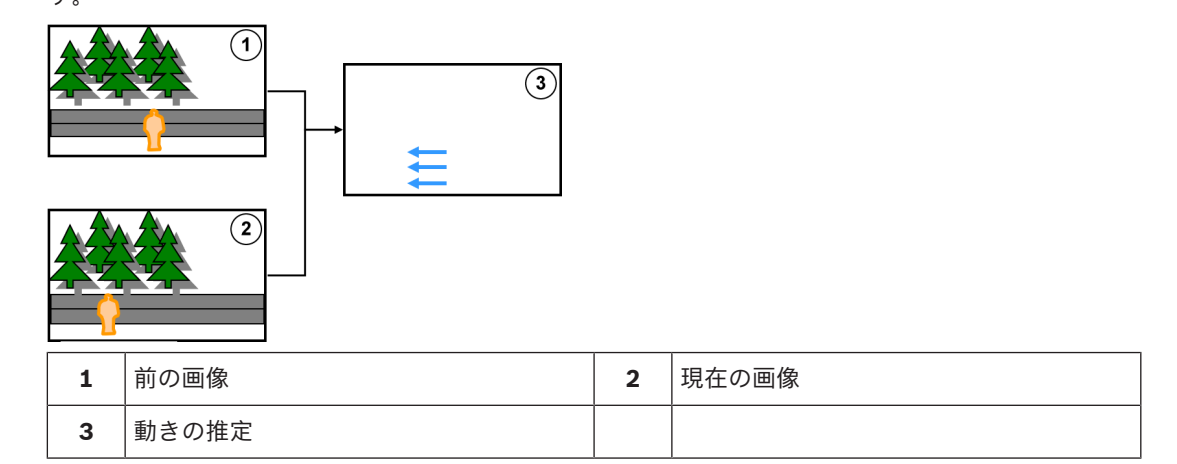

### 3.1.2 Intelligent Video Analyticsの使用例

Intelligent Video Analyticsは、ミッションクリティカルな用途に適しており、厳しい環境条件下でも 非常に信頼性の高い結果が得られます。

Intelligent Video Analyticsは、次のような使用例に対応します。

- 外周警備:
  - 重要なインフラストラクチャ
  - 空港や産業設備
  - 政府機関の庁舎
  - 刑務所
  - 国境の巡視
- 港湾、運河、沿岸の監視
- 交通監視:
  - 駐車禁止スペースの適用
  - 誤走行検出
  - 道路沿いの故障車の監視
  - 交通量
- 貴重品の保護(美術館展示物の接触や持ち去りに対するアラーム)
- 人数カウント
- 占有、行列、群衆の検出

#### 特定追跡モード

Intelligent Video Analytics 8.10には、次のタスク用に最適化された専用の追跡モードが含まれています。

- 侵入検知
- 屋内の人数カウント
- 資産保護(接触禁止物)
- 船舶の追跡

#### アラームおよび統計タスク

次のアラームと統計的タスクを使用できます。

- 1~3つのエリアで、エリア内のオブジェクト、または指定された順序でエリアを入退出するオブ ジェクトを検出
- 組み合わされた1~3本のラインを指定された順序で横断するオブジェクトを検出
- 指定した経路を通過するオブジェクトを検出

- 設定したエリアで一定時間徘徊するオブジェクトを検出
- 一定の期間置き去りにされたオブジェクトを検出
- 持ち去られたオブジェクトを検出
- 設定した時間内で、大きさ、速度、方向、縦横比などのプロパティが変化した(何かが倒れた場合などの)オブジェクトを検出
- 仮想ラインを横切ったオブジェクトのカウント
- あるエリア内のオブジェクトのカウント、および事前設定された制限に達した場合にアラームで 通知
- 事前に設定されたエリア内の一定の群衆レベルを検出
- 指定された移動方向および速度(一方通行のゲートで誤った方向に移動している人物など)を群
   衆の中でも検出
- シーン内の他のすべてのオブジェクトと逆方向に移動するオブジェクトを群衆の中でも検出
- 前面から顔のスナップショットを撮影
- スクリプトによりタスクを結合

#### フィルター

検出の安定性を上げるため、Intelligent Video Analytics 8.10は指定した画像領域と小さなオブジェ クトを無視するように設定できます。カメラがキャリブレーションされている場合、Intelligent Video Analytics 8.10は、人、車両、自転車/バイク、乗用車、トラックを自動的に区別できます。さ らに、オブジェクトの大きさ、速度、2つの移動方向、縦横比、色フィルターを任意に組み合わせて 特定の検出ルールを作成し、検出の対象となるオブジェクトを正確に特定できます。オブジェクトの プロパティに関する統計データを保存して表示し、オブジェクトフィルターを微調整できます。映像 内の適切な類似のオブジェクトを選択することでオブジェクトのプロパティを定義できます。

#### **3.1.3 Essential Video Analytics**

BoschのEssential Video Analytics 8.10は、中小企業、大型小売店、商業ビル、倉庫などで信頼性の 高い映像解析が必要な場合に最適です。

対象外の映像ソースによって意図しないアラームを発生させることなく、動体を検出、追跡、解析す るソフトウェアシステムです。

複数ラインの横断、軌跡追跡、不審者検出、オブジェクトの置き去り、オブジェクトの持ち去り、群 集の密度の推定、頭上での人数カウントなどの高度なタスクが使用できます。大きさ、速度、移動方 向、縦横比、および色を基にしたオブジェクトフィルターを定義できます。

カメラがキャリブレーションされている場合、このソフトウェアはオブジェクトタイプ(**Person**、 **Vehicle、自転車/バイク、Car、Truck**)を自動的に区別できます。

#### 3.1.4 Essential Video Analyticsの使用例

Essential Video Analyticsは、中小企業、大型小売店、商業ビル、倉庫などで次のような使用例に対応する場合に適しています。

- 小規模環境での(屋内の)侵入検知
- 行列や群衆の検出
- 衛生および安全規制の適用(駐車禁止スペースの適用やブロックされた非常口の検出を含む)
- ビジネス解析(人数カウント、行列、群集密度の情報を含む)

#### 特定追跡モード

Essential Video Analyticsには、専用の追跡モードが含まれ、次のタスクに最適化されています。

- 侵入検知
- 屋内の人数カウント
- 資産保護(接触禁止物)

#### アラームおよび統計タスク

次のアラームと統計的タスクを使用できます。

- 1~3つのエリアで、エリア内のオブジェクト、または指定された順序でエリアを入退出するオブ ジェクトを検出
- 組み合わされた1~3本のラインを指定された順序で横断するオブジェクトを検出
- 指定した経路を通過するオブジェクトを検出
- 設定したエリアで一定時間徘徊するオブジェクトを検出
- 一定の期間置き去りにされたオブジェクトを検出
- 持ち去られたオブジェクトを検出
- 設定した時間内で、大きさ、速度、方向、縦横比などのプロパティが変化した(何かが倒れた場合などの)オブジェクトを検出
- 仮想ラインを横切ったオブジェクトのカウント
- あるエリア内のオブジェクトのカウント、および事前設定された制限に達した場合にアラームで 通知
- 事前に設定されたエリア内の一定の群衆レベルを検出
- スクリプトによりタスクを結合

#### フィルター

検出の安定性を上げるため、Intelligent Video Analytics 8.10は指定した画像領域と小さなオブジェ クトを無視するように設定できます。カメラがキャリブレーションされている場合、Intelligent Video Analytics 8.10は、人、車両、自転車/バイク、乗用車、トラックを自動的に区別できます。さ らに、オブジェクトの大きさ、速度、2つの移動方向、縦横比、色フィルターを任意に組み合わせて 特定の検出ルールを作成し、検出の対象となるオブジェクトを正確に特定できます。オブジェクトの プロパティに関する統計データを保存して表示し、オブジェクトフィルターを微調整できます。映像 内の適切な類似のオブジェクトを選択することでオブジェクトのプロパティを定義できます。

#### 3.1.5 機能の概要と比較

Intelligent Video AnalyticsおよびEssential Video Analyticsで使用可能な機能は次の表のとおりです。

| アラームタスク       | Essential<br>Video<br>Analytics | Intelligent<br>Video<br>Analytics |
|---------------|---------------------------------|-----------------------------------|
| すべてのオブジェクトを検出 | ✓                               | $\checkmark$                      |
| エリア滞留検知       | ✓                               | $\checkmark$                      |
| ライン横断検知       | ✓                               | $\checkmark$                      |
| エリア進入検知       | ~                               | $\checkmark$                      |
| エリア退出検知       | ✓                               | $\checkmark$                      |
| 不審者検知         | ~                               | $\checkmark$                      |
| 軌跡追跡検知        | ~                               | $\checkmark$                      |
| 持ち去り検知        | ✓                               | $\checkmark$                      |
| 置き去り検知        | ✓                               | $\checkmark$                      |
| カウンター         | ~                               | $\checkmark$                      |
| Occupancy     | ✓                               | $\checkmark$                      |
| 群衆検出          | ✓                               | $\checkmark$                      |
| 状態変化          | ✓                               | $\checkmark$                      |

|                                             | 1            | 1            |
|---------------------------------------------|--------------|--------------|
| アラームタスク                                     | Essential    | Intelligent  |
|                                             | Video        | Video        |
|                                             | Analytics    | Analytics    |
| 類似検知                                        | $\checkmark$ | $\checkmark$ |
| フィールドのフロー                                   | -            | $\checkmark$ |
| フィールドのカウンターフロー                              | -            | $\checkmark$ |
| オブジェクトフィルター                                 | Essential    | Intelligent  |
|                                             | Video        | Video        |
|                                             | Analytics    | Analytics    |
| 期間                                          | $\checkmark$ | $\checkmark$ |
| サイズ                                         | $\checkmark$ | ✓            |
| 縦横比v/h                                      | ✓            | ✓            |
| 速度                                          | $\checkmark$ | $\checkmark$ |
| 方向                                          | $\checkmark$ | $\checkmark$ |
| 色                                           | $\checkmark$ | $\checkmark$ |
| オブジェクト分類                                    | $\checkmark$ | $\checkmark$ |
| 追跡モード                                       | Essential    | Intelligent  |
|                                             | Video        | Video        |
|                                             | Analytics    | Analytics    |
|                                             | ✓<br>✓       | ✓            |
| 3D追跡                                        | ✓            | ✓            |
| 3D人追跡                                       | ✓            | ✓            |
| 船舶追跡                                        | -            | $\checkmark$ |
| 美術館モード                                      | $\checkmark$ | $\checkmark$ |
| その他                                         | Essential    | Intelligent  |
|                                             | Video        | Video        |
|                                             | Analytics    | Analytics    |
| キャリブレーション                                   | $\checkmark$ | $\checkmark$ |
| ジオロケーション                                    | $\checkmark$ | $\checkmark$ |
| VCAマスク                                      | $\checkmark$ | $\checkmark$ |
| 顏検出                                         | -            | $\checkmark$ |
| カメラトレーナー                                    |              | $\checkmark$ |
| (Bosch Cloud Based Servicesと組み合わ<br>せた場合のみ) |              |              |
| 厳しい気象条件下での高い安定性                             | -            | $\checkmark$ |
| カメラの振動補正                                    | -            | $\checkmark$ |

| その他       | Essential<br>Video<br>Analytics | Intelligent<br>Video<br>Analytics |
|-----------|---------------------------------|-----------------------------------|
| 検出距離の倍増機能 | -                               | $\checkmark$                      |

3.1.6

#### IntelligentおよびEssential Video Analyticsの制限事項

この章では、Intelligent Video AnalyticsまたはEssential Video Analyticsを使用する際に注意する必要がある制限事項について説明します。Intelligent Video Analyticsは、Essential Video Analyticsよりも多くのケースで高い安定性を発揮し、発生するエラーの数も大幅に少なくなりますが、発生する可能性があるエラーの根本原因はEssential Video Analyticsと共通しているため、ここでは両方のアルゴリズムに関してまとめて説明しています。

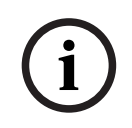

#### 注記!

よくわからない場合は、Intelligent Video Analyticsアルゴリズムを使用してください。

#### オブジェクト追跡の制限:

(Intelligent Video Analytics / Essential Video Analytics)

- 反射のため、オブジェクトや動体が確実に検出されない場合や、検出されるオブジェクトや動体の数が多すぎる場合があります。誤報は次のような原因で発生します。
  - 背景が反射する場合
  - ガラスがある場合(ガラス張りのビルの正面など)
  - 背景が水面の場合
  - 暗闇の中で光源が移動している場合
- エリアを照らし出すスポットライト、動くヘッドライト、懐中電灯などが突然出現すると、オブジェクトとして誤検出されることがあります。
- 反射光の面積が大きい場合も、動体として誤検出することがあります。しかしながら、たとえば
   雨滴によって起きる光の反射は、動きが均一であるため、その影響は統計上無視できるほど小さくなります。
- 風による植物の動きは、弱い均一な風が途切れなく吹く場合には検出されません。この動きがオ ブジェクトと重なると、誤検出や見落としが発生することはあります。これを避けるには、カメ ラの位置を調整する必要があります。
- さまざまな方向から吹く強風、暴風、突風は、特にシーンの前景で発生すると、誤報のトリガーとなることがあります。
- 雲、樹木、建物の鮮明な影が突然出現すると、オブジェクトとして誤検出されることがあります。不鮮明な影はアルゴリズムで除外されます。
- 強い日差しで影が鮮明になったオブジェクトの輪郭には、オブジェクトの影と一体になる場合が あります。このような場合は、縦横比とオブジェクトサイズのフィルターを使用してください。
   不鮮明な影はアルゴリズムで除外されます。
- 信頼性の高い動体検出を行い、その動きを特定のオブジェクトに割り当てるには、変化しない背 景が必要です。背景が変化するほど、動体を背景と区別するのが難しくなります。たとえば、風 の中で動いている生け垣の前を人が歩いている場合は、検出されない可能性が高くなります。
- オブジェクト同士またはオブジェクトとその背景を区別できない場合、個々のオブジェクトの動きは検出できません(たとえば、群衆の中の個人や置き去りオブジェクトなど)。
- ゆっくり動くオブジェクトを正しく検出できない場合があります。
- オブジェクトが互いに近い場所にある場合や互いに近くを通過する場合は、結合状態になること があります。結合状態は、複数のオブジェクトが共通の輪郭として表示されます。つまり、シー ンにおいてより大きな新しいオブジェクトが現れると、前に検出され追跡されているオブジェク

トが消失します。これには、選択した検出タスクにおけるすべてに影響します。同じように、このオブジェクトが複数のオブジェクトに分割された場合も発生します。これを避けるには、カメ ラシーンを確認してカメラ位置を最適化し、それに応じてソフトウェアを設定します。

- 画像内に進入してくるオブジェクトの検出と解析には、顕著なサイズと動きが検知されるまで時間を要します。これを避けるには、すべての評価対象となるものを画像内の中央に配置します。
   Intelligent Video Analytics プログラムでは、感度パラメーターを使用して、迅速なオブジェクト検出とわずかな動きによる誤報の低減とのトレードオフを追加で選択できます。
- [フィールド内のオブジェクトのクリック]機能を使用する場合、測定結果(サイズ、速度、縦横比)の品質は正確なキャリブレーションに大きく依存します。この機能で使用される色フィルターは、オブジェクトの輪郭線で囲まれた領域に関連しています。ほとんどの場合、この輪郭には背景(たとえば、道路アスファルト)のような追加の周囲情報が含まれています。目的のオブジェクトについて最良の結果を得るには、こうした不要な色をヒストグラムから削除することをお勧めします。

#### 最小オブジェクトサイズと処理解像度:

(Intelligent Video Analytics / Essential Video Analytics)

Intelligent Video AnalyticsおよびEssential Video Analyticsアルゴリズムでは、異なるデバイスの異なる画像の縦横比に対して異なる処理解像度が使用されます。異なる映像の縦横比に対する処理解像度を次に示します。

- Essential Video Analytics
  - 4:3 320x240
  - 16:9 320x180
- Intelligent Video Analytics 3D追跡: オン、ノイズ抑制: オフ/中、
- 移動中/動作開始/静止オブジェクトの場合
  - 1:1 640x640
    - 4:3 640x480
    - 16:9 640x360
- Intelligent Video Analytics 3D追跡: オフ、またはノイズ抑制: 強、または置き去り/持ち去りオ ブジェクトの場合
  - 1:1 320x320
  - 4:3 320x240
  - 16:9 320x180

直立モードでは、高さと幅が切り替わります。Intelligent Video Analyticsと

Essential Video Analyticsのアルゴリズムでは、この内部解像度で20ピクセル以上のオブジェクト (たとえば、3x8ピクセルの人物)を確実に検出できます。

#### 自動オブジェクトタイプ分類における制限:

(Intelligent Video Analytics / Essential Video Analytics)

**注意:** オブジェクト分類のためには、カメラキャリブレーションが必要です。 [**3D追跡**] モードを選 択する必要があります。

- 腹ばいで動いている人または転がっている人は動物と区別することはできません。直立歩行している人または立っている人のみが人として分類されます。
- 正面から見た人物と自転車は混同されやすい。正面から見た自転車は、十分な速度で動いている 場合にのみ自転車として分類され、そうでない場合は人として分類されます。
- 自転車とバイクは区別されません。
- 数ピクセルのみの小さいオブジェクト(たとえば、カメラから遠く離れているオブジェクトなど)は混同される可能性があります。
- すべてのオブジェクトは最初に不明なオブジェクトとして認識されます。オブジェクトの分類
   は、時間の経過とともにオブジェクトクラスが確実に判定できる場合にのみ行われます。

#### 色設定の制限:

(Intelligent Video Analytics / Essential Video Analytics)

特定の色プロパティを含む動いているオブジェクトを個別に探す場合は、次の点を考慮してください。

 オブジェクトが画像データ上で全く同じ色で表示されることはほとんどありません。特に、検出 されたオブジェクトの外枠のピクセルには、オブジェクトではなく背景の色情報が含まれること が多くあります。

自動車などのオブジェクトは、さまざまな部分(車体、窓、タイヤなど)で構成されています。 オブジェクトの各部分は異なる色で表示されます。たとえば、泥よけは赤、タイヤは黒で表示さ れます。

 オブジェクトの色プロパティは、照明条件にも依存します。撮影画像の照明条件が変化すると、 撮影されたオブジェクトの色も変化します。

路上のオブジェクトは、時間や気象条件によって異なる色合いで表示されます。

たとえば、自動車は、側面は色が目立ち、後部はそうでないことが多くあります。正面から人を 見る場合、顔の色合いによって色の印象が決まります。しかし、その人が横を向くと、色プロパ ティは髪やヘアスタイルによって決まります。

#### 3D追跡モードの制限:

(Intelligent Video Analytics / Essential Video Analytics)

**注意:** 撮影シーンのキャリブレーションが必要です。シーンのキャリブレーションを適切に行わない と、追跡で間違った結果が出たり、結果が出ないことがあります。

- すべてのオブジェクトが1つの平らな地表面を移動していることが必要です。複数のフロア、階段、垂直方向のオブジェクトの動きがあると、間違った結果が出る場合があります。
- カメラの高さは2.5メートル以上必要です。カメラの高さが3メートル以上あれば最良の結果が得られます。
- 全体が水平線より高い位置にあるオブジェクト(飛翔体など)は検出できません。3D追跡モー ドでは、オブジェクトの動きは地表面に制限されます。

#### 3D人追跡 の制限:

(Intelligent Video Analytics / Essential Video Analytics)

**注意:** オブジェクト分類のためには、カメラ キャリブレーションが必要です。 **[3D人追跡**] モードを 選択する必要があります。

- トップダウン表示の場合は、カメラの高さが3メートル以上必要です。カメラの高さが4メートル
   以上あれば最良の結果が得られます。
- 人の頭部が画面の横幅の7%~14%、縦方向で8%~16%になる程度の倍率を持ったカメラレンズ を選択します。
- 他の動体、地面の反射、ライトの点滅、光量の変化、影、路面電車や人物、キャリーバッグや傘 などがあると、誤ったカウント結果になることがあります。
- 他の人の側にいる子供は検出されません。
- シーン内の人物の制限数を超過すると、メタデータのないフレームが数多く作成されます。追跡 は可能なかぎり続行されます。
  - リアルタイムで追跡可能なシーン内の人物数は次のとおりです。
  - Intelligent Video Analytics の場合は 20 人程度
  - Essential Video Analytics の場合は 10 人程度
- 画角の端にあるラインのカウントは正しく動作しない場合があります。
- 3D人追跡は低照度の環境では動作しません。
- 人と同様の大きさのオブジェクト (たとえば、スーツケース、ベビーカーなど) は区別すること はできません。
- バッグを持った人は、複数の人として検出される場合があります。

#### カウントの制限:

(Intelligent Video Analytics / Essential Video Analytics)

 部分的に隠されたオブジェクトや、速度、背景条件、サイズなどのために適切に追跡できないオ ブジェクトは、誤ったカウント結果の原因になることがあります。

#### パノラマカメラの制限:

(Intelligent Video Analytics / Essential Video Analytics)

- これらのアルゴリズムは円形表示でのみ使用されます。その結果はパノラマ表示に変換されます。
- カメラのキャリブレーションは可能ですが、キャリブレーションウィザードは使用できません。

#### ジオロケーションの制限:

(Intelligent Video Analytics / Essential Video Analytics)

**注意:** カメラのキャリブレーションが必要です。性能を向上させるには、**3D追跡**モードを有効にして ください。

- 追跡は1つの地面でのみ動作可能です。
- マップ上にジオロケーションを表示するには、ビューアーが必要です。

#### 置き去り/持ち去りオブジェクト検出の制限:

(Intelligent Video Analytics / Essential Video Analytics)

- 配置オブジェクト/除去オブジェクト 検出は、置き去りまたは持ち去られた物体がそれにかかわる動体オブジェクトよりもかなり小さい場合に、より確実になります。
- ある人が自転車を置き去りにするか、持ち去った場合、その自転車は置き去り/持ち去りオブジェクトとして検出されることも、自転車が人と同じようなサイズであるために動作開始/静止オブジェクトとして検出されることもあります。したがって、この点が問題になる場合は、すべての置き去り/持ち去りオブジェクトを確認してください。
- 自動車は、乗り降りする人よりはるかに大きいため、常に動作開始/静止オブジェクトとして検 出されます。
- Intelligent Video Analytics の場合、背景の動きが多い領域では静止オブジェクトのみが検出されます。こうした領域で他のすべての置き去り/持ち去りオブジェクトタイプの検出を有効化できるのは、ノイズ抑制を無効にした場合だけです。

#### 水上車両追跡の制限:

(Intelligent Video Analytics でのみ使用可能)

- この追跡モードは、海岸に沿って動く人物の追跡には適していません。
- 開門後に水が白い泡となって押し寄せる水門のような用途はサポートされていません。
- 高い波は誤報の原因になります。
- 互いに接近して追従する 2 艘のボートは、1 艘のボートとして検出されます。

#### 3.1.7 Intelligent Video Analytics Flowの制限事項

特定の環境では、このようなタイプの動体検出システムの使用が必ずしも推奨されない場合がありま す。有用な結果を得るためには、次の点に注意してください。

- 高度なエンコードにより処理能力が低下した場合、高速な移動は検出できません。
- 確実に検出するための最小オブジェクトサイズは、8ブロック以上でなければなりません。オブ ジェクトごとに8x8 QCIFピクセルのサイズが必要です。
- カメラビューを横切る時間が2秒に満たないオブジェクトは検出されません。
- 設定可能な範囲の短い時間または距離であれば、オブジェクトの速度と方向がほぼ一定している とそのフローを検出することができます。
- 背景よりも目立つ質感を持ったオブジェクトは、背景と似ているオブジェクトより検出されやすくなります。
- 前後への移動、またはジグザグに移動するオブジェクトは、フロー検出をトリガーしません。オブジェクトが主に直線で移動する場合のみ、フロー検出をトリガーできます。しかしながら、オブジェクトが一時的に木などに隠れても検出は制限されません。

- 感知領域は、検出すべき移動の方向をカバーしている必要があります。複数の感知領域はシーム レスに他方に流れるようにする必要があります。それ以外の場合、その方向でフローを検出でき なくなります。
- カメラの激しい動きによって、誤報が発生したり、オブジェクトが検出されなくなったりすることがあります。
- 低速で動くオブジェクトを検出するには、メインフローの範囲を45°以上にする必要がありま す。
- 一時的に隠されたオブジェクトを検出するには、アクティビティの値を大きな値に設定します。

#### 3.1.8 ライセンス

Intelligent Video AnalyticsおよびEssential Video Analyticsは、工場出荷時に適切なすべてのカメラ で有効になっています。ライセンスは必要ありません。

### 注記!

最新のファームウェアは、カスタマー サービスまたは弊社インターネット サイトのダウンロード エ リアから入手します。

本機の Web ブラウザー表示または Configuration Manager を使用して、ファームウェアを直接ア ップグレードしてください。

### 3.2 カメラトレーナー

#### 参照情報

- カメラトレーナーモジュールの設定, ページ 101

#### 3.2.1 はじめに

Camera Trainerモジュールは、Intelligent Video Analyticsプログラムの機能を向上させるために機 械学習テクノロジーを使用して開発されました。

Intelligent Video AnalyticsおよびEssential Video Analyticsプログラムに対して、Camera Trainer モジュールは移動物体だけでなく静止物体も検出して分類できます。また、

Intelligent Video AnalyticsおよびEssential Video Analyticsプログラムに対して、Camera Trainer モジュールは互いに近くにあるオブジェクト(人物以外も含む)を分離し、過去の動きの履歴を保持 することもできます。

画像認識用の一般的な機械学習ソフトウェアは、通常、あらゆる場所で特定の対象物を認識するため に、数千件におよぶターゲットオブジェクトのポジティブ(正の画像)の例に加えて、さらに多くの ネガティブ(負の画像)を必要とします。

しかし、1台のカメラが撮影するはシーンは1つだけであり、その画角に特定の対象物がどのように出 現するかを定義するには、照明条件や気象条件に関係なく、数百件の例があれば十分です。

Camera Trainerモジュールでは、ユーザーが指定した対象物が特徴的なエッジ構造を持つ場合、その 対象物や対象物の状態を認識するようにカメラを対話形式で教え込む(トレーニングする)ことがで きます。

#### Camera Trainerプロセスの概要

| 対話形式の検知器<br>(detector) トレーニン<br>グ                                       |   | オブジェクトの検出                             |   | 評価                                    |
|-------------------------------------------------------------------------|---|---------------------------------------|---|---------------------------------------|
| 検知器をトレーニングす<br>るには、目的とする対象<br>物やその状態を示すいく<br>つかの例と、その対象物<br>と似ていない異なる例を | • | そのカメラはオブジェ<br>クトを検出し、メタデ<br>ータを生成します。 | - | カメラが、検出したオ<br>ブジェクトによってア<br>ラームが生成できる |

| 対話形式の検知器<br>(detector) トレーニン<br>グ                                                    | オブジェクトの検出 | 評価                                |
|--------------------------------------------------------------------------------------|-----------|-----------------------------------|
| 用意します。結果に満足<br>できるまで、検知器の結<br>果を繰り返し改善してい<br>きます。トレーニングさ<br>れた検知器をカメラにア<br>ップロードします。 |           | か、またはカウンター<br>が増えるかどうかを評<br>価します。 |

#### 3.2.2

Intelligent Video AnalyticsおよびEssential Video Analyticsプログラムと比べて、Camera Trainer 機能は次の使用例に適しています。

- オブジェクトの分割

使用例

Camera Trainerモジュールは、互いに近くにあるオブジェクト(停車中の車、トラック、船 舶、氷柱など)を確実に分離して検出できます。オブジェクトの一部(フロントガラスなど)を 検出するようにプログラムをトレーニングすることもできます。

長期間における追跡 Camera Trainerモジュールは、長期間にわたって動かないオブジェクト(長期間停車している 車など)を直接検出します。

**注意:** Intelligent Video AnalyticsおよびEssential Video Analyticsプログラムは、移動物体を確 実に検出できるように数分以内静止した物体を背景として扱うため、長期間のオブジェクトの監 視には使用できません。Camera Trainerモジュールは背景画像を持たないため、期間に関係な く静止物体を検出します。

- 新しいオブジェクトタイプの学習 他の新しい移動物体(ショッピングカートや列車など)に関してCamera Trainerモジュールを トレーニングすることもできます。

**注意:** Intelligent Video AnalyticsおよびEssential Video Analyticsプログラムは、自動車、トラック、自転車のみを(他のオブジェクトと視覚的に分割できる場合に)分類できます。

- 状態の検出

Camera Trainerモジュールは、次のような状態の検出に使用できます。容易に認識できる計測 用のバーを利用して駐車場ゲートのバーの開閉、洪水、積雪の深さなどを検出するように検知器 をトレーニングできます。

**注意:** Intelligent Video AnalyticsおよびEssential Video Analyticsプログラムは移動物体を検出 できますが、状態の検出はできません。

#### 3.2.3 制限事項

Camera Trainerモジュールを使用する場合は、次の制限事項を確認してください。

- 設定

Camera Trainerモジュールを設定するには、Configuration Managerプログラムを使用する必 要があります。Webブラウザーを使用して設定することはできません。

- 撮影シーン固有の情報

特定のビューでのみオブジェクトを検出するようにCamera Trainerモジュールをトレーニング できます。特定のシーンに合わせて検知器をトレーニングした場合は、その後検出するオブジェ クトのサイズ、奥行き、姿勢、背景が同じである必要があります。

**同じサイズ:** オブジェクトのサイズは距離に依存するため、検出するオブジェクトまでの距離が 同じである必要があります。

**同じ奥行き:**検知器をトレーニングした後は、カメラの位置と画角を変更できません。どちらを 変更しても検出できなくなります。 **同じ向き:**前面または側面から見たオブジェクトで検知器をトレーニングした場合、オブジェクトを検出するにはオブジェクトの向きが同じである必要があります。

**同じ背景:** オブジェクトから背景を分離する必要があります。道路上の自動車を検出するように トレーニングされた検知器は、森林などを同一に扱うことができません。森林内の自動車を検出 するには、森林をサンプルとして追加します。

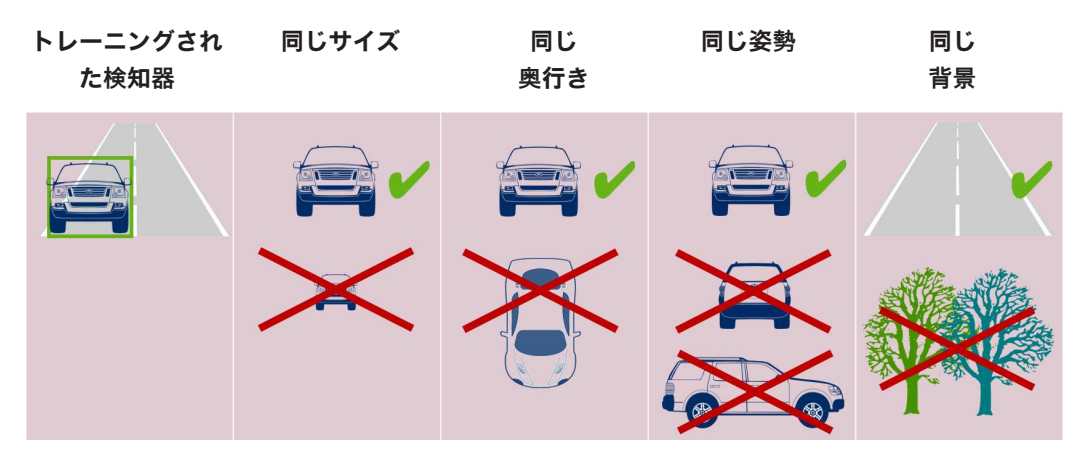

#### 注意:

結果を改善し、多くの制限事項を解消するには、次のようにします。

- 検知器をトレーニングするためのサンプルを追加します。
- 距離、奥行き、姿勢が異なる場合は、同じ使用例に対して追加の検知器をトレーニングします。

**例:**より遠くにあるオブジェクトに対応する2つ目の検知器をトレーニングします。オブジェクトを2回検出できるように、2つの検出領域が重複するようにします。2つの領域は異なるトラックであり、結合できません。

強い類似性を持つオブジェクトについて
 Camera Trainerモジュールは、大まかなエッジとテクスチャー情報を評価します。このため、
 エッジが非常に似ているオブジェクトを区別できません。

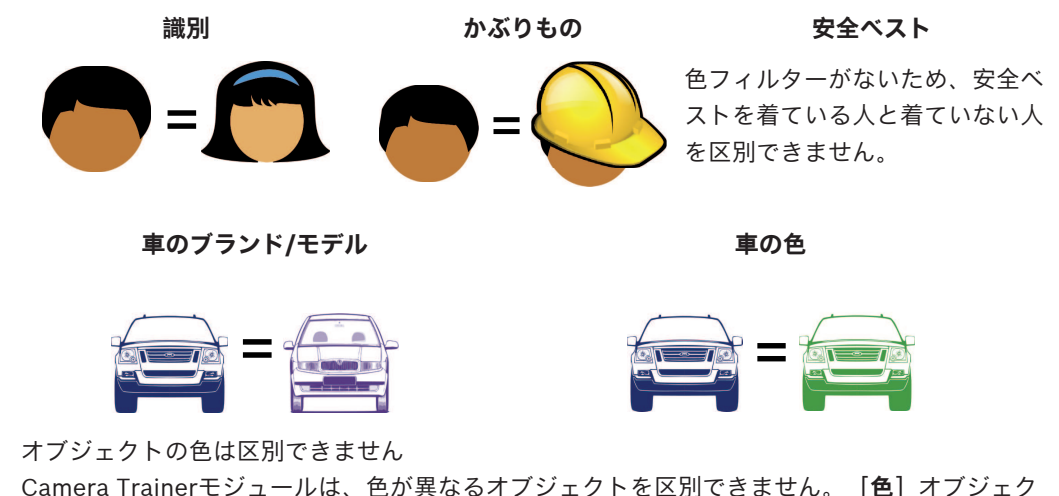

Camera Trainerモジュールは、色が異なるオブジェクトを区別できません。 **[色]**オブジェク トフィルターは使用できません。 – オブジェクトの追跡

オブジェクトを確実に追跡するには、オブジェクトの位置が最後に検出された位置と50%重なっ ている必要があります。5フレーム連続でオブジェクトを検出できなかった場合、そのオブジェ クトは削除されます。

- オブジェクトの3D解析はできません

3D解析には同じ地表面上のオブジェクトが必要なため、3D解析はできません。しかし、 Camera Trainerモジュールでは、オブジェクトの一部が地表面上にない場合でも、その部分を 検出できます。これらのオブジェクトは、実際よりも遠い位置で評価されます。このため、3D 解析はすべてのCamera Trainerオブジェクトで無効になっています。

**例:**速度、メートル法のサイズ、ジオロケーションは検出できません。

人は同じ地表面上にいますが、ゲートの水平バーは地表面よりも上にあります。

バーが地表面より上にあり、カメラからは実際よりも遠くにあるように見えるため、

Camera Trainerモジュールのアルゴリズムはバーの位置を特定できません。

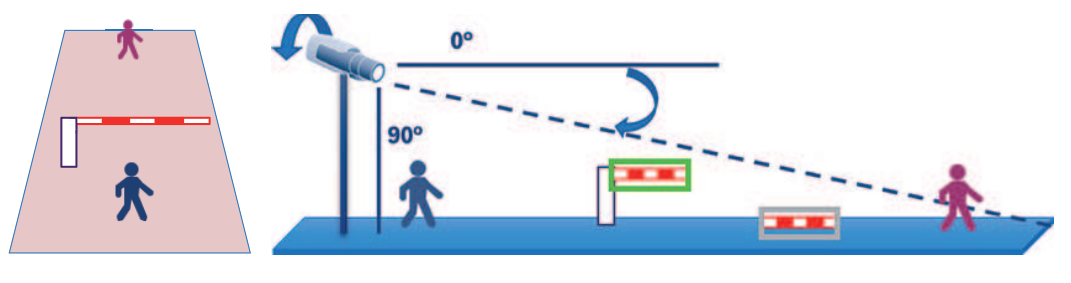

地表面

実際の位 認識された位置 置

- リアルタイムの性能(ベースフレームレートに応じて12.5/15fps)を保証できません。利用可能 な最大サイズの検知器が10個以上トレーニングされた場合や、より多くの検知器がより小さいサ イズでトレーニングされた場合は、フレームの欠落が発生します。
- フォレンジックサーチ
  - アラーム/カウンタータスクを変更できません
  - トレーニング済みの検知器を変更できません

### 3.2.4 サポートされる/されないタスク

#### サポートされるタスク

次のタスクではCamera Trainerモジュールがサポートされます。

- エリア滞留検知

[エリア滞留検知] タスクの設定,ページ 62を参照

- **エリア進入検知** [エリア進入検知] タスクの設定, ページ 81を参照
- エリア退出検知
  - *[エリア退出検知] タスクの設定, ページ 84*を参照
- **ライン横断検知** [ライン横断検知]タスクの設定,ページ 65を参照
- 不審者検知
   [不審者検出] タスクの設定, ページ 68を参照
- **軌跡追跡検知** [
   *軌跡追跡検知*] タスクの設定,ページ 73を参照
- カウンター
   [カウンター] タスクの設定, ページ 88を参照
- Occupancy
   [占有] タスクの設定, ページ 91を参照

- - 状態変化 [状態変化] タスクの設定,ページ 70を参照
- **類似検知** *[類似検知] タスクの設定, ページ 87*を参照

#### サポートされないタスク

次のタスクではCamera Trainerモジュールがサポートされません。

- **置き去り検知**<sup>1</sup>
   [置き去り検知] タスクの設定,ページ 78を参照
- 持ち去り検知<sup>1</sup>
   [持ち去り検知] タスクの設定,ページ 76を参照
- **群衆検出**<sup>2</sup>

   [
   群衆検出] タスクの設定,ページ 87を参照
- いたずら検知<sup>2</sup>
   [いたずら検知] タスクの設定,ページ 75を参照
- **フィールドのフロー**<sup>2</sup> *[フィールドのフロー] タスクの設定, ページ 108*を参照
  - フィールドのカウンターフロー <sup>2</sup>

[フィールドのカウンターフロー] タスクの設定, ページ 109を参照

<sup>1</sup> 置き去り検知/持ち去り検知タスクは、Intelligent Video Analytics/Essential Video Analyticsの背 景画像処理に関係しています。検知器のトレーニングに背景処理は必要ないため、このタスクはサポ ートされません。

同じ位置に長時間滞留するシーン固有のオブジェクトに対するアラームが必要な場合は、十分に長い バウンス時間を指定した**[エリア滞留検知]**タスクを使用します。

同じ位置から消えたシーン固有のオブジェクトに対するアラームが必要な場合は、VCAタスクスクリプト言語を使用する必要があります。

²**群衆検出、いたずら検知、フィールドのフロー**、および**フィールドのカウンターフロー**タスクは、単 独のオブジェクトとその位置を評価できませんが、統計データ、オプティカルフロー、その他のプロ パティを評価できます。

#### 参照情報

- タスク, ページ 38
  - タスク(フロー), ページ 50

#### 3.2.5 サポートされる/されないオブジェクトフィルター

#### サポートされるオブジェクトフィルター

次のオブジェクトフィルターではCamera Trainerモジュールがサポートされます。

- クラス
- 方向
- サイズ<sup>1</sup>
- 縦横比<sup>1</sup>
- <sup>1</sup>シーン固有のオブジェクトは固定のサイズと縦横比を持っています。このため、**[サイズ]**および **[縦横比]**フィルターは他のオブジェクトとの分離が必要な場合にのみ意味があります。

#### サポートされないオブジェクトフィルター

次のオブジェクトフィルターではCamera Trainerモジュールがサポートされません。

- 速度(3D地表面追跡なし)
- · 色

#### 参照情報

- タスクの条件, ページ 39

### 3.2.6 技術的な詳細情報

- 検知器:最大16個
- 各検知器の1フレームあたりのオブジェクト数:最大100個
- 1フレームあたりのオブジェクト数(VCAを含む): 最大1024個
- 検知器あたりのサンプル数:ポジティブサンプルが最大1024個、ネガティブサンプルが最大 1024個
- リアルタイムで動作する検知器の数:
  - 最大サイズ:約10個の検知器
  - 最小サイズ: 16個の検知器
- 画像の解像度(検知器アクセス部分)
  - 640x360 / 640x480 / 640x640
  - 320x180 / 320x240 / 320x320
- 検知器ブロック: 8x8ピクセル
- 最小の検知器ブロック: 4x4ピクセル
- 検知器ブロックの最大数: 64個
   注意: 64個を超える8x8ピクセルのブロックが必要な場合は、低解像度(320x180)の画像に自動的に切り替わります。
- 最大高: 16ブロック (128ピクセル)
- 最大幅: 32ブロック(256ピクセル)
- 二次検知器の最大サイズ: 16:9の場合は画像の幅の約1/5および高さの約1/3
   注意: 非二次検知器が使用可能です。
- サイズはConfiguration Managerプログラムで自動的に制限されます。

### 3.2.7 サポートされるカメラ

Camera Trainerモジュールは、ファームウェアバージョン7.10以降のCPP 6/7/7.3プラットフォーム でIntelligent Video Analyticsを使用するすべてのBosch IPカラーカメラで使用できます。サーマル カメラ(DINION IP thermal 8000、MIC IP fusion 9000サーマルチャンネルなど)はサポートされ ていません。

Camera Trainer**対応カメラ**:

次のリストには、本マニュアルの発行日までにサポート対象となったすべてのカメラが含まれていま す。

- CPP6
  - DINION IP starlight 8000 MP (NBN-80052)
  - DINION IP ultra 8000 UHD (NBN-80122)
  - FLEXIDOME IP panoramic 7000 (NIN-70122)
- CPP7
  - DINION IP starlight 7000 HD (NBN-73013、NBN-73023、NBN-74023)
  - FLEXIDOME IP starlight 7000 HD (NIN-73013、NIN-73023)
- CPP7.3
  - MIC IP starlight 7000i (MIC-7502-Z30)
  - MIC IP fusion 9000i (MIC-9502-Z30) カラー チャンネル
  - AUTODOME IP starlight 7000i (NDP-7512-Z3)
  - FLEXIDOME IP starlight 8000i (NDE-8502、NDE-8503、NDE-8512)
  - FLEXIDOME IP ultra 8000i (NDE-8504)

注意: サード パーティ製のカメラ (ONVIF) はサポートされていません。

### 3.2.8 ライセンス

Camera Trainerプログラムを有効にするには、無償のライセンスが必要です。

Configuration Managerプログラムでライセンスをアクティブにするには、次の手順に従います。

1. Configuration Managerプログラムを起動します。

- 2. カメラを選択し、 [サービス] タブをクリックしてから [ライセンス] タブをクリックします。
- [アクティベーションキー]ボックスにライセンスキーを入力して[保存]をクリックします。
   アクティブになったライセンスが[インストール済みライセンス]リストに表示されます。

### 注記!

Webブラウザーを使用してライセンスをアクティブにすることもできます。

### 3.3 Traffic Detector

### 3.3.1 はじめに

Traffic Detectorモジュールは車両の検出と分離を目的として開発されました。渋滞している場合や 信号機の手前で車両が列をなしている場合など、車両同士が視覚的に離れていない高密度の交通であ っても機能し、人、バイク、自転車、乗用車、トラック、バスを区別します。

走行中の車両だけでなく駐停車中の車両も検出できるため、Traffic Detectorモジュールはスマート パーキングでの使用に適しています。

Traffic Detectorモジュールは車両と人を検出するように事前トレーニング済みであるため、ユーザ ーがトレーニングする必要はありません。

Traffic Detectorモジュールは、Camera Trainerモジュールより長距離でIntelligent Video Analytics プログラムより短距離の検出で利用できます。影やヘッドライトの光には反応しないという利点もあ ります。

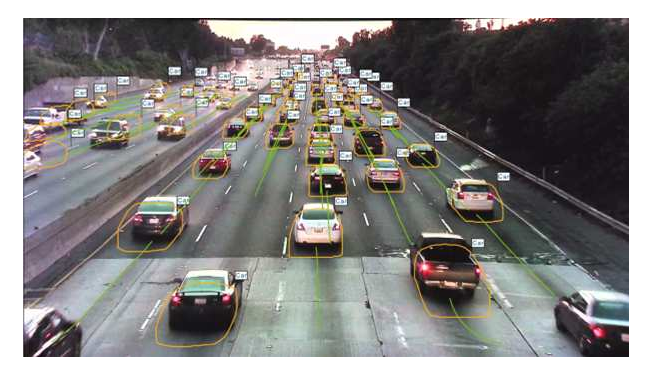

#### 参照情報

- Traffic Detectorモジュールの設定, ページ 105

#### 3.3.2 使用例

Traffic Detectorモジュールは、次の使用例に適しています。

- トンネルや高速道路
  - 交通統計データの収集
  - 速度の自動制御用の渋滞検出
  - 逆走の検出
- 交差点
  - 車両の存在と番号の検出
- スマートパーキング
  - 駐車中車両の検出

#### 3.3.3 制限事項

- 設定時にはConfiguration Managerプログラムを使用する必要があります。
  - 人、バイク、自転車、乗用車、トラック、バスの検出。
    - 特に正面から見る場合に、人と自転車/バイクを正しく区別できない可能性があります。
      - バスとトラックを正しく区別できない可能性があります。

#### - 街灯が必要です。

- 車両のヘッドライト/テールライトしか見えない場合は検出を行えません。
- 最小オブジェクトサイズ: 640x360解像度で16x16ピクセル
- 最大オブジェクトサイズ: 640x360解像度で500x500ピクセル
- 最小のオブジェクト視認性: 50%
   50%を超える部分が隠れているオブジェクトは検出されない場合があります。
- 速度、ジオロケーション、色は**3Dトラフィック**モードでのみ検出できます。
- Traffic DetectorモジュールをCamera Trainerモジュールと同時に実行することはできません。
- 2Dトラフィックモード
  - 連続する2つのフレームが50%以上重なっている必要があります。
  - 高速で移動するオブジェクトを正しく追跡できるのは、オブジェクトがカメラに真っすぐ向 かってくるか、カメラから真っすぐ離れていく場合だけです。
  - 高速で走行中の車両が視野を横切る場合は、正しく追跡できません。
  - 置き去り/持ち去りオブジェクトの検出は行えません。
  - 速度、色、ジオロケーション、移動方向によるフィルタリングは行えません。
- 3Dトラフィックモード
  - 置き去り検知/持ち去り検知:静止オブジェクトの検出だけを行えます。

#### 参照情報

- Traffic Detectorモジュールの設定, ページ 105

### サポートされるオブジェクトクラス/フィルターとサポートされないオブジェクト クラス/フィルター

#### サポートされるオブジェクトクラス

Traffic Detectorモジュールでは次のオブジェクトクラスがサポートされます。

- 人

3.3.4

- 車両
  - 自転車/バイク
    - 自転車
    - バイク
    - 乗用車
    - トラック
    - バス

オブジェクトクラスは階層構造になっています。たとえば、

「自転車」は「車両」の下の「自転車/バイク」の下に分類され、「バス」は「車両」の下の「トラック」の下に分類されます。

オブジェクトクラスフィルターはこの階層に完全に対応していますが、ビジュアルクラスラベルには 最も低い分類レベル(人、自転車、バイク、乗用車、トラック、バスなど)だけが表示されます。

#### サポートされるオブジェクトフィルター

次のオブジェクトフィルターではTraffic Detectorモジュールがサポートされます。

- 速度(**3Dトラフィック**モードのみ)
- ジオロケーション(**3Dトラフィック**モードのみ)
- 色(**3Dトラフィック**モードのみ)

#### サポートされないオブジェクトフィルター

Traffic Detectorモジュールの**2Dトラフィック**モードでは次のオブジェクトフィルターを使用できません。

- 速度
- 色
- ジオロケーション

- 方向

#### 3.3.5 サポートされるカメラ

Traffic Detectorモジュールは、次のカメラで使用できます。

- MIC inteox 7000i:
  - MIC-7602-Z30BR-OC
  - MIC-7602-Z30WR-OC
  - MIC-7602-Z30GR-OC
  - MIC-7604-Z12BR-OC
  - MIC-7604-Z12WR-OC
  - MIC-7604-Z12GR-OC
  - MIC-ITS1080P-GE30X7
  - MIC-ITS1080P-WE30X7
  - MIC-ITS1080P-BE30X7
  - MIC-ITS1080P-B30X7
  - MIC-ITS1080P-W30X7
  - MIC-ITS1080P-G30X7
  - MIC-ITS4K-BE12X7
  - MIC-ITS4K-WE12X7
  - MIC-ITS4K-GE12X7
- AUTODOME inteox 7000i:
  - NPD-7602-Z30-OC
  - VG5-ITS1080P-30X7

### 3.4 MOTION+

MOTION+は、すべてのBosch IPカメラで使用できます。

#### MOTION+による変化検出

MOTION+では、画像処理アルゴリズムにより映像の変化を検出して解析することができます。この ような映像の変化は、カメラの視野内の動体によって生じます。

そのため、MOTION+は現在の映像と数秒前の映像を比較することによって変化を検出します。 変化は検出ブロック単位で集計されます。変化を示すために必要な検出ブロック数を設定して、アラ ームイベントを生成することができます。

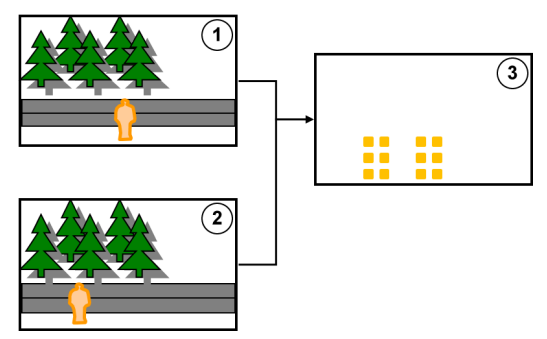

| 1 | 前の画像 | 2 | 現在の画像 |
|---|------|---|-------|
| 3 | 変化検出 |   |       |

#### MOTION+の解像度

MOTION+は、ピクセル情報を処理ブロックに集約します。これらのブロックの大きさ(内部処理用の解像度)は、本機がファームウェア6.10よりも前にIntelligent Video Analyticsに対応していたかどうかによって、次のブロックと1ピクセル重複する6x6ピクセル、または周囲のブロックと重複しない8x8ピクセルです。ファームウェア6.10以降では、すべてのデバイスが8x8ピクセルのブロックラスターを使用します。画像の境界には、約1ブロックの幅を持つ無反応エリアがあります。

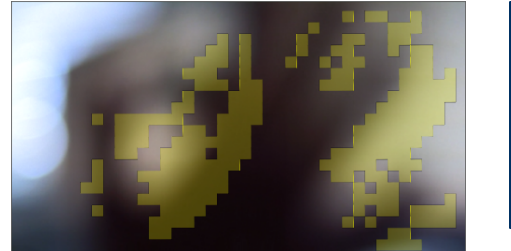

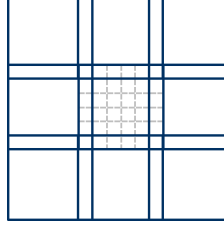

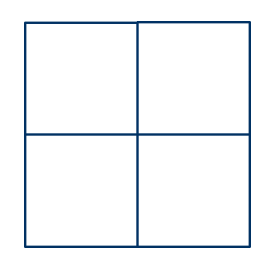

MOTION+のブロック

6x6ブロックラスター、 1ピクセルが重複

8x8ブロックラスター、 重複なし

#### 3.4.1 使用例

MOTION+はすべてのBosch IPカメラで使用可能でイベントベースの録画に適しています。

#### 注記!

より厳密な侵入検知を行うには、Essential Video AnalyticsまたはIVA Intelligent Video Analysisプ ログラムを使用してください。

#### 3.4.2 MOTION+の制限事項

MOTION+を使用する場合は、次の制限事項を確認してください。

- 反射のため、オブジェクトや動体が確実に検出されない場合や、検出されるオブジェクトや動体の数が多すぎる場合があります。誤報は次のような原因で発生します。
  - 背景が反射する場合
  - ガラスがある場合(ガラス張りのビルの正面など)
  - 背景が水面の場合
  - 暗闇の中で光源が移動している場合
- エリアを照らし出すスポットライト、動くヘッドライト、懐中電灯などが突然出現すると、オブ ジェクトとして誤検出されることがあります。
- 反射光の面積が大きい場合も、動体として誤検出することがあります。しかしながら、たとえば
   雨滴によって起きる光の反射は、動きが均一であるため、その影響は統計上無視できるほど小さくなります。
- 風による植物の動きは、弱い均一な風が途切れなく吹く場合には検出されません。この動きがオ ブジェクトと重なると、誤検出や見落としが発生することはあります。これを避けるには、カメ ラの位置を調整する必要があります。
- さまざまな方向から吹く強風、暴風、突風は、特にシーンの前景で発生すると、誤報のトリガーとなることがあります。
- 雲、樹木、建物の鮮明な影が突然出現すると、オブジェクトとして誤検出されることがあります。不鮮明な影はアルゴリズムで除外されます。
- 強い日差しで影が鮮明になったオブジェクトの輪郭には、オブジェクトの影と一体になる場合が あります。このような場合は、縦横比とオブジェクトサイズのフィルターを使用してください。
   不鮮明な影はアルゴリズムで除外されます。

|       | <ul> <li>         信頼性の高い動体検出を行い、その動きを特定のオブジェクトに割り当てるには、変化しない背</li></ul>                                                                                                    |  |
|-------|----------------------------------------------------------------------------------------------------|--|
| 3.4.3 | <b>ライセンス</b><br>MOTION+は、工場出荷時に適切なすべてのカメラで有効になっています。ライセンスは必要ありま<br>せん。                                                                                                    |  |
| í     | <b>注記!</b><br>最新のファームウェアは、カスタマー サービスまたは弊社インターネット サイトのダウンロード エ<br>リアから入手します。<br>本機の Web ブラウザー表示または Configuration Manager を使用して、ファームウェアを直接ア<br>ップグレードしてください。                                    |  |
| 3.5   | いたずら検出                                                                                                    |  |
|       | 内蔵のいたずら検出を使用して、カメラの操作を検出できます。カメラの移動、部分的な遮蔽、大幅<br>なピントずらし、覆い隠し、スプレー塗料の吹き付けなどが行われた直後に、アラームイベントをト<br>リガーできます。                                                                                    |  |
|       | また、すべてのCPP77 CPP7.3 DINIONおよびFLEXIDOMEカメク(3000 Seriesを除く)と、<br>Intelligent Video Analyticsプログラムで設定された登録ポジションにあるMIC IP fusion 9000カメラ<br>では、 <b>カメラの移動</b> 検出により、ロール角とチルト角に基づくカメラの方向変化を検出できます。 |  |
| 3.5.1 | <b>使用例</b><br>この機能は、次の使用例に適しています。<br>- カメラの視野妨害の検出<br>- カメラが対象物から外れたかどうかの検出<br>- 全体的な照度不足の検出<br>- 置き去り/持ち去りオブジェクトの検出                                                                          |  |
| 3.5.2 | <b>いたずら検出の制限事項</b><br>次の制限事項を確認してください。<br>- <b>いたずら検出</b> 機能は、サーマルカメラでは使用できません。<br>- <b>カメラの移動</b> 検出では、カメラのパン角度の変化と水平移動を検出できません。                                                             |  |
| 3.5.3 | <b>ライセンス</b><br>ライセンスは必要ありません。VCA設定で <b>いたずら検出</b> 機能を有効にする必要があります。                                                                                                    |  |
| i     | <b>注記!</b><br>最新のファームウェアは、カスタマー サービスまたは弊社インターネット サイトのダウンロード エ<br>リアから入手します。<br>本機の Web ブラウザー表示または Configuration Manager を使用して、ファームウェアを直接ア<br>ップグレードしてください。                                    |  |
| 3.6   | Intelligent Tracking<br>Intelligent Trackingソフトウェアは、選択されたIntelligent Video Analyticsオブジェクトに自動的<br>にズームインして、カメラでできるだけオブジェクトを追跡します。                                                             |  |

このソフトウェアは、各カメラで次のように動作します。

- AUTODOME/MIC IP 7000カメラの場合 Intelligent Trackingソフトウェアは選択されたオブジェクトに自動的にズームインしてオブジェ クトを追跡します。
- FLEXIDOME IP panoramic 7000カメラの場合 Intelligent Trackingソフトウェアは、仮想PTZ映像で使用でき、ゆがみ補正なしで制御します。
   DINION/FLEXIDOME IP 7000/FLEXIDOME IP 8000カメラの場合
- Intelligent Trackingソフトウェアは、一部の映像(ROI)ストリームを制御できます。

#### 同じ動きのクラスター化と追跡による動体検出

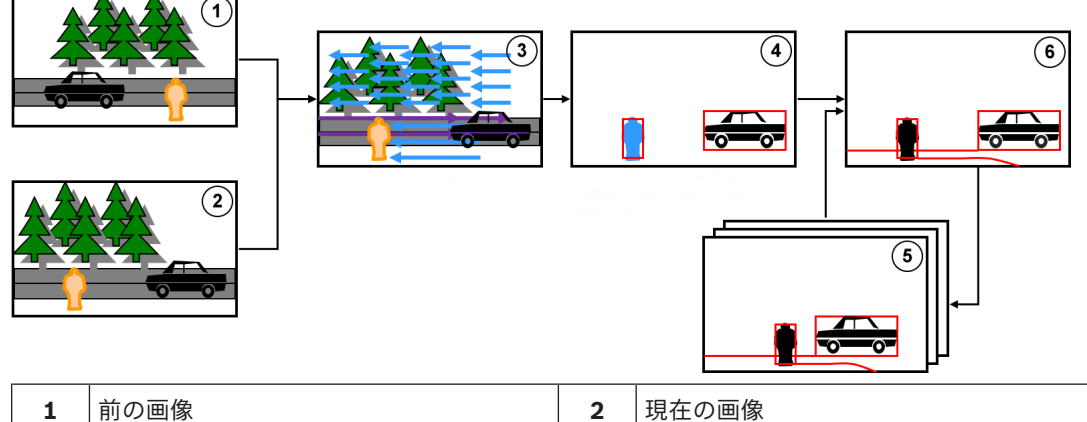

| 1 | 前の画像        | 2 | 現在の画像                                                       |
|---|-------------|---|-------------------------------------------------------------|
| 3 | オプティカルフロー   | 4 | セグメント化されたオプティカルフロ<br>ー(Global Motionで修正)によって検出<br>されたオブジェクト |
| 5 | 前のフレームのトラック | 6 | 追跡                                                          |

### 3.6.1 使用例

Intelligent Trackingは、動体を追跡する必要があるシナリオに適しています。

### 3.6.2 Intelligent Trackingの制限事項

Intelligent Tracking機能は、AUTODOMEおよびMICカメラで使用できます。

- Intelligent Trackingソフトウェアを起動するには、Intelligent Video Analyticsが必要です。
   注意: MOTION+およびIntelligent Video Analytics FlowはIntelligent Trackingソフトウェアを
   起動できません。
- 背景の中に動きがある場合(風で動く木々や流水など)、Intelligent Trackingソフトウェアはオ ブジェクトを確実に検出できません。可能な場合は、このようなエリアをマスクしてください。
- AUTODOME/MIC IP 7000カメラ
  - Intelligent Trackingソフトウェアで不審なオブジェクトが追跡されている場合、カメラの 画角によって現在カバーされていないエリアで別の不審なオブジェクトは検出できません。
  - カメラで遠くにある不審なオブジェクトに大きくズームインする必要がある場合、ズーム中 にそのオブジェクトが失われることがあります。
  - カメラに向かって動いているオブジェクトは、(特に視点が低い場合)小さすぎて確実に追 跡できないことがあります。
  - Intelligent Trackingソフトウェアは、水面上のオブジェクトを検出できません。

### 3.6.3 ライセンス

ライセンスは必要ありません。

### 4 IntelligentおよびEssential Video Analyticsの基本

この章では、Intelligent Video AnalyticsおよびEssential Video Analyticsを使用する際の基本的な情報について説明します。

### 4.1 カメラ画像

カメラ画像とは、カメラで監視されている領域の部分です。

### 4.2 オブジェクト

オブジェクトとは、一般的にはカメラによって撮影されるエリア内で動いている人や車両です。オブ ジェクトは、特定のプロパティ(サイズ、縦横比、移動方向、速度、位置、色)に従ってフィルター できます。オブジェクトが特定のパラメーターと一致した場合に、アラームイベントを生成させるこ とができます。設定した条件と一致しないオブジェクトはフィルターされ、アラームイベントは生成 されません。

ー般的には、オブジェクトの基点を基準としてアラームイベントが生成されます。一部のタスクによ り、別の選択を実行できます。

### 4.3 オブジェクトトリガー

オブジェクトトリガーを使用することにより、オブジェクトによってアラームイベントが生成される 正確なタイミングを選択できます。3D追跡および3D人追跡の解析の基本は、オブジェクトの周囲の 仮想フレーム(境界線による囲み表示)または計算された3D基点です。 アラーム発生のデフォルト反応箇所は[Object base point]です。

用途に応じて、次のタイプのオブジェクトトリガーが使用されます。

- フィールドに基づくオブジェクトトリガー
- ラインに基づくオブジェクトトリガー
- ルートに基づくオブジェクトトリガー

#### 注記!

オブジェクトの周囲の仮想フレームを表示するには、カメラ画像を右クリックして[**表示] > [オブ ジェクトの外接矩形表示]**をクリックします。

オブジェクトの軌跡線を表示するには、カメラ画像を右クリックして [表示] > [軌跡] をクリック します。

### 4.3.1 フィールドに基づくオブジェクトトリガー

オブジェクトトリガーは、フィールドに対して検出領域を制限できるすべてのタスクにおいて使用で きます。

次のオブジェクトトリガーを使用できます。

[Object base point]: オブジェクトの基点が感知領域内に入った場合に、オブジェクトによりアラームが生成されます。

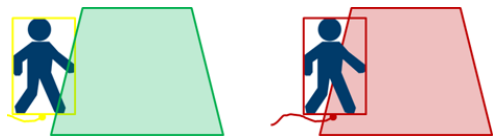

[オブジェクトの中心]:オブジェクトの中心が感知領域内に入った場合に、オブジェクトによりアラームが生成されます。

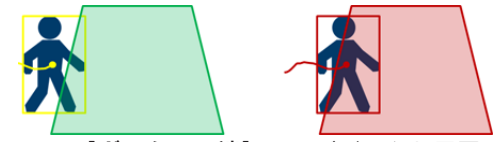

[ボックスの端]: オブジェクト周囲の仮想フレームのいずれかの端が感知領域内に入った場合 に、オブジェクトによりアラームが生成されます。

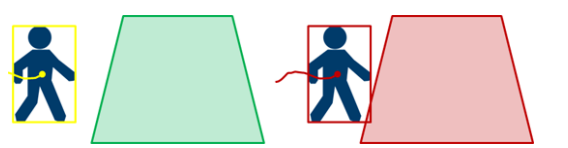

[ボックス全体]:オブジェクト周囲の仮想フレームが完全に感知領域内に入った場合に、オブ ジェクトによりアラームが生成されます。

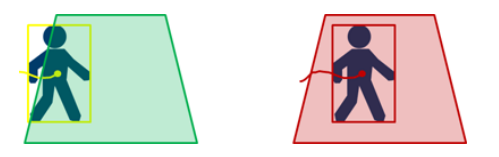

#### 注記!

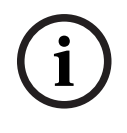

[**エリア退出検知**] タスクを設定する際には、オブジェクトがフィールド外に出るとすぐに、アラームが生成されることに注意してください。 したがって、これらの異なるオブジェクトトリガーは、次のように動作します。

オブジェクトトリガー [**ボックスの**端] では、オブジェクトのすべての端がフィールド内にない場合、つまり、オブジェクトが完全にフィールド外にある場合にアラームイベントが生成されます。 オブジェクトトリガー [**ボックス全体**] では、オブジェクトの周囲の仮想フレームの一部がフィール ド外に出るとすぐに、アラームイベントが生成されます。

#### 参照情報

- [エリア滞留検知]タスクの設定, ページ 62
- [不審者検出] タスクの設定, ページ 68
- [状態変化] タスクの設定, ページ 70
- [持ち去り検知]タスクの設定, ページ 76
- [置き去り検知] タスクの設定, ページ 78
- [エリア進入検知] タスクの設定, ページ 81
- [エリア退出検知]タスクの設定, ページ 84
- [占有]タスクの設定, ページ 91

### 4.3.2 ラインに基づくオブジェクトトリガー

このオブジェクトトリガーは、検出をライン横断に制限できるすべてのタスクで使用できます。 次のオブジェクトトリガーを使用できます。

 [Object base point]: オブジェクトの基点がラインを横断した場合に、オブジェクトにより アラームが生成されます。

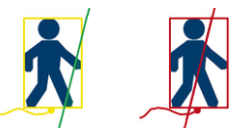

- [**オブジェクトの中心**]:オブジェクトの中心がラインを横断した場合に、オブジェクトにより アラームが生成されます。

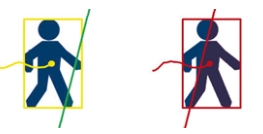

#### 参照情報

- [ライン横断検知]タスクの設定, ページ 65
- [カウンター] タスクの設定, ページ 88

### 4.4 キャリブレーション

次の機能でオブジェクトを正しく検出するには、カメラキャリブレーションが必要になります。

- メートル法またはヤードポンド法によるサイズと速度のオブジェクト フィルター。

- 次のタイプのオブジェクトフィルター。
  - Person
  - Vehicle
  - 自転車/バイク
  - Car
  - Truck
- 地表面上のオブジェクトを追跡する**3D追跡**モード
- 地表面上のあらゆるものを人として解釈して追跡する3D人追跡モード。この追跡モードは、ト ップダウン表示に最適な人数カウントに使用します。
- 追跡対象のジオロケーション。
- 検出距離の倍増機能 (Intelligent Video Analyticsのみ)

カメラキャリブレーションにより、それぞれのカメラ位置に対して、実際の状況におけるサイズとカ メラ画像に表示される寸法の間での関連付けが作成されます。たとえば、カメラ画像のオブジェクト の高さが実際には2 mあることをソフトウェアに指定します。

キャリブレーションを達成するために、一部の既知のカメラ値はシステムにより自動的に設定されま す。たとえば、チルト角、ロール角、カメラの高さ、焦点距離などの、その他の値は手動で入力する 必要があります(変動する場合)。

注記!

AUTODOME、MIC、CPP7、CPP7.3カメラでは、ロール角とチルト角が自動設定されます。 AUTODOME、MIC、FLEXIDOMEカメラでは、焦点距離が自動設定されます。これらのすべての値 をニーズに合わせて手動で変更することもできます。

カメラの位置と方向の変更を更新するには、VCA 設定を閉じてからもう一度開きます。

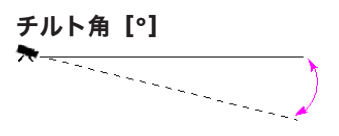

ロール角 [°]

設置高さ [m]

焦点距離 [mm]

0°のチルト角は、カメラが地表に対して水平に取り付けられていることを意味します。 90°のチルト角は、カメラが全景の視点で垂直に取り付けられていることを意味します。 チルト角を水平に近く設定するほど、オブジェクトのサイズおよび速度の推定値は不正確になります。この設定角度は0°と90°の間に設定する必要があります。 0°にすると、推定値は計算できません。

ロール角は、水平から最大45°まで傾けることができます。

通常、取り付けられたカメラの地表からの高さです。

焦点距離はレンズによって決まります。焦点距離が短 いほど、画角は広くなります。焦点距離が長いほど画 角は狭くなり、倍率は高くなります。

#### 注記!

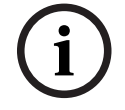

カメラの位置を変更した場合は、カメラのキャリブレーションを再実行する必要があります。

#### 参照情報

- カメラのキャリブレーション,ページ93
- グローバル設定の実行,ページ96

### 4.5 オブジェクト分類

オブジェクト分類を利用して、そのオプションタイプに典型的な特定の値に基づいてオブジェクトタ イプを自動検出することで、Intelligent Video Analyticsをシンプルに利用することができます。 状況によっては、オブジェクトの区別が必要になります(たとえば、車のみは通行が許可されるが、 人の通行は許可されないゲートなど)。

オブジェクト分類により、次の対象間での区別が実行されます。

- 🌋 Person
- Vehicle
  - \delta 自転車/バイク (自転車またはバイク)
  - 🛛 🎰 Car
  - Truck
  - All Camera Trainer object classes (ライセンスがある場合)

#### 注記!

オブジェクト分類をアクティブにするには、カメラをキャリブレーションし、3D追跡モードを選択 します。

オブジェクト分類フラグを表示するには、カメラ画像を右クリックし、[**表示]** > [分類**フラグ**]を クリックします。

#### 参照情報

- キャリブレーション, ページ 33
- ・ [エリア滞留検知]タスクの設定, ページ 62
- [ライン横断検知] タスクの設定, ページ 65
- 「不審者検出]タスクの設定. ページ 68
- [状態変化]タスクの設定, ページ 70
- [軌跡追跡検知]タスクの設定, ページ 73
- [持ち去り検知]タスクの設定, ページ 76
- [置き去り検知] タスクの設定, ページ 78
- [エリア進入検知] タスクの設定, ページ 81
- [エリア退出検知]タスクの設定, ページ 84
- 追跡パラメーターの設定,ページ 97

### フィールド

フィールドとは、フェンス正面の入口や空間など、特定の領域をカバーする多角形です。これらのフィールドはユーザーが作成します。フィールド内で動く物体により、アラームイベントを生成できます。

Bosch Security Systems B.V.

4.6

#### 参照情報

- [エリア滞留検知] タスクの設定, ページ 62
- [エリア退出検知] タスクの設定, ページ 84
- [エリア進入検知]タスクの設定, ページ 81

4.6.1 カメラ画像内でのフィールドの表示

フィールドは、次のように表示されます。

タスクで使用していないフィールドは、灰色で表示されます。 タスクで使用しているフィールドは緑色で表示されます。 使用しているフィールドは 編集できますが、削除はできません。 現在アラームイベントが発生しているフィールドは赤色で表示されます。

4.6.2 フィ

#### フィールドの作成および編集

新しいフィールドを作成できます。 また、フィールドはいつでも編集できます。 これには、次の項 目が含まれます。

- フィールドサイズの変更
- フィールドの移動
- ノードの挿入または削除

新しいフィールドを作成するには、次の手順に従います。

- カメラ画像をクリックしてフィールドの最初の角から開始し、それぞれの角で再度クリックします。ダブルクリックして、フィールドを完成させます。
- フィールドのサイズを変更するには、次の手順に従います。
- 1. フィールドを選択します。
- 2. フィールドのラインまたは角(ノード)をカメラ画像内の目的の位置までドラッグします。
- フィールドを移動するには、次の手順に従います。
- 1. フィールドを選択します。
- 2. フィールド全体をカメラ画像内の目的の位置までドラッグします。
- 角(ノード)を挿入するには、次の手順に従います。
- 1. フィールドを選択します。
- ラインを右クリックし、[ノードを挿入]をクリックします。
   または

ラインをダブルクリックします。 ノードが自動的に挿入されます。

- 角(ノード)を削除するには、次の手順に従います。
- 1. フィールドを選択します。
- 2. ノードを右クリックし、 [**ノードを削除**] をクリックします。

### 4.7 ライン

ラインは仮想の仕掛け線にたとえることができます。事前に設定された方向に設定されたラインを横断したオブジェクトにより、アラームイベントをトリガーすることができます。
#### 参照情報

[ライン横断検知]タスクの設定, ページ 65

4.7.1

#### カメラ画像内でのラインの表示

ラインは、次のように表示されます。

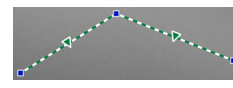

タスクで使用しているラインは緑色で表示されます。使用しているライン は編集できますが、削除はできません。 三角形は、アラームイベントを生成するために、オブジェクトがラインを 横断する必要がある方向を示します。方向に関係なく、ラインを横断する たびにアラームイベントが生成される場合、矢印は表示されません。 1つのラインが複数のセグメントで構成されることもあります。

タスクで使用していないラインは、灰色で表示されます。

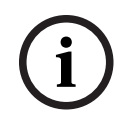

## 注記!

ラインがタスクに組み込まれている場合は、アラームをトリガーするために必要なラインの横断方向 を選択できます。

## 4.7.2 ラインの作成および編集

新しいラインを作成できます。ラインはいつでも編集できます。次の編集操作があります。

- ノードの挿入と削除
- ノードの移動(サイズと方向の変更)
- ラインの移動
- 新しいラインを作成するには、次の手順に従います。
- カメラ画像をクリックします。クリックするたびに、ラインの新しいノードが作成されます。ダブルクリックすると、ラインが完成します。
- ノードを挿入するには、次の手順に従います。
- 1. ラインを選択します。
- 2. ラインまたはラインのセグメントを右クリックし、[**ノードを挿入**]をクリックします。 または

ラインをダブルクリックします。ノードが自動的に挿入されます。

- ノードを削除するには、次の手順に従います。
- 1. ラインを選択します。
- 2. ノードを右クリックし、[ノードを削除]をクリックします。
- ラインのサイズと方向を変更するには、次の手順に従います。
- 1. ラインを選択します。
- 2. ノードをドラッグし、目的の位置まで移動します。
- ラインを移動するには、次の手順に従います。
- ▶ ラインをドラッグし、目的の位置まで移動します。

## ルート

注記!

事前定義済みの方向に設定されたルートに沿ってオブジェクトが移動すると、アラームイベントがト リガーされます。適切な許容デフォルト値を使用して、このルートからのずれを含めることができま す。

# i

4.8

ルートがタスクに組み込まれている場合は、アラームをトリガーする必要がある、ルートに沿った移 動方向を選択できます。

#### 参照情報

- [軌跡追跡検知]タスクの設定, ページ 73

4.8.1

#### カメラ画像内でのルートの表示

ルートは、次のように表示されます。

タスクで使用していないルートは、灰色で表示されます。

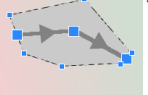

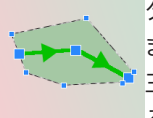

タスクで使用しているルートは緑色で表示されます。使用しているルートは編集でき ますが、削除はできません。

三角形は、アラームイベントを生成するために、オブジェクトが経路を辿る必要があ る方向を示します。方向に関係なく、ルートに沿って移動するたびにアラームイベン トが生成される場合、矢印は表示されません。

## 4.8.2 ルートの作成および編集

新しいルートを作成できます。ルートはいつでも編集できます。次の編集操作があります。

- ノードの挿入または削除
- ノードの移動(ラインのコースの変更)
- 許容範囲の変更
- ルートの移動

ルートは、方向が割り当てられたラインとして表示されます。ラインには許容範囲が含まれ、その範 囲は領域として表示されます。許容範囲は、中央のラインの部分で、軸に対して対称です。許容範囲 の延長は、任意のノードで個別に設定できます。

新しいルートを作成するには、次の手順に従います。

- ▶ カメラ画像をクリックします。クリックするたびに、ルートの新しいノードが作成されます。ダブルクリックすると、ルートが完成します。
- ノードを挿入するには、次の手順に従います。
- 1. ルートを選択します。
- ラインを右クリックし、[ノードを挿入]をクリックします。
   または

ラインをダブルクリックします。 ノードが自動的に挿入されます。

- ノードを削除するには、次の手順に従います。
- 1. ルートを選択します。
- 2. ノードを右クリックし、 [ノードを削除] をクリックします。
- ルートのコースを変更するには、次の手順に従います。
- 1. ルートを選択します。
- 2. ルートのノードをドラッグし、目的の位置まで移動します。
- 許容範囲を変更するには、次の手順に従います。
- 1. ルートを選択します。
- 2. ノードの横にあるマーキングをドラッグし、目的の位置まで移動します。
- ルートを移動するには、次の手順に従います。
- ▶ ルートをドラッグし、目的の位置まで移動します。

## 4.9 タスク

通常、タスクの結果はアラームイベントになります。アラームイベントは、防犯カメラシステムにお いて多くの方法で解析できます。たとえば、録画を開始したり、ドアを閉めたり、電子メールを送信 します。 アラームをトリガーできる一般的なイベントの例:

- オブジェクトが設定された領域内を移動した。
- オブジェクトが1本以上のラインを横断した(たとえば、自動車が駐車スペースに入った場合など)。
- オブジェクトが任意のターゲット固有の動きなく特定の領域内で停止した(不審者検出)。
- オブジェクトが設定されたルートに沿って移動した。
- 荷物が下ろされた(オブジェクトの置き去り)。
- オブジェクトが持ち去られた(盗難)。
- カメラにいたずらされた。

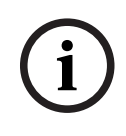

#### 注記!

**カウンター**および**Occupancy**タスクは、アラームイベントを生成せずに、カウントのみを実行する ように設定できます。

#### 設定の支援

アラームなど、タスクの視覚化では、この設定がカメラにアップロード済みであるかどうかに関係な く、現在の設定に従います。これにより、Configuration Manager プログラムで、最初のストリーム の録画に対してタスク設定を評価することもできます。

最初のストリームの録画に対してタスク設定を評価するには、次の手順に従います。

- 1. カメラ映像の下にあるアイコンをクリックし、録画のタイムラインを開きます。
- 2. 評価の開始点を選択し、そこから録画を開始します。
- この操作を行うときに、タスク設定とメタデータ設定の整合性が確保されるように、録画のキャ リブレーションおよびメタデータ設定が最新となっていることを確認します。

#### 参照情報

タスクの設定,ページ 62

#### 4.9.1 タスクの作成および編集

新しいタスクを作成するには、次の手順に従います。

▶ [新規]をクリックし、タスクを選択して [OK] をクリックします。

タスク名を変更するには、次の手順に従います。

タスクをクリックし、タスクの名前をクリックし、名前を変更します。 注記:そのタスクによりアラームイベントが現在トリガーされている場合は、タスクの背景が赤 色になります。

タスクを編集するには、次の手順に従います。

▶ タスクを選択し、[編集]をクリックして設定を変更します。 または

タスク名の左側にあるアイコンをダブルクリックし、タスクを開いて編集します。 タスクをアクティブにするには、次の手順に従います。

▶ [**アラーム**]列で、タスク名の右側にあるチェックボックスをオンにします。 タスクの名前を変更するには、次の手順に従います。

▶ タスクを選択し、タスク名をクリックして新しい名前を入力します。

タスクを削除するには、次の手順に従います。

▶ タスクを選択し、 [削除] をクリックします。

## 4.10 タスクの条件

アラームイベントをトリガーするオブジェクトのプロパティ(条件)を厳密に制限できます。指定さ れたプロパティと一致しないオブジェクトはアラームイベントをトリガーしません。 プロパティは、関連するオプションをアクティブにした場合にオブジェクトの検索に使用されます。

Bosch Security Systems B.V.

オプションをアクティブにした後には、プロパティの範囲を直接または操作可能な表示を使用して設 定できます。

また、オブジェクトを選択することでトラッキング状態にあるプロパティを利用することもできます。その際、この選択したオブジェクトは黄色のフラグでマークされます。

オブジェクトの領域 [m<sup>2</sup>]

サイズ(カバーされる領域)が入力値と一致するオブジェクトだけがアラームイベントを生成します。

#### 縦横比V/H

縦横比が入力値と一致するオブジェクトがアラームイベントを生成します。 最小および最大比率は、カメラ画像に2つの黄色の四角形としてグラフィカルに表示されます。デフ ォルトでは、すべてのオブジェクトがアラームイベントを生成するように値が設定されます。

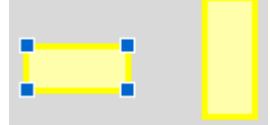

比率は、カメラが撮影した画像のオブジェクトを縦と横に拡大した比率です。実際の縦横比はここか ら外れることがあります。

車両の縦横比は、90°方向転換すると変化します。

真上から撮影された人では、実際のサイズに関係なく、画像内での縦横比が常に同じになります。 注意:3D人追跡モードが選択されている場合を除き、人が倒れたり、立ち上がったりすると、人の縦 横比は変化します。3D人追跡モードでは、人の形は直立したままになります。

#### 速度 [km/h]

入力された値と一致する速度で移動するオブジェクトだけが、アラームイベントを生成します。

# i

#### 注記!

カメラに対して直角に動く動体の速度は、カメラに向かう方向またはカメラから離れる方向に動く動 体の速度よりはるかに正確に測定できます。

近くにあるオブジェクトの速度は、遠くにあるオブジェクトよりはるかに正確に測定できます。

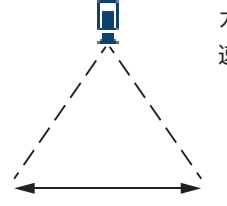

カメラに対して直角に移動するオブジェクト: 速度がより正確に検出される

カメラの視線方向に移動するオブジェクト: 速度の検出精度が低下する

#### 進行方向1 [°] / 進行方向2 [°]

特定の方向へ移動するオブジェクトだけが、アラームイベントを生成します。方向は角度を入力して 決定します。

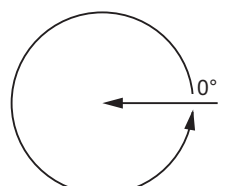

0°は、右から左への動体の方向に対応します。 これは、反時計周りでカウントされます。 必要に応じて別方向を入力できます。この場合、移動は2つの方向で捕捉されます。 方向は、カメラ画像に黄色い円のセグメントとしてグラフィカルに表示されます。

## 注記!

速度および方向のフィルターは、本当に重要な移動を検出する場合にのみ使用します。できるだけ確 実な結果が得られるように値を設定してください。

## 4.11 色

検索対象オブジェクトの色プロパティを表すことができます。オブジェクトの色プロパティは、主に フォレンジックサーチで動体を色別で検出するために使用します。オブジェクトが1色として現れる ことはほとんどないため、その頻度に基づく色の比率の違いを解析することにより、色が検出されま す。つまり、たとえば、暗い赤色のピクセルを最大25%、同時に明るい灰色のピクセルを最大20%含 むオブジェクトを検索できます。

フィルターに使用される色プロパティは、マークされたオブジェクトを使用して採用し、調整できま す。

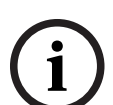

## 注記!

非常に少ないピクセルのみで表示されるオブジェクトでは、色の検出は行えません。

色はHSVカラーモデルを使用して表されます。

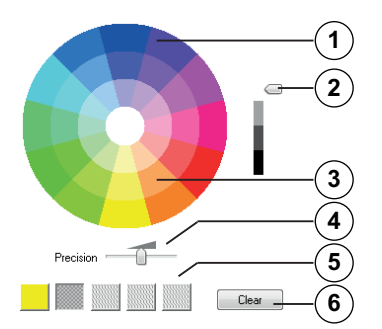

**1** カラーシリンダー

注記!

すべての色は3Dで表示されます。図では、上から見たカラーシリンダーを示しています。この カラーシリンダーでは、彩度は外側から内側に向かって低くなり、値は上から下に向かって低 くなっています。

カラーシリンダーでは、オブジェクトの検索に使用されるトーンが影なしで表示されます。

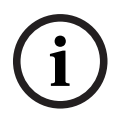

画像には、対象となる最大のスペクトル(色分布)が表示されます。複数の色を選択した場合は、他の色が個々の設定と完全に一致した場合のみ、このスペクトル(色分布)全体が対象となります。ずれが大きいほど、検索で個々の色について対象となるスペクトル(色分布)範囲は狭くなります。

- 2 スライダー(輝度) このスライダーを使用して、色の輝度の程度を選択します。スライドコントロールの設定に従って、カラーシリンダーの高位または低位の部分が表示されます。
- 3 色 検索対象として選択できる色。色はカラーシリンダーの下にある四角形に表示されます。
- **4** [精度] スライダー

オブジェクトを検出するために必要な色の一致精度を設定します。 スライダーの位置が左端:選択した色は検出されません。 スライダーの位置が右端:選択した色を検出するには、色が正確に一致する必要があります。 注意:スライダーで設定した精度の範囲は、1つの色だけに使用することも、選択した複数の色 で共有することもできます。

これは次のことを意味します。

- 1つの色が精度の範囲全体を使用する場合、他の色は正確に一致する必要があります。
   または
- すべての色が互いにより低い精度を共有します。
- 5 カラーシリンダーで選択した色が表示されます。選択した色が、より左側の四角形に配置されているほど、オブジェクトの色プロパティにおける比率が高くなります。 検索における色の重要度は、左から順に25%、20%、15%、10%、5%です。 注意:精度の低い色を数多く選択すると、ほぼすべての色によって不要なアラームがトリガーされます。選択する色と精度を絞り込むことをお勧めします。
- 6 クリア

選択した色を削除します。

## 4.12 グローバル設定

Intelligent Video Analyticsでは、前面からの顔の検出が可能です。顔の情報はメタデータストリーム に含められます。

最適な顔の画像のスナップショットが自動的に生成され、FTPまたはDropboxアカウントにアップロードされます。

Webページを使用して顔を検索できます。

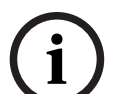

### 注記!

[**グローバル設定**] ページに、選択したカメラのキャリブレーションが行われているかどうかが表示 されます。パノラマカメラの場合は、カメラのキャリブレーションが必要な要素が示されます。

## 4.13 感知領域

紛らわしいオブジェクトやアラームイベントの生成と関係のない領域を除外するには、VCAマスクを 使用します。

カメラ画像の感知領域内の、VCAマスクの外側で動いているオブジェクトのみが、動いているオブジ ェクトとして検出され、アラームイベントが生成されます。VCAマスクの内側で動いているオブジェ クトの場合は、カメラで撮影されてもアラームイベントは生成されません。 デフォルト設定では、カメラ画像全体が感知領域として設定されています。

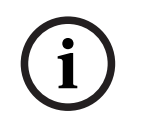

#### 注記!

初回のオブジェクト検出は、感知領域内でのみ実行されます。 ただし、オブジェクトの一部も含ま れるように、オブジェクトの形状が感知領域内まで大きく広がる場合があります。

VCAマスクの使用が推奨される例:

- 線路:
  - 通過する列車は不要な動体アラームをトリガー状態にする場合があります。
- 公道:
   不要な処理能力を節約し、誤報を防ぐために、公共エリアを移動する通行人が検出されないようにする必要があります。
  - 周辺の所有地:
     動体の存在は予想されない領域。
  - 空:
    - 鳥や飛行機は誤報をトリガーする場合があります。
  - 風で動く木々、茂み、または旗。

## 注記!

録画映像のフォレンジックサーチにIntelligent Video Analyticsを使用すると、録画映像で感知領域 として事前にマークされた領域(マスクされていない領域)においてのみ、動体解析が可能になりま す。

#### 参照情報

- 感知領域の設定, ページ 96

## 4.14 不審者検出

このタスクは、指定した時間にわたり、特定の領域内でオブジェクトがわずかにのみ動いた場合に、 アラームイベントを生成します。 この領域は、カメラ画像のフィールドにより設定します。 検出フィールド内のオブジェクトにアラームを制限することもできます。この検出フィールドは、不 審者検出半径の設定とは別です。

不審者検出半径は、常に評価対象となるオブジェクト行動の中心点です。オブジェクトが動いている 場合は不審者検出半径も同様に移動し、不審者検出の条件は、オブジェクトのそれまでの経路に基づ いて再評価されます。

| 例: |                                                                                                    |
|----|----------------------------------------------------------------------------------------------------|
|    | <b>アラームなし:</b><br>オブジェクトの軌跡は不審者検出半径内にありますが、オブジェクトが<br>フィールドに入っていません。                                                                                          |
|    | <b>アラーム:</b><br>オブジェクトはフィールド内に入っており、オブジェクトの軌跡は不審<br>者検出半径内にあります。<br>不審者検出半径と検出フィールドは独立しています。 不審者検出半径に<br>完全に入っていなくても、オブジェクトが検出フィールドに入っている<br>場合にはアラームは生成されます。 |
|    | <b>アラーム:</b><br>オブジェクトがフィールド内に入っており、オブジェクトの軌跡も不審<br>者検出半径内にあります。                                                                                              |

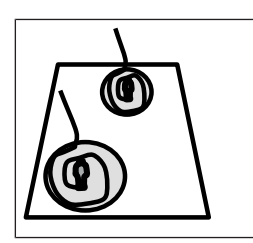

**キャリブレーション:** カメラキャリブレーションにより不審者検出半径も調整されます。

## 4.15

4.16

## 群集フィールド

群衆フィールドとは、カメラで撮影した画像の一部で、群衆検出用に解析されます。 群衆フィールド 外で動いているオブジェクトがカメラで撮影されても、アラームイベントは生成されません。 群衆フィールド内のオブジェクトのみが検出されます。 アラームイベントは、群衆フィールド内でオ ブジェクトが特定の密度に達した場合に生成されます。

#### 参照情報

- 群衆フィールドの設定,ページ99

## メタデータ履歴 - 統計データ

選択されたフィールドまたは画面全体について、関連する検出された動体の統計データを含むヒスト グラムが表示されます。

統計データは、長期間にわたってマークされたオブジェクトのプロパティを監視し、変化を確認する のに役立ちます。これにより、オブジェクトのフィルター条件を微調整できます。たとえば、アラー ムがトリガーされた方が好ましい場合でも、現在のフィルター条件ではアラームをトリガーしていな いオブジェクトが累積しているとわかることがあります。

ウィンドウを開くとすぐに、表示された統計データの作成が開始されます。ウィンドウが開いている 時間が長いほど、統計データには多くの値が入力されます。

統計データでは、次のヒストグラムが表示されます。

- [オブジェクトの領域 [m<sup>2</sup>]]:特定の領域でのオブジェクトの累積。
- [縦横比V/H]: 特定の縦横比でのオブジェクトの累積。
- [速度 [km/h]]: 特定の速度で動いているオブジェクトの累積。
- [進行方向[°]]:特定の方向に動いているオブジェクトの累積。
- [色]: 色プロパティの表示。

#### 参照情報

- メタデータ履歴 - 統計データ,ページ 99

## 4.17 画像の情報

Intelligent Video AnalyticsおよびEssential Video Analyticsの設定に応じて、オブジェクトの輪郭線 など、画像内の追加オーバーレイで詳細な情報を提供できます。

これらオブジェクトの輪郭線はリアルタイムで表示され、常に動体に合わせて正確に同期されます。 ライブ表示中には、メタデータはそれぞれのカメラ画像の1フレーム後に受信されるため、オブジェ クトは必ずしも輪郭線によって正確には囲まれません。

| 表示 | 説明                                                               |  |  |
|----|------------------------------------------------------------------|--|--|
|    | 現在の設定でアラームイベントを生成したオブジェクトは、カメラ画像上に <b>赤色</b><br>の輪郭線で囲まれて表示されます。 |  |  |

| 表示          | 説明                                                                                                    |
|-------------|----------------------------------------------------------------------------------------------------|
|             | アラームイベントを1つトリガーしたのちに、他のイベントはトリガーしなかっ<br>たオブジェクトは、 <b>オレンジ</b> の輪郭線で囲まれて表示されます(例: ラインを横<br>断したオブジェクトなど)。<br>フォレンジックサーチ中には、アラームイベントをトリガーするオブジェクト<br>に、最初からオレンジの輪郭線が表示されます。  |
|             | 動体として検出されたが現在の設定ではアラームイベントを生成していないオブ<br>ジェクトは、 <b>黄色</b> の輪郭線で囲まれて表示されます。                                                                                                 |
|             | オブジェクトが置き去りにされたとして検出されたポイントは、フレーム内にiと<br>いうマークで表示されます。                                                                                                    |
|             | オブジェクトが持ち去られたとして検出されたポイントは、フレーム内に <b>X</b> とい<br>うマークで表示されます。                                                                                                    |
| P           | <b>緑色</b> のラインはオブジェクトの最近の軌跡線を示します。                                                                                                    |
|             | 黄色のフラグは、現在選択されているオブジェクトを示します。このオブジェクトのプロパティは、タスクを作成すると表示できます。これらのプロパティはメ<br>タデータ履歴の統計データにも表示されます。<br>オブジェクトは、 [メタデータ履歴] タブを選択するか、タスクの作成時に [近<br>似値取得] 手順を処理した場合にのみ選択できます。 |
| 77          | VCAマスクは、半透明の黒色で表示されます。                                                                                                    |
| *           | オブジェクトが人として検出されたことを示します。                                                                                                    |
|             | オブジェクトが車として検出されたことを示します。                                                                                                    |
| <del></del> | オブジェクトがトラックとして検出されたことを示します。                                                                                                    |
| Ĩ           | オブジェクトが自転車/バイクとして検出されたことを示します。                                                                                                    |

# 4.18 タイムラインの説明

| 次のタイムライン要素を使用できます。                                                                                                    |                                                 |                |                                             |
|----------------------------------------------------------------------------------------------------|-------------------------------------------------|----------------|---------------------------------------------|
| (1) (2) (3) (4) (1) (2) (4) (1) (2) (4) (2) (4) (1) (2) (4) (2) (4) (4) (2) (4) (4) (4) (4) (4) (4) (4) (4) (4) (4 |                                                 | 5<br>6<br>星 くり |                                             |
|                                                                                                    |                                                 |                |                                             |
| 1                                                                                                    | タイムライン:ホイールボタンを回転さ<br>せて、ズームインまたはズームアウトし<br>ます。 | 2              | 全画面でカメラ画像を表示します。                            |
| 3                                                                                                    | カメラ画像を別の画面で開きます。                                | 4              | 録画要素(逆方向に早送り、1コマ戻し、<br>一時停止 / 再生、1コマ送り、早送り) |
| 5                                                                                                    | タイムラインを表示/タイムラインを非表<br>示                        | 6              | 音声をオン/音声をオフ                                 |
| 7                                                                                                    | 録画が利用できます。                                      | 8              | 利用できる録画がありません。                              |

## 4.19 シナリオ

シナリオは、特定の用途に適応した設定が事前に定義されているアプリケーションです。すべての関 連する設定は、タスクからメタデータまで、システムによって自動設定されます。 次のシナリオを使用できます。

- 侵入(1フィールド)
- 侵入(2フィールド)
- 人数カウント
- 交通事故
- 交通逆走

#### 注記!

(i)

すべてのシナリオについて、カメラキャリブレーションが必要です。 シナリオを使用すると、VCA設定がシナリオのデフォルトにリセットされます。 シナリオのデフォルトを有効にした後で、すべての値(**メタデータ生成**および**タスク**)を編集できま す。

用途に合わないタスクは削除します。

## 4.19.1 侵入(1フィールド)

このシナリオは、中距離用の確実性の高い侵入検知です。人物の検出用に最適化されています。他の オブジェクトについては、[縦横比]と[速度]のオブジェクトフィルターを削除する必要がありま す。

このシナリオを選択すると、アルゴリズムによって設定が自動的に次のように調整されます。

- 3D追跡
   奥行きを評価し、場所から考えてありそうもないサイズの誤報を自動的に拒否するように設定されます。
  - [感度] 60%

#### – [ノイズ抑制]強

- 誤報を最小限に抑え、あらゆる気象条件で確実に検出できるように設定されます。
- タスク:エリア滞留検知(単一フィールド)
- オブジェクトフィルター: [縦横比] 最小1.5~最大10
   人の場合の標準値です。他のオブジェクト(自動車など)を検出する場合は値を調整してください。
- オブジェクトフィルター: [速度] 2 km/h以上
   人の場合の標準値です。他のオブジェクト(自動車など)を検出する場合は値を調整してください。
- 置き去りオブジェクト/持ち去りオブジェクト検知の無効化
- いたずら検出の無効化

このシナリオをアクティブにするには、次の手順に従います。

- 1. [メイン操作] タブで、[侵入(1フィールド)]を選択します。
- 2. [適用]をクリックしてシナリオをアクティブにします。VCA設定がシナリオのデフォルトに設定されることを示すメッセージが表示されます。
- 3. [はい]をクリックします。設定が自動的に適用されます。

## 4.19.2 侵入 (2フィールド)

このシナリオは、フェンスの監視などの長距離の侵入検知に適しています。人物の検出用に最適化されています。他のオブジェクトについては、 [縦横比] と [速度] のオブジェクトフィルターを削除 する必要があります。

このシナリオを選択すると、アルゴリズムによって設定が自動的に次のように調整されます。

- 3D追跡
   奥行きを評価し、場所から考えてありそうもないサイズの誤報を自動的に拒否するように設定されます。
- [感度] 60%
- [ノイズ抑制]中

検出距離の倍増と3D追跡を有効にしながら、多くの誤検出を拒否します。

- タスク: **エリア滞留検知**タスクに基づいて [**左から右へ**] および [**右から左へ**] を2つのフィー ルドに対応する順序で適用します。
- オブジェクトフィルター: [縦横比] 最小1.5~最大10
   人の場合の標準値です。他のオブジェクト(自動車など)を検出する場合は値を調整してください。
- オブジェクトフィルター: [速度] 2 km/h以上
   人の場合の標準値です。他のオブジェクト(自動車など)を検出する場合は値を調整してください。
- 置き去りオブジェクト/持ち去りオブジェクト検知の無効化
- いたずら検出の無効化

このシナリオをアクティブにするには、次の手順に従います。

- 1. [メイン操作] タブで、[侵入 (2フィールド)]を選択します。
- 2. [適用] をクリックしてシナリオをアクティブにします。VCA設定がシナリオのデフォルトに設 定されることを示すメッセージが表示されます。
- 3. [はい]をクリックします。設定が自動的に適用されます。

#### 4.19.3 人数カウント

このシナリオは、ラインを横断する人数をカウントするのに適しています。

- このシナリオを選択すると、アルゴリズムによって設定が自動的に次のように調整されます。
  - 3D人追跡
    - すべてのものが人として解釈されます。これにより、互いに近い場所にいる人を分離できます。

| _ | [感度] | 100%   |
|---|------|--------|
|   |      | TOO /0 |

および

[ノイズ抑制] オフ

カウントの場合に推奨されるトップダウンの視点では、一般にカメラのすぐ近くを移動するオブ ジェクトはカメラの画角に短時間しか現れません。このようなオブジェクトをすぐに検出するた めには、複雑な背景や厳しい気象条件での誤検出を抑制するための複雑な軌跡線の評価は行うべ きでなく、その必要もありません。感度を上げると、オブジェクトがより短時間かつ短距離の移 動で映像解析に認識されます。ノイズ抑制では、追加の軌跡線解析を使用して誤ったオブジェク トを抑制しますが、このために検出が遅くなります。したがって、人数カウントのシナリオでは これも無効化されます。

- タスク:**カウンター**(ライン横断)
- ライン: [デバウンス時間] 0.1秒
   デバウンス時間を0.1秒に減らして、非常に短い時間だけ人を監視する必要があります。ライン
   を横断する1フレーム前と1フレーム後をライン横断として検出すれば十分です。0秒のデバウン
   ス時間は、ライン上に立つ人に対して多くのカウントが生成されるため、使用しないでください。
- 静止オブジェクト: [デバウンス時間] 300秒 デバウンス時間を300秒に増やすと、動きを停止したすべてのオブジェクトがその後300秒間追 跡された後、背景に取り込まれてアルゴリズムの対象から外れます。使用するシナリオで人の静 止時間が300秒よりも長い場合は、静止オブジェクトのデバウンス時間をさらに増やしてください。
- 置き去りオブジェクト/持ち去りオブジェクト検知の無効化
- いたずら検出の無効化

このシナリオをアクティブにするには、次の手順に従います。

- 1. [メイン操作] タブで、[人数カウント] を選択します。
- 2. [適用]をクリックしてシナリオをアクティブにします。VCA設定がシナリオのデフォルトに設 定されることを示すメッセージが表示されます。
- 3. [はい]をクリックします。設定が自動的に適用されます。

#### 4.19.4 交通事故

このシナリオは、誤走行のドライバー、路上の歩行者、低速走行車や停止車などの一般的な交通事故 を対象にしています。

このシナリオを選択すると、アルゴリズムによって設定が自動的に次のように調整されます。

- 3D追跡

奥行きの評価(速度の評価など)と十分な確実性が必要なため。

- 静止オブジェクト: [デバウンス時間] 15秒
- 固定オブジェクト: [デバウンス時間] 20秒
- タスク: 誤走行、歩行者、低速走行車、停止車、および落下物
- いたずら検出の無効化

このシナリオをアクティブにするには、次の手順に従います。

- 1. [メイン操作] タブで、[交通事故]を選択します。
- 2. [適用] をクリックしてシナリオをアクティブにします。VCA設定がシナリオのデフォルトに設 定されることを示すメッセージが表示されます。
- 3. **[はい**]をクリックします。設定が自動的に適用されます。

#### 4.19.5 交通逆走

このシナリオは、誤走行のドライバーを検出する場合に適しています。

- このシナリオを選択すると、アルゴリズムによって設定が自動的に次のように調整されます。
- 3D追跡

奥行きの評価(速度の評価など)と十分な確実性が必要なため。

- [感度] 80%
   高速走行車をより早く検出するため、感度を上げます。難しい背景は想定されていません。
- [ノイズ抑制]中
   長い検出距離に対応します。
   タスク: [**誤走行**]
  - あるラインに続いて別のラインを横断するオブジェクト。誤報(影や融合したオブジェクトなど)を確実にフィルタリングするには、2つのラインの横断が必要です。
- ライン: [デバウンス時間] 0.1秒
   デバウンス時間を0.1秒に減らして、非常に短い時間だけ自動車を監視する必要があります。ラインを横断する1フレーム前と1フレーム後をライン横断として検出すれば十分です。0秒のデバウンス時間は、ライン上にある自動車に対して多くのカウントが生成されるため、使用しないでください。

このシナリオをアクティブにするには、次の手順に従います。

- 1. [メイン操作] タブで、[交通逆走]を選択します。
- 2. [適用]をクリックしてシナリオをアクティブにします。VCA設定がシナリオのデフォルトに設 定されることを示すメッセージが表示されます。
- 3. [はい]をクリックします。設定が自動的に適用されます。

# 5 Intelligent Video Analytics Flowの基本

この章では、Intelligent Video Analytics Flowを使用する際の基本的な情報について説明します。

# 5.1 タスク(フロー)

タスクでは、カメラ画像内で検出されたときにアラームイベントをトリガーするイベントを表します。

タスクはウィザードを使用して作成できます。上級ユーザーはIntelligent Video Analyticsタスクエディターを使用することにより、このようにして作成したタスクをそれぞれの要件に合わせて調整できます。

アラームイベントをトリガーできる一般的なイベントの例:

- 領域内の全体的な動き(フロー)。
- フローに逆らった動き。
- カメラにいたずらされた。
- 群衆や行列の検出。

通常、タスクの結果はアラームイベントになります。アラームイベントは、防犯カメラシステムにお いて多くの方法で解析できます。たとえば、録画を開始したり、ドアを閉めたり、電子メールを送信 します。

#### 参照情報

タスクの設定,ページ 106

#### 5.1.1 タスクの作成および編集

新しいタスクを作成するには、次の手順に従います。

- ▶ [新規]をクリックし、タスクを選択して [OK] をクリックします。
- タスク名を変更するには、次の手順に従います。
- タスクをクリックし、タスクの名前をクリックし、名前を変更します。
   注記: そのタスクによりアラームイベントが現在トリガーされている場合は、タスクの背景が赤 色になります。
- タスクを編集するには、次の手順に従います。
- ▶ タスクを選択し、[編集]をクリックして設定を変更します。 または

タスク名の左側にあるアイコンをダブルクリックし、タスクを開いて編集します。

- タスクをアクティブにするには、次の手順に従います。
- [アラーム]列で、タスク名の右側にあるチェックボックスをオンにします。
- タスクの名前を変更するには、次の手順に従います。
- ▶ タスクを選択し、タスク名をクリックして新しい名前を入力します。
- タスクを削除するには、次の手順に従います。
- ▶ タスクを選択し、 [**削除**] をクリックします。

## 5.2 フィールド

フィールドとは、フェンス正面の入口や空間など、特定の領域をカバーする多角形です。これらのフ ィールドはユーザーが作成します。フィールド内で動く物体により、アラームイベントを生成できま す。

#### 参照情報

- [フィールドのフロー] タスクの設定, ページ 108
- [フィールドのカウンターフロー] タスクの設定, ページ 109

5.2.1 カメラ画像内でのフィールドの表示

フィールドは、次のように表示されます。

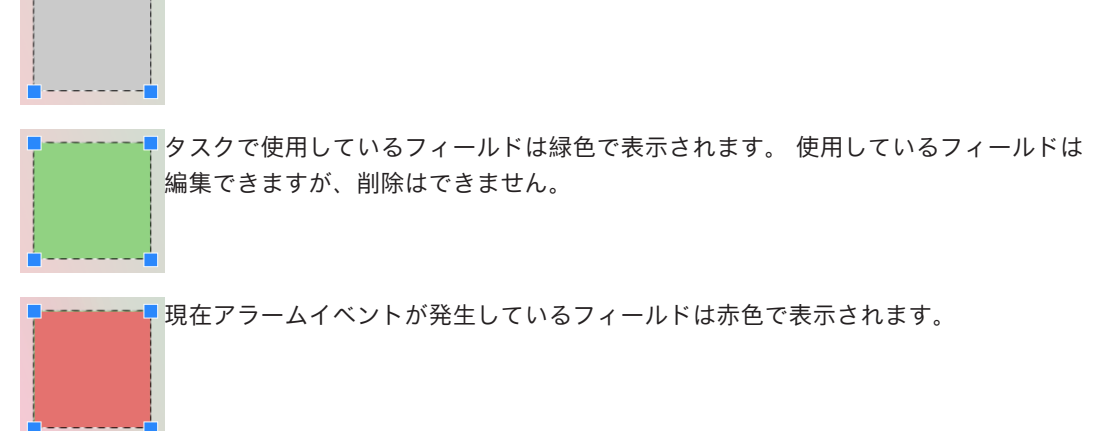

5.2.2 フィールドの作成および編集

新しいフィールドを作成できます。 また、フィールドはいつでも編集できます。 これには、次の項 目が含まれます。

- フィールドサイズの変更
- フィールドの移動
- ノードの挿入または削除

新しいフィールドを作成するには、次の手順に従います。

- ▶ カメラ画像をクリックしてフィールドの最初の角から開始し、それぞれの角で再度クリックします。ダブルクリックして、フィールドを完成させます。
- フィールドのサイズを変更するには、次の手順に従います。
- 1. フィールドを選択します。

2. フィールドのラインまたは角(ノード)をカメラ画像内の目的の位置までドラッグします。

- フィールドを移動するには、次の手順に従います。
- 1. フィールドを選択します。
- 2. フィールド全体をカメラ画像内の目的の位置までドラッグします。
- 角(ノード)を挿入するには、次の手順に従います。
- 1. フィールドを選択します。
- ラインを右クリックし、 [ノードを挿入] をクリックします。
   または

ラインをダブルクリックします。 ノードが自動的に挿入されます。

- 角(ノード)を削除するには、次の手順に従います。
- 1. フィールドを選択します。
- 2. ノードを右クリックし、 [ノードを削除] をクリックします。

## 5.3 感知領域

デフォルト設定では、カメラ画像全体が感知領域として設定されています。紛らわしいオブジェクト やアラームイベントの生成と関係のない領域を除外するには、VCAマスクを使用します。 カメラ画像の感知領域内の、VCAマスクの外側にあるフローのみがフローとして検出され、アラーム イベントが生成されます。VCAマスクの内側にあるフローの場合は、カメラで撮影されてもアラーム イベントは生成されません。

#### 参照情報

- 感知領域の設定,ページ110

# 5.4 メタデータ履歴 - 統計データ

選択されたフィールドまたは画面全体について、関連する検出された動体の統計データを含むヒスト グラムが表示されます。

統計データは、長期間にわたってマークされたオブジェクトのプロパティを監視し、変化を確認する のに役立ちます。これにより、オブジェクトのフィルター条件を微調整できます。たとえば、アラー ムがトリガーされた方が好ましい場合でも、現在のフィルター条件ではアラームをトリガーしていな いオブジェクトが累積しているとわかることがあります。

ウィンドウを開くとすぐに、表示された統計データの作成が開始されます。ウィンドウが開いている 時間が長いほど、統計データには多くの値が入力されます。

統計データでは、次のヒストグラムが表示されます。

- 低速度の進行方向 ヒストグラム [°]
   中速度の進行方向 ヒストグラム [°]
   高速度の進行方向 ヒストグラム [°]
   (指定した速度で特定の方向に動いているオブジェクトの累積)
- アクティビティのヒストグラム【領域の%】
   (アクティビティの累積)

#### 参照情報

- メタデータ履歴 - 統計データ, ページ 111

## 5.5 画像の情報

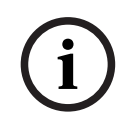

#### 注記!

Intelligent Video Analytics Flow機能は、Intelligent Video Analyticsのオブジェクト認識とは異な ります。Intelligent Video Analytics Flow機能は、個々のブロックの移動によって形成されるオプテ ィカルフローを検出します。Intelligent Video Analytics Flowでは、カメラキャリブレーションは使 用しません。

Intelligent Video Analytics Flowの設定に応じて、画像内の追加オーバーレイからさらに情報が提供されます。

| 表示 | 説明                                                                                                    |
|----|----------------------------------------------------------------------------------------------------|
| +  | 赤色の矢印は、現在の設定に従ってアラームイベントを生成する、検出されたフロ<br>ーを示します。                                                        |
| Î  | 黄色の矢印は、アラームイベントを生成しない、検出されたフローを示します。                                                                    |
| 1  | 矢印は、検出されたブロックの移動方向を示します。矢印の長さは、ブロックの速<br>度を示します。これで、より詳細に設定された動体をフィルターで絞り込むことが<br>でき、アラームがトリガーされなくなります。 |

## 5.6

## タイムラインの説明

次のタイムライン要素を使用できます。

|                                                                                                    |                                                 |   | <ul><li>(5)</li><li>(6)</li><li>(日)</li><li>(日)</li><li>(1)</li><li>(1)</li><li>(1)</li></ul> |
|----------------------------------------------------------------------------------------------------|-------------------------------------------------|---|----------------------------------------------------------------------------------------------------|
| 46 30, ,  07.47.90, ,  07.47.30, ,  07.48.90, ,  07.48.30, ,  07.49.30, ,  07.50.90, ,  07.50.30, ,  07.51.90, ,  07.5<br>7 8 |                                                 |   |                                                                                                    |
| 1                                                                                                    | タイムライン:ホイールボタンを回転さ<br>せて、ズームインまたはズームアウトし<br>ます。 | 2 | 全画面でカメラ画像を表示します。                                                                                                    |
| 3                                                                                                    | カメラ画像を別の画面で開きます。                                | 4 | 録画要素(逆方向に早送り、1コマ戻し、<br>一時停止 / 再生、1コマ送り、早送り)                                                                                                    |
| 5                                                                                                    | タイムラインを表示/タイムラインを非表<br>示                        | 6 | 音声をオン/音声をオフ                                                                                                    |
| 7                                                                                                    | 録画が利用できます。                                      | 8 | 利用できる録画がありません。                                                                                                    |

#### **MOTION+の基本** 6

この章では、MOTION+を使用する際の基本的な情報について説明します。

#### 6.1 カメラ画像

カメラ画像とは、カメラで監視されている領域の部分です。

#### 6.2 フィールド

フィールドとは、フェンス正面の入口や空間など、特定の領域をカバーする多角形です。これらのフ ィールドはユーザーが作成します。フィールド内で動く物体により、アラームイベントを生成できま す。

#### 参照情報

「すべての動体を検出」タスクの設定.ページ112

[フィールドの動体] タスクの設定, ページ 112

#### 6.2.1 カメラ画像内でのフィールドの表示

### フィールドは、次のように表示されます。

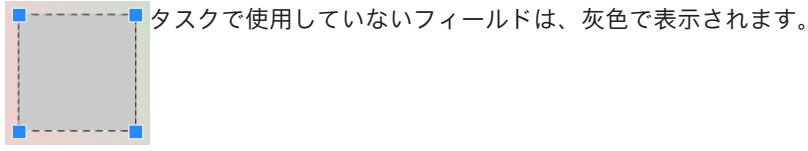

タスクで使用しているフィールドは緑色で表示されます。 使用しているフィールドは 編集できますが、削除はできません。

現在アラームイベントが発生しているフィールドは赤色で表示されます。

#### 6.2.2

#### フィールドの作成および編集

新しいフィールドを作成できます。 また、フィールドはいつでも編集できます。 これには、次の項 目が含まれます。

- フィールドサイズの変更
- フィールドの移動
- ノードの挿入または削除

新しいフィールドを作成するには、次の手順に従います。

- カメラ画像をクリックしてフィールドの最初の角から開始し、それぞれの角で再度クリックしま す。 ダブルクリックして、フィールドを完成させます。
- フィールドのサイズを変更するには、次の手順に従います。
- 1. フィールドを選択します。
- フィールドのラインまたは角(ノード)をカメラ画像内の目的の位置までドラッグします。
- フィールドを移動するには、次の手順に従います。
- 1. フィールドを選択します。
- フィールド全体をカメラ画像内の目的の位置までドラッグします。
- 角(ノード)を挿入するには、次の手順に従います。
- 1. フィールドを選択します。

- ラインを右クリックし、[ノードを挿入]をクリックします。
   または
   ラインをダブルクリックします。ノードが自動的に挿入されます。
- 角(ノード)を削除するには、次の手順に従います。
- 1. フィールドを選択します。
- 2. ノードを右クリックし、 [ノードを削除] をクリックします。

## 6.3 タスク

タスクは、カメラ画像内で検出されたときにアラームイベントをトリガーするイベントを表します (オブジェクトが設定された領域内を移動した場合など)。

通常、タスクの結果はアラームイベントになります。アラームイベントは、防犯カメラシステムにお いて多くの方法で解析できます。たとえば、録画を開始したり、ドアを閉めたり、電子メールを送信 します。

#### 参照情報

- タスクの設定 - 一般, ページ 112

## 6.3.1 タスクの作成および編集

新しいタスクを作成するには、次の手順に従います。

▶ [新規]をクリックし、タスクを選択して [OK] をクリックします。

- タスク名を変更するには、次の手順に従います。
- タスクをクリックし、タスクの名前をクリックし、名前を変更します。
   注記: そのタスクによりアラームイベントが現在トリガーされている場合は、タスクの背景が赤 色になります。

タスクを編集するには、次の手順に従います。

▶ タスクを選択し、[編集]をクリックして設定を変更します。 または

タスク名の左側にあるアイコンをダブルクリックし、タスクを開いて編集します。 タスクをアクティブにするには、次の手順に従います。

▶ [**アラーム**]列で、タスク名の右側にあるチェックボックスをオンにします。

- タスクを削除するには、次の手順に従います。
- ▶ タスクを選択し、 [**削除**] をクリックします。

## 6.4 感知領域

感知領域とは、動体が検出されるカメラ画像の部分です。

紛らわしいオブジェクトやアラームイベントの生成と関係のない領域を除外するには、VCAマスクを 使用します。

カメラ画像の感知領域内の、VCAマスクの外側で動いているオブジェクトのみが、動いているオブジェクトとして検出され、アラームイベントが生成されます。VCAマスクの内側で動いているオブジェクトの場合は、カメラで撮影されてもアラームイベントは生成されません。 デフォルト設定では、カメラ画像全体が感知領域として設定されています。

VCAマスクの使用が推奨される例:

- 線路:

通過する列車は不要な動体アラームをトリガー状態にする場合があります。

- 公道:

不要な処理能力を節約し、誤報を防ぐために、公共エリアを移動する通行人が検出されないよう にする必要があります。

- 周辺の所有地:
- 動体の存在は予想されない領域。
- · 空:

鳥や飛行機は誤報をトリガーする場合があります。

風で動く木々、茂み、または旗。

## 注記!

\_

録画映像のフォレンジックサーチにMOTION+を使用すると、録画映像で感知領域として以前にマークされた領域においてのみ、動体解析が可能になります。

#### 参照情報

- 感知領域の設定,ページ113

## 6.5 メタデータ履歴 - 統計データ

[メタデータ履歴] タブを選択すると、選択されたフィールドまたは画面全体について、関連する検 出された動体の統計データを含む、いくつかのヒストグラムが表示されます。 統計データは、長期間にわたってプロパティを監視し、変化を確認するのに役立ちます。これによ り、フィルター条件を微調整できます。

MOTION+ウィンドウを開くとすぐに、表示された統計データの作成が開始されます。ウィンドウが 開いている時間が長いほど、統計データには多くの値が入力されます。

統計データでは、次のヒストグラムが表示されます。

- セルクラスターのヒストグラム [画面全体の%]
- アクティビティのヒストグラム [領域の%]

#### 参照情報

- メタデータ履歴, ページ 114
- [フィールドの動体]タスクの設定, ページ 112

## 6.6 タイムラインの説明

次のタイムライン要素を使用できます。

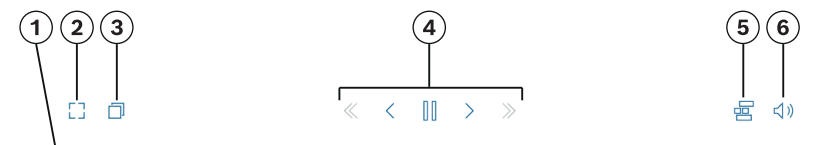

46.30, | 07:47:00, | 07:47:30, | 07:48:00, | 07:48:30, | 07:48:30, | 07:49:30, | 07:49:30, | 07:50:00, | 07:50:30, | 07:51:00, | 07:

|   | $\overline{\mathbf{O}}$                         |   | 8                                           |
|---|-------------------------------------------------|---|---------------------------------------------|
| 1 | タイムライン:ホイールボタンを回転さ<br>せて、ズームインまたはズームアウトし<br>ます。 | 2 | 全画面でカメラ画像を表示します。                            |
| 3 | カメラ画像を別の画面で開きます。                                | 4 | 録画要素(逆方向に早送り、1コマ戻し、<br>一時停止 / 再生、1コマ送り、早送り) |
| 5 | タイムラインを表示/タイムラインを非表<br>示                        | 6 | 音声をオン/音声をオフ                                 |
| 7 | 録画が利用できます。                                      | 8 | 利用できる録画がありません。                              |

7

# いたずら検出の基本

この章では、**いたずら検出**を使用する際の基本的な情報について説明します。

#### 参照画像

カメラの方向やシーンの照明などに関して目的とする状態を示す固定の映像。

#### 参照チェック

参照画像が現在の映像と継続的に比較されます。マークした領域内の現在の映像が参照画像と異なる 場合、アラームがトリガーされます。これにより、他の方法では検出できないいたずらが検出されま す。

この機能は、次の使用例に適しています。

- カメラの視野妨害の検出
- カメラが対象物から外れたかどうかの検出
- 全体的な照度不足の検出
- 置き去り/持ち去りオブジェクトの検出

#### 参照情報

- いたずら検出の設定,ページ 115

8

# VCAアプリケーションの開始

映像解析 (VCA) は、次のように開始できます。

- · Configuration Managerプログラムを使用します。 または
- デバイスのWebブラウザー表示を使用します。

次のアプリケーションを使用できます。

- Intelligent Video Analytics
- Intelligent Video Analytics Flow
- Essential Video Analytics
- MOTION+
- いたずら検出

#### 注記!

どちらの場合も、まずカメラを必要な位置に固定する必要があります。AUTODOMEおよびMICカメ ラを使用する場合は、個々のプリセットを指定してから、各プリセットに応じたVCAアプリケーショ ンを設定する必要があります。すべての設定は、選択されたカメラ位置を基準にしています。これ は、カメラの方向や位置を変更するたびに、そのカメラのVCAアプリケーションを再設定する必要が あることを意味しています。

#### 参照情報

- Configuration ManagerによるVCAの開始, ページ 58
- WebブラウザーによるVCAの開始, ページ 59

## 8.1 Configuration ManagerによるVCAの開始

Configuration Managerプログラムは、ネットワーク上で各デバイスと通信する任意のWindows PC にインストールできます。Configuration Managerプログラムにはライセンスは必要なく、ライブ画 像を解析するために必要な追加のプログラムはありません。

Configuration Managerのシステム要件と操作については、Configuration Managerのマニュアルを 参照してください。

Configuration Managerを使用してVCAを開始するには、次の手順に従います。

- 1. Configuration Managerを起動します。
- ツールバーで、[マイデバイス]タブをクリックし、VCAを設定するデバイスを選択します。
   [View]領域の[VCA]タブをクリックします。
   VCA開始ページが表示され、右側にカメラ画像が表示されます。
- [操作モード] リストで、 [プロファイル番号1] または [プロファイル番号2] を選択します。
   注意: プロファイルの名前を変更するには、 をクリックします。
   AUTODOMEカメラには、16個のプロファイルを使用できます。各プロファイルを1つのプリセットに使用できます。
- AUTODOMEカメラのみ: [登録ポジション] リストで、エントリを選択します。 個々のプリセットのカメラ位置を事前に設定する必要があります。これらのプリセットには、す でにそれぞれ名前が付いていることがあります。 いずれかのプロファイルにリンクされていないプリセットのみ使用できます。
- 5. [**シナリオ**] リストで、目的とする事前定義済みのシナリオを選択し、 [**適用**] をクリックして 選択を有効にします。

注意: すべてのシナリオについて、カメラキャリブレーションが必要です。

- 侵入(1フィールド)
 このシナリオは、中距離の侵入検知に使用します。
 - 侵入(2フィールド)

このシナリオは、フェンスの監視などの長距離の侵入検知に使用します。

- 人数カウント

このシナリオは、ラインを横断する人数のカウントに使用します。

- 交通事故
   このシナリオは、誤走行のドライバー、路上の歩行者、低速走行車や停止車などの一般的な
   交通事故に使用します。
- 車両逆走

このシナリオは、誤った方向に走行する車両に使用します。

[解析の種類] リストで、それぞれのVCAタイプを選択します。
 解析タイプを変更すると、動体検出といたずら検知のパラメーターがデフォルト設定に戻りま

す。

解析が有効になると、メタデータが生成され、設定に応じて、カメラ画像の上にオブジェクトの 境界線による囲み表示などの追加情報がオーバーレイ表示されます。

- 7. 次のタブを使用してVCAタイプを設定します。
  - タスク
  - メタデータ生成
  - メタデータ履歴
  - いたずら検出

#### 注記!

カメラのVCA設定が使用中の場合、他のユーザーは、そのカメラのVCAを同時に設定できません。最 初のユーザーのみが、これを実行できます。他のユーザーには、設定を実行できないと通知するメッ セージが表示されます。

## 8.2 WebブラウザーによるVCAの開始

本機のWebブラウザー表示を使用して、VCAアプリケーションを開始することもできます。 Webブラウザー表示を使用してVCAを開始するには、次の手順に従います。

- 本機のWebブラウザー表示を開きます。これを行うには、Webブラウザーのアドレスバーで、 http://<デバイスのIPアドレス>と入力します。
- 2. [設定] > [アラーム] > [VCA] をクリックします。
   VCA開始ページが表示され、右側にカメラ画像が表示されます。
- [VCA設定] リストで、[プロファイル番号1] または [プロファイル番号2] を選択します。
   注意:必要に応じて、 をクリックしてプロファイルの名前を変更します。
   AUTODOMEカメラには、16個のプロファイルを使用できます。各プロファイルを1つのプリセットに使用できます。
- AUTODOMEカメラのみ: [登録ボジション] リストで、エントリを選択します。 個々のプリセットのカメラ位置を事前に設定する必要があります。これらのプリセットには、す でにそれぞれ名前が付いていることがあります。 いずれかのプロファイルにリンクされていないプリセットのみ使用できます。
- 5. [**シナリオ**] リストで、目的とする事前定義済みのシナリオを選択し、[**適用**] をクリックして
  - 選択を有効にします。 **注意:** すべてのシナリオについて、カメラキャリブレーションが必要です。
  - 侵入(1フィールド)
     このシナリオは、中距離の侵入検知に使用します。
  - 侵入(2フィールド)
     このシナリオは、フェンスの監視などの長距離の侵入検知に使用します。
  - 人数カウント
     このシナリオは、ラインを横断する人数のカウントに使用します。
  - 交通事故

このシナリオは、誤走行のドライバー、路上の歩行者、低速走行車や停止車などの一般的な 交通事故に使用します。

#### - 車両逆走

このシナリオは、誤った方向に走行する車両に使用します。

[解析の種類] リストで、それぞれのVCAタイプを選択します。
 解析タイプを変更すると、動体検出といたずら検知のパラメーターがデフォルト設定に戻ります。
 解析が有効になると、メタデータが生成され、設定に応じて、カメラ画像の上にオブジェクトの

境界線による囲み表示などの追加情報がオーバーレイ表示されます。

- 7. 必要に応じて、[いたずら検出]枠にいたずら検出の設定を入力します。
- [設定]をクリックします。
   このウィンドウを使用してVCAタイプを設定します。

#### 注記!

VCA設定では、 [一時停止] ボタンをクリックして映像を停止できます。

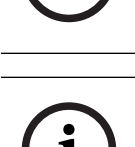

#### 注記!

カメラのVCA設定が使用中の場合、他のユーザーは、そのカメラのVCAを同時に設定できません。最 初のユーザーのみが、これを実行できます。他のユーザーには、設定を実行できないと通知するメッ セージが表示されます。

## 8.3 Configuration Client による VCA の開始

Bosch Configuration Client を使用して VCA プログラムを開始するには、製品に付属のマニュアル を参照してください。

## 9

# VCA設定の保存とロード

Configuration Managerプログラムでは、VCA設定を保存およびロードできます。 Webブラウザーを使用してVCA設定を保存およびロードすることは、現在できません。

#### 注記!

バックアップのため、設定を定期的に外部のドライブに保存することをお勧めします。 データ消失した場合などに、バックアップ設定ファイルをロードします。

#### VCA設定の保存

VCA設定を保存するには、次の手順に従います。

- 1. Configuration Managerプログラムで、目的のカメラを選択します。
- 2. [VCA] タブをクリックし、 [メイン操作] タブをクリックします。
- 【保存…】をクリックします。
   【名前を付けて保存】ダイアログボックスが表示されます。
- 4. 目的のフォルダーを選択します。
- 5. [保存]をクリックして設定を保存します。

#### VCA設定のロード

既存のVCA設定をロードするには、次の手順に従います。

- 1. Configuration Managerプログラムで、目的のカメラを選択します。
- 2. **[VCA**] タブをクリックし、 [メイン操作] タブをクリックします。
- [ロード...]をクリックします。
   [開く]ダイアログボックスが表示されます。
- 目的のバックアップを選択して [開く] をクリックします。
   [VCA] ダイアログボックスが表示されます。
- VCA設定全体をロードするか、ダイアログボックスでチェックボックスをオンにした部分のみを ロードするかを選択します。
- 6. **[OK]**をクリックして設定をロードします。

# 10 IntelligentおよびEssential Video Analyticsの設定

この章では、Intelligent Video AnalyticsおよびEssential Video Analyticsの設定手順と各種設定について説明します。

## 10.1 タスクの設定

Configuration Managerの 【・】 : [VCA] タブ > [プロファイル番号1] または [プロファイル番 号2] および [Intelligent Video Analytics] または [Essential Video Analytics] > [タスク] タブ Webブラウザーの 【・】 : [アラーム] > [VCA] > [プロファイル番号1] または [プロファイル 番号2] および [Intelligent Video Analytics] または [Essential Video Analytics] > [設定] ボタ ン > [タスク] タブ タスクの作成または編集には、常にウィザードを使用します。ウィザードを使用してタスクを作成ま たは編集するときには、カメラ画像とコマンド (たとえば、フィールドの作成、編集、または削除な ど) にアクセスします。上級ユーザーはVCA Task Script Editorを使用することにより、タスクをそ れぞれの要件に合わせて調整できます。

オブジェクトの輪郭線の色に基づいて、所定の設定でオブジェクトによりアラームがトリガーされる かどうかを、すばやく認識できます。

### 参照情報

- タスク (フロー), ページ 50

## 10.1.1 [すべてのオブジェクトを検出] タスクの設定

Configuration Managerの■→■→□: [VCA] タブ > [プロファイル番号1] または [プロファイル番 号2] および [Intelligent Video Analytics] または [Essential Video Analytics] > [タスク] タブ Webブラウザーの■→■→□: [アラーム] > [VCA] > [プロファイル番号1] または [プロファイル 番号2] および [Intelligent Video Analytics] または [Essential Video Analytics] > [設定] ボタ ン > [タスク] タブ

初めてIntelligent Video AnalyticsおよびEssential Video Analyticsを操作するときは、デフォルトの タスクである[**すべてのオブジェクトを検出]**がすでに使用可能です。このタスクは、カメラ画像全 体ですべてのオブジェクトを検出します。グローバル設定も、最初は除外されるオブジェクトがない ように事前に設定されています。

この最初のプリセットタスクは、設定では、タスクタイプ**[エリア滞留検知]**に対応します。

## 10.1.2 [エリア滞留検知] タスクの設定

このタスクは、特定の領域内でオブジェクトが動いた場合にアラームイベントを生成します。 この領 域は、カメラ画像のフィールドにより設定します。

**注記:** このタスクはIntelligent Trackingに使用できます。

タスクを選択するには、次の手順に従います。

- 1. [**タスク設定**] ページで、[新規] ボタンをクリックします。
- 2. [**タスクの作成**] ページで、[エリア滞留検知] を選択し、[次へ] ボタンをクリックします。

#### [フィールドを定義] ページ

 リストからフィールドを選択するか、新しいフィールドを作成します。 新しいフィールドを作成するには、カメラ画像をクリックしてフィールドの最初の角から開始 し、それぞれの角で再度クリックします。ダブルクリックして、フィールドを完成させます。 注意:

- **画面全体**を選択するか、または既存のフィールドを編集することもできます。
- 最大3個のフィールドを作成して組み合わせることができます。
- [デバウンス時間【秒】] ボックスに、アラームがトリガーされるまでオブジェクトがフィール ド内に留まっている必要がある最小時間を入力します。 これを行うには、最初にカメラ画像内 でフィールドを選択し、値を入力します。 必要に応じて、各フィールドに時間を入力します。
   注記: 値を入力することで、フィールドの境界との間を常に行き来するオブジェクトによって複 数のアラームイベントがトリガーされるのを防ぐことができます。
- 3. [交差トリガー] リストで、オブジェクトトリガーを選択します。
- [オブジェクトの中心]: オブジェクトの中心が感知領域内に入った場合に、オブジェクトによりアラームが生成されます。
- [ボックスの端]:オブジェクト周囲の仮想フレームのいずれかの端が感知領域内に入った場合
   に、オブジェクトによりアラームが生成されます。
- [ボックス全体]:オブジェクト周囲の仮想フレームが完全に感知領域内に入った場合に、オブ ジェクトによりアラームが生成されます。
- [Object base point]: オブジェクトの基点が感知領域内に入った場合に、オブジェクトによりアラームが生成されます。

[トリガーを定義] ページ

このページは、**[フィールドを定義**] ページで2つ以上のフィールドを選択した場合にのみ表示されます。

オブジェクトがいずれかのフィールドまたはすべてのフィールドに定義された順序と期間で存在する 場合にアラームを生成するトリガーを選択できます。

トリガーを選択するには、次の手順に従います。

- 1. [アラーム発生条件] で、次のいずれかのオプションを選択します。
  - アラームがいずれかのフィールドに存在する場合
     オブジェクトがいずれかのフィールドに存在する場合に、アラームを生成します。
     または
    - オブジェクトが最後のフィールドに存在し、前のフィールドを横断した場合
       オブジェクトが前のフィールドを通過し、最後のフィールドに入った場合に、アラームを生成します。
- 2. [許容時間【秒】] チェックボックスをクリックして、最小および最大時間を入力します。これ は、オブジェクトが最初のフィールドに入り、2つ目のフィールドを通過し、最後のフィールド に入るまでの時間を定義します。

#### 【オブジェクトの分類でフィルター】ページ

アラームをトリガーするオブジェクトの分類を制限します。

- 目的のチェックボックス([**Person**]、[**Vehicle**]、[**自転車/バイク**]、[**Car**]、
- [Truck]。ライセンスがある場合は[All Camera Trainer object classes]も選択できま す)をオンにします。

**注意:** オブジェクトクラスを選択するには、事前にカメラをキャリブレーションし、**3D追跡**モードを有効にする必要があります。

#### [オブジェクト サイズでフィルター] ページ

アラーム イベントをトリガーするオブジェクトのプロパティを制限します。ここで指定されたプロパ ティと一致しないオブジェクトはアラーム イベントをトリガーしません。

 カメラ画像内で参照オブジェクトを選択します。この操作を行うには、[オーバーレイ] リストで [オブジェクト] をクリックし、カメラ画像でオブジェクトの輪郭線の内側をクリックします。 対応するオブジェクト フィルターの横に、オブジェクト フィルターの値がすべて表示されま す。 2. [高さ [m]] ボックスで、高さの最小値と最大値を入力します。

または

このフィルターにフォーカスするか、対応するオーバーレイを選択すると、カメラ画像に最小値 と最大値を視覚的に表した四角形が2つ表示されます。必要に応じて、四角形を選択してサイズ と位置を変更します。変更に合わせて、最小値と最大値が変更されます。

3. [幅 [m]] ボックスで、幅の最小値と最大値を入力します。

#### または

このフィルターにフォーカスするか、対応するオーバーレイを選択すると、カメラ画像に最小値 と最大値を視覚的に表した四角形が2つ表示されます。必要に応じて、四角形を選択してサイズ と位置を変更します。変更に合わせて、最小値と最大値が変更されます。

4. [オブジェクトの領域 [m<sup>2</sup>]]ボックスで、サイズの最小値と最大値を入力します。

#### または

このフィルターにフォーカスするか、対応するオーバーレイを選択すると、カメラ画像に最小値 と最大値を視覚的に表した四角形が2つ表示されます。必要に応じて、四角形を選択してサイズ と位置を変更します。変更に合わせて、最小値と最大値が変更されます。

5. [縦横比V/H] ボックスで、最小値と最大値を入力します。

または

このフィルターにフォーカスするか、対応するオーバーレイを選択すると、カメラ画像に最小値 と最大値を視覚的に表した四角形が2つ表示されます。必要に応じて、四角形を選択してサイズ と位置を変更します。変更に合わせて、最小値と最大値が変更されます。

#### [オブジェクトの動作でフィルター] ページ

アラーム イベントをトリガーするオブジェクトのプロパティを制限します。ここで指定されたプロパ ティと一致しないオブジェクトはアラーム イベントをトリガーしません。

- カメラ画像内で参照オブジェクトを選択します。この操作を行うには、[オーバーレイ] リストで [オブジェクト] をクリックし、カメラ画像でオブジェクトの輪郭線の内側をクリックします。 対応するオブジェクト フィルターの横に、オブジェクト フィルターの値がすべて表示されま す。
- 2. [速度 [km/h]]ボックスに、速度の最小値と最大値を入力します。
- 3. [進行方向1 [°] ]/[進行方向2 [°] ] ボックスに主要な方向とずれ (角度) を入力して、動体の方 向を設定します。これらの方向に動くフローだけが、アラーム イベントをトリガーすることが できます。

方向は黄色の円セグメントとしてカメラ画像に表示されます。

次の手順に従って、方向を設定することもできます。

- 黄色い円セグメント内にポインターを配置し、マウスボタンを押しながらセグメントを回転します。
- 黄色い円セグメントの縁の1つにポインターを合わせ、マウスボタンを押しながら縁を移動します。

#### [オブジェクトの色でフィルター] ページ

対象物の色プロパティを直接、または参照オブジェクトを選択して定義します。

参照オブジェクトを選択して対象物の色を定義するには、次の手順に従います。

1. カメラ画像内で参照オブジェクトを選択し、オブジェクトの輪郭線の内側をクリックします。

[**選択**] の下に、参照オブジェクトの色が表示されます。

2. [適用]をクリックすると、参照オブジェクトの色が色フィルターに使用されます。

直接、対象物の色を定義または編集するには、次の手順に従います。

- 1. 縦方向のスライダーを移動して、色の輝度の程度を選択します。
- 2. 検索対象として最大5色まで選択します。これを行うには、四角形を選択し、目的の色セグメントをクリックします。

- 3. [] スライダーを移動して、オブジェクトの色と一致している必要がある色の精度を決定しま す。
- 必要な場合は、選択した色を削除します。これを行うには、四角形を選択し、[クリア]をクリックします。削除された位置の右側に色がある場合は、これらが自動的に左に移動し、オブジェクトの色プロパティでの比率が高くなります。

#### [追加タイマーの定義] ページ

このページでは、アラームをトリガーする追加タイマーを定義できます。

- 1. [オブジェクト フィルターのデバウンス時間 [s]] ボックスには、オブジェクトがアラートをト リガーするために、オブジェクトに定義されたすべてのプロパティが満たす必要がある最小時間 を入力します。
- 2. [**アラーム延長時間 [s]**] ボックスには、必要に応じて、短時間に複数のアラームが発生しないように、アラーム時間をどのくらい延長するのかを示す値を入力します。

#### 参照情報

- フィールドに基づくオブジェクトトリガー,ページ 32
- *オブジェクト分類, ページ 35*
- フィールド, ページ 35
- タスクの条件, ページ 39
- 色,ページ 41

## 10.1.3 [ライン横断検知] タスクの設定

Configuration Managerの■→■→□: [VCA] タブ > [プロファイル番号1] または [プロファイル番 号2] および [Intelligent Video Analytics] または [Essential Video Analytics] > [タスク] タブ Webブラウザーの■→■→□: [アラーム] > [VCA] > [プロファイル番号1] または [プロファイル 番号2] および [Intelligent Video Analytics] または [Essential Video Analytics] > [設定] ボタ ン > [タスク] タブ

このタスクは、オブジェクトが1本以上の仮想ラインを横断するとアラームイベントを生成します。 **注記:** このタスクはIntelligent Trackingに使用できます。

タスクを選択するには、次の手順に従います。

- 1. [タスク設定]ページで、[新規]ボタンをクリックします。
- 2. [タスクの作成] ページで、[ライン横断検知] を選択し、[次へ] ボタンをクリックします。

#### [ラインを定義] ページ

- リストからラインを選択するか、新しいラインを作成します。 新しいラインを作成するには、カメラ画像をクリックしてラインの始点から開始し、方向を変更 するたびに再度クリックします。ダブルクリックして、ラインを完成させます。
   注意:最大3個のラインを作成して組み合わせることができます。
- [デバウンス時間【秒】] ボックスに、アラームをトリガーするまでにラインを横断する前と横断した後のオブジェクトを監視する必要がある最小時間を入力します。これを行うには、最初にカメラ画像内でラインを選択し、値を入力します。必要に応じて、各ラインの時間を入力します。

**注意:** 値を入力することで、ラインの外側と内側を頻繁に行き来するオブジェクトによって複数のアラームイベントが生成されるのを防ぐことができます。

 [方向] リストで、アラームをトリガーするためにオブジェクトがラインを横断する必要がある 方向を選択します。これを行うには、最初にカメラ画像内でラインを選択し、次のいずれかをク リックします。

[**順方向**]:オブジェクトがグラフィック表示の矢印の方向に従ってラインを横断した場合に、 アラームがトリガーされます。

[逆方向]: オブジェクトが逆方向にラインを横断した場合に、アラームがトリガーされます。

[**すべての方向**]: 方向とは関係なく、オブジェクトがラインを横断した場合にアラームがトリ ガーされます。

必要に応じて、各ラインの時間を入力します。

- 4. [交差トリガー] リストで、オブジェクトトリガーを選択します。
- [オブジェクトの中心]:オブジェクトの中心がラインを横断した場合に、オブジェクトにより アラームが生成されます。
- [Object base point]: オブジェクトの基点がラインを横断した場合に、オブジェクトにより アラームが生成されます。

#### [トリガーを定義] ページ

このページは、 [**ラインを定**義] ページで2つ以上のラインを選択した場合にのみ表示されます。 オブジェクトがいずれかのラインまたはすべてのラインを定義された順序と期間で横断した場合にア ラームを生成するトリガーを選択できます。

トリガーを選択するには、次の手順に従います。

- 1. [アラーム発生条件] で、次のいずれかのオプションを選択します。
  - いずれかのラインを通過した場合
     オブジェクトがいずれかのフィールドを横断した場合に、アラームを生成します。
     または
  - 指定した順序で、すべてのラインを通過した場合

オブジェクトが定義された順序ですべてのラインを横断した場合に、アラームを生成しま す。

2. [許容時間【秒】] チェックボックスをクリックして、最小および最大時間を入力します。これ は、オブジェクトが定義された順序ですべてのラインを横断するまでの期間を定義します。

#### 【オブジェクトの分類でフィルター】ページ

アラームをトリガーするオブジェクトの分類を制限します。

 目的のチェックボックス([Person]、[Vehicle]、[自転車/バイク]、[Car]、 [Truck]。ライセンスがある場合は[All Camera Trainer object classes] も選択できます)をオンにします。
 注意:オブジェクトクラスを選択するには、事前にカメラをキャリブレーションし、3D追跡モードを有効にする必要があります。

#### [オブジェクト サイズでフィルター] ページ

アラーム イベントをトリガーするオブジェクトのプロパティを制限します。ここで指定されたプロパ ティと一致しないオブジェクトはアラーム イベントをトリガーしません。

- カメラ画像内で参照オブジェクトを選択します。この操作を行うには、[オーバーレイ] リストで [オブジェクト] をクリックし、カメラ画像でオブジェクトの輪郭線の内側をクリックします。 対応するオブジェクト フィルターの横に、オブジェクト フィルターの値がすべて表示されま す。
- [高さ [m]] ボックスで、高さの最小値と最大値を入力します。
   または

このフィルターにフォーカスするか、対応するオーバーレイを選択すると、カメラ画像に最小値 と最大値を視覚的に表した四角形が2つ表示されます。必要に応じて、四角形を選択してサイズ と位置を変更します。変更に合わせて、最小値と最大値が変更されます。

3. [幅[m]] ボックスで、幅の最小値と最大値を入力します。

または

このフィルターにフォーカスするか、対応するオーバーレイを選択すると、カメラ画像に最小値 と最大値を視覚的に表した四角形が2つ表示されます。必要に応じて、四角形を選択してサイズ と位置を変更します。変更に合わせて、最小値と最大値が変更されます。 4. [オブジェクトの領域 [m<sup>2</sup>] ] ボックスで、サイズの最小値と最大値を入力します。 または

このフィルターにフォーカスするか、対応するオーバーレイを選択すると、カメラ画像に最小値 と最大値を視覚的に表した四角形が2つ表示されます。必要に応じて、四角形を選択してサイズ と位置を変更します。変更に合わせて、最小値と最大値が変更されます。

- 5. [縦横比V/H] ボックスで、最小値と最大値を入力します。
  - または

このフィルターにフォーカスするか、対応するオーバーレイを選択すると、カメラ画像に最小値 と最大値を視覚的に表した四角形が2つ表示されます。必要に応じて、四角形を選択してサイズ と位置を変更します。変更に合わせて、最小値と最大値が変更されます。

#### [オブジェクトの動作でフィルター] ページ

アラーム イベントをトリガーするオブジェクトのプロパティを制限します。ここで指定されたプロパ ティと一致しないオブジェクトはアラーム イベントをトリガーしません。

- カメラ画像内で参照オブジェクトを選択します。この操作を行うには、[オーバーレイ] リストで [オブジェクト] をクリックし、カメラ画像でオブジェクトの輪郭線の内側をクリックします。 対応するオブジェクト フィルターの横に、オブジェクト フィルターの値がすべて表示されま す。
- 2. [**速度 [km/h]**] ボックスに、速度の最小値と最大値を入力します。
- 3. [進行方向1 [°] ]/[進行方向2 [°] ] ボックスに主要な方向とずれ (角度) を入力して、動体の方 向を設定します。これらの方向に動くフローだけが、アラーム イベントをトリガーすることが できます。

方向は黄色の円セグメントとしてカメラ画像に表示されます。

次の手順に従って、方向を設定することもできます。

- 黄色い円セグメント内にポインターを配置し、マウスボタンを押しながらセグメントを回転します。
- 黄色い円セグメントの縁の1つにポインターを合わせ、マウスボタンを押しながら縁を移 動します。

#### 【オブジェクトの色でフィルター】ページ

対象物の色プロパティを直接、または参照オブジェクトを選択して定義します。 参照オブジェクトを選択して対象物の色を定義するには、次の手順に従います。

- カメラ画像内で参照オブジェクトを選択し、オブジェクトの輪郭線の内側をクリックします。
   [選択]の下に、参照オブジェクトの色が表示されます。
- 2. [適用]をクリックすると、参照オブジェクトの色が色フィルターに使用されます。

直接、対象物の色を定義または編集するには、次の手順に従います。

- 1. 縦方向のスライダーを移動して、色の輝度の程度を選択します。
- 2. 検索対象として最大 5 色まで選択します。これを行うには、四角形を選択し、目的の色セグメントをクリックします。
- 3. [] スライダーを移動して、オブジェクトの色と一致している必要がある色の精度を決定しま す。
- 4. 必要な場合は、選択した色を削除します。これを行うには、四角形を選択し、 [**クリア**] をクリ ックします。削除された位置の右側に色がある場合は、これらが自動的に左に移動し、オブジェ クトの色プロパティでの比率が高くなります。

#### [追加タイマーの定義] ページ

このページでは、アラームをトリガーする追加タイマーを定義できます。

1. [オブジェクト フィルターのデバウンス時間 [s]] ボックスには、オブジェクトがアラートをト リガーするために、オブジェクトに定義されたすべてのプロパティが満たす必要がある最小時間 を入力します。 2. [**アラーム延長時間 [s]**] ボックスには、必要に応じて、短時間に複数のアラームが発生しないように、アラーム時間をどのくらい延長するのかを示す値を入力します。

#### 参照情報

- ラインに基づくオブジェクトトリガー,ページ 33
- *オブジェクト分類, ページ 35*
- *ライン*, ページ 36
- タスク, ページ 38
- タスクの条件, ページ 39
- 色,ページ 41

## 10.1.4 [不審者検出] タスクの設定

Configuration Managerの → → → : [VCA] タブ > [プロファイル番号1] または [プロファイル番 号2] および [Intelligent Video Analytics] または [Essential Video Analytics] > [タスク] タブ Webブラウザーの → → → : [アラーム] > [VCA] > [プロファイル番号1] または [プロファイル 番号2] および [Intelligent Video Analytics] または [Essential Video Analytics] > [設定] ボタ ン > [タスク] タブ このタスクは、指定した時間にわたり、特定の領域内でオブジェクトがわずかにのみ動いた場合に、

アラームイベントを生成します。 この領域は、カメラ画像のフィールドにより設定します。

注記: このタスクはIntelligent Trackingに使用できます。

タスクを選択するには、次の手順に従います。

- 1. [タスク設定]ページで、[新規]ボタンをクリックします。
- 2. [タスクの作成] ページで、[不審者検知] を選択し、[次へ] ボタンをクリックします。

[フィールドを定義] ページ

- リストからフィールドを選択するか、新しいフィールドを作成します。 新しいフィールドを作成するには、カメラ画像をクリックしてフィールドの最初の角から開始 し、それぞれの角で再度クリックします。ダブルクリックして、フィールドを完成させます。
   注記: [画面全体] を選択するか、または既存のフィールドを編集することもできます。
- [デバウンス時間【秒】] ボックスに、アラームがトリガーされるまでオブジェクトがフィール ド内に留まっている必要がある最小時間を入力します。 これを行うには、最初にカメラ画像内 でフィールドを選択し、値を入力します。 必要に応じて、各フィールドに時間を入力します。 注記: 値を入力することで、フィールドの境界との間を常に行き来するオブジェクトによって複 数のアラームイベントがトリガーされるのを防ぐことができます。
- 3. [交差トリガー] リストで、オブジェクトトリガーを選択します。
- [オブジェクトの中心]:オブジェクトの中心が感知領域内に入った場合に、オブジェクトによりアラームが生成されます。
- [ボックスの端]:オブジェクト周囲の仮想フレームのいずれかの端が感知領域内に入った場合 に、オブジェクトによりアラームが生成されます。
- [ボックス全体]:オブジェクト周囲の仮想フレームが完全に感知領域内に入った場合に、オブ ジェクトによりアラームが生成されます。
- [Object base point]: オブジェクトの基点が感知領域内に入った場合に、オブジェクトによりアラームが生成されます。

#### [トリガーを定義] ページ

オブジェクトの周囲の仮想円と時間を設定します。 この仮想円内にオブジェクトが留まっていない状態になると、アラームイベントが生成されます。

- 1. **[半径 [m]**]ボックスに、不審者検出半径を入力します。
- 2. [時間【秒】] ボックスに、秒単位での時間を入力します。

#### [オブジェクトの分類でフィルター] ページ

アラームをトリガーするオブジェクトの分類を制限します。

 ▶ 目的のチェックボックス([Person]、[Vehicle]、[自転車/バイク]、[Car]、 [Truck]。ライセンスがある場合は[All Camera Trainer object classes] も選択できます)をオンにします。
 注意: オブジェクトクラスを選択するには、事前にカメラをキャリブレーションし、3D追跡モードを有効にする必要があります。

#### [オブジェクト サイズでフィルター] ページ

アラーム イベントをトリガーするオブジェクトのプロパティを制限します。ここで指定されたプロパ ティと一致しないオブジェクトはアラーム イベントをトリガーしません。

- カメラ画像内で参照オブジェクトを選択します。この操作を行うには、[オーバーレイ] リストで [オブジェクト] をクリックし、カメラ画像でオブジェクトの輪郭線の内側をクリックします。 対応するオブジェクト フィルターの横に、オブジェクト フィルターの値がすべて表示されま す。
- 2. [高さ [m]] ボックスで、高さの最小値と最大値を入力します。

または

このフィルターにフォーカスするか、対応するオーバーレイを選択すると、カメラ画像に最小値 と最大値を視覚的に表した四角形が2つ表示されます。必要に応じて、四角形を選択してサイズ と位置を変更します。変更に合わせて、最小値と最大値が変更されます。

3. [**幅 [m]**] ボックスで、幅の最小値と最大値を入力します。

または

このフィルターにフォーカスするか、対応するオーバーレイを選択すると、カメラ画像に最小値 と最大値を視覚的に表した四角形が2つ表示されます。必要に応じて、四角形を選択してサイズ と位置を変更します。変更に合わせて、最小値と最大値が変更されます。

[オブジェクトの領域 [m<sup>2</sup>]]ボックスで、サイズの最小値と最大値を入力します。
 または

このフィルターにフォーカスするか、対応するオーバーレイを選択すると、カメラ画像に最小値 と最大値を視覚的に表した四角形が2つ表示されます。必要に応じて、四角形を選択してサイズ と位置を変更します。変更に合わせて、最小値と最大値が変更されます。

5. [縦横比V/H] ボックスで、最小値と最大値を入力します。

または

このフィルターにフォーカスするか、対応するオーバーレイを選択すると、カメラ画像に最小値 と最大値を視覚的に表した四角形が2つ表示されます。必要に応じて、四角形を選択してサイズ と位置を変更します。変更に合わせて、最小値と最大値が変更されます。

#### [オブジェクトの動作でフィルター] ページ

アラーム イベントをトリガーするオブジェクトのプロパティを制限します。ここで指定されたプロパ ティと一致しないオブジェクトはアラーム イベントをトリガーしません。

- カメラ画像内で参照オブジェクトを選択します。この操作を行うには、[オーバーレイ] リストで [オブジェクト] をクリックし、カメラ画像でオブジェクトの輪郭線の内側をクリックします。 対応するオブジェクト フィルターの横に、オブジェクト フィルターの値がすべて表示されま す。
- 2. [速度 [km/h]] ボックスに、速度の最小値と最大値を入力します。
- 3. [進行方向1 [°]]/[進行方向2 [°]] ボックスに主要な方向とずれ (角度) を入力して、動体の方 向を設定します。これらの方向に動くフローだけが、アラーム イベントをトリガーすることが できます。

方向は黄色の円セグメントとしてカメラ画像に表示されます。

次の手順に従って、方向を設定することもできます。

- 黄色い円セグメント内にポインターを配置し、マウスボタンを押しながらセグメントを回転します。
- 黄色い円セグメントの縁の1つにポインターを合わせ、マウスボタンを押しながら縁を移動します。

#### [オブジェクトの色でフィルター] ページ

対象物の色プロパティを直接、または参照オブジェクトを選択して定義します。 参照オブジェクトを選択して対象物の色を定義するには、次の手順に従います。

- カメラ画像内で参照オブジェクトを選択し、オブジェクトの輪郭線の内側をクリックします。
   [選択]の下に、参照オブジェクトの色が表示されます。
- 2. [適用]をクリックすると、参照オブジェクトの色が色フィルターに使用されます。

直接、対象物の色を定義または編集するには、次の手順に従います。

- 1. 縦方向のスライダーを移動して、色の輝度の程度を選択します。
- 2. 検索対象として最大 5 色まで選択します。これを行うには、四角形を選択し、目的の色セグメン トをクリックします。
- 3. [] スライダーを移動して、オブジェクトの色と一致している必要がある色の精度を決定しま す。
- 必要な場合は、選択した色を削除します。これを行うには、四角形を選択し、 [クリア] をクリックします。削除された位置の右側に色がある場合は、これらが自動的に左に移動し、オブジェクトの色プロパティでの比率が高くなります。

#### [追加タイマーの定義] ページ

このページでは、アラームをトリガーする追加タイマーを定義できます。

- 1. [オブジェクト フィルターのデバウンス時間 [s]] ボックスには、オブジェクトがアラートをト リガーするために、オブジェクトに定義されたすべてのプロパティが満たす必要がある最小時間 を入力します。
- 2. [**アラーム延長時間 [s]**] ボックスには、必要に応じて、短時間に複数のアラームが発生しないように、アラーム時間をどのくらい延長するのかを示す値を入力します。

#### 参照情報

- フィールドに基づくオブジェクトトリガー,ページ 32
- オブジェクト分類,ページ 35
- フィールド,ページ35
- *タスク*, ページ 38
- タスクの条件,ページ 39
- 色,ページ41
- 不審者検出,ページ 43

## 10.1.5 [状態変化] タスクの設定

Configuration Managerの **一一**: [VCA] タブ > [プロファイル番号1] または [プロファイル番 号2] および [Intelligent Video Analytics] または [Essential Video Analytics] > [タスク] タブ Webブラウザーの **一一**: [アラーム] > [VCA] > [プロファイル番号1] または [プロファイル 番号2] および [Intelligent Video Analytics] または [Essential Video Analytics] > [設定] ボタ ン > [タスク] タブ このタスクは、検出されたオブジェクトのプロパティが、指定された時間内に変化するとアラームイ

ベントを生成します。

**注記:** このタスクはIntelligent Trackingに使用できます。

タスクを選択するには、次の手順に従います。

- 1. [**タスク設定**] ページで、[新規] ボタンをクリックします。
- 2. [タスクの作成] ページで、[状態変化] を選択し、[次へ] ボタンをクリックします。

#### [オブジェクト サイズでフィルター] ページ

アラーム イベントをトリガーするオブジェクトのプロパティを制限します。ここで指定されたプロパ ティと一致しないオブジェクトはアラーム イベントをトリガーしません。

- カメラ画像内で参照オブジェクトを選択します。この操作を行うには、[オーバーレイ] リストで [オブジェクト] をクリックし、カメラ画像でオブジェクトの輪郭線の内側をクリックします。 対応するオブジェクト フィルターの横に、オブジェクト フィルターの値がすべて表示されま す。
- 2. [高さ [m]] ボックスで、高さの最小値と最大値を入力します。
  - または

このフィルターにフォーカスするか、対応するオーバーレイを選択すると、カメラ画像に最小値 と最大値を視覚的に表した四角形が2つ表示されます。必要に応じて、四角形を選択してサイズ と位置を変更します。変更に合わせて、最小値と最大値が変更されます。

3. [幅 [m]] ボックスで、幅の最小値と最大値を入力します。

#### または

このフィルターにフォーカスするか、対応するオーバーレイを選択すると、カメラ画像に最小値 と最大値を視覚的に表した四角形が2つ表示されます。必要に応じて、四角形を選択してサイズ と位置を変更します。変更に合わせて、最小値と最大値が変更されます。

- 4. [オブジェクトの領域 [m<sup>2</sup>]]ボックスで、サイズの最小値と最大値を入力します。
  - または

このフィルターにフォーカスするか、対応するオーバーレイを選択すると、カメラ画像に最小値 と最大値を視覚的に表した四角形が2つ表示されます。必要に応じて、四角形を選択してサイズ と位置を変更します。変更に合わせて、最小値と最大値が変更されます。

5. [縦横比V/H] ボックスで、最小値と最大値を入力します。

または

このフィルターにフォーカスするか、対応するオーバーレイを選択すると、カメラ画像に最小値 と最大値を視覚的に表した四角形が2つ表示されます。必要に応じて、四角形を選択してサイズ と位置を変更します。変更に合わせて、最小値と最大値が変更されます。

#### [オブジェクトの動作でフィルター] ページ

アラーム イベントをトリガーするオブジェクトのプロパティを制限します。ここで指定されたプロパ ティと一致しないオブジェクトはアラーム イベントをトリガーしません。

- カメラ画像内で参照オブジェクトを選択します。この操作を行うには、[オーバーレイ] リストで [オブジェクト] をクリックし、カメラ画像でオブジェクトの輪郭線の内側をクリックします。 対応するオブジェクト フィルターの横に、オブジェクト フィルターの値がすべて表示されま す。
- 2. [**速度 [km/h]**] ボックスに、速度の最小値と最大値を入力します。
- 3. [進行方向1 [°] ]/[進行方向2 [°] ] ボックスに主要な方向とずれ (角度) を入力して、動体の方 向を設定します。これらの方向に動くフローだけが、アラーム イベントをトリガーすることが できます。

方向は黄色の円セグメントとしてカメラ画像に表示されます。

次の手順に従って、方向を設定することもできます。

- 黄色い円セグメント内にポインターを配置し、マウスボタンを押しながらセグメントを回転します。
- 黄色い円セグメントの縁の1つにポインターを合わせ、マウスボタンを押しながら縁を移動します。

#### [] ページ

初期状態が変化した場合に、アラームをトリガーする値を選択します。

▶ [オブジェクトの領域 [m<sup>2</sup>] ]、 [縦横比V/H]、 [速度 [km/h] ]、 [進行方向1 [°] ] / [進行方向2 [°] ]の値を入力します。

#### [時間を定義] ページ

ここでは、状態変化の場合における時間を制限できます。

時間は、このオプションをアクティブにした場合のみ解析されます。 このオプションがアクティブで はない場合は、経過した時間の長さに関係なく、オブジェクトのプロパティのそれぞれの変化が発生 すると、アラームイベントがトリガーされます。

- 1. [状態が変化するまでの時間 [秒]:] チェックボックスをオンにします。
- 2. 最小値と最大値を秒単位で入力します。

#### [フィールドを定義] ページ

検出を特定の領域に制限できます。 この領域は、カメラ画像のフィールドにより設定します。

- リストからフィールドを選択するか、新しいフィールドを作成します。 新しいフィールドを作成するには、カメラ画像をクリックしてフィールドの最初の角から開始 し、それぞれの角で再度クリックします。ダブルクリックして、フィールドを完成させます。
   注記: [画面全体] を選択するか、または既存のフィールドを編集することもできます。
- [デバウンス時間【秒】] ボックスに、アラームがトリガーされるまでオブジェクトがフィール ド内に留まっている必要がある最小時間を入力します。これを行うには、最初にカメラ画像内 でフィールドを選択し、値を入力します。必要に応じて、各フィールドに時間を入力します。
   注記: 値を入力することで、フィールドの境界との間を常に行き来するオブジェクトによって複 数のアラームイベントがトリガーされるのを防ぐことができます。
- 3. [交差トリガー] リストで、オブジェクトトリガーを選択します。
- [オブジェクトの中心]: オブジェクトの中心が感知領域内に入った場合に、オブジェクトによりアラームが生成されます。
- [**ボックスの端**]:オブジェクト周囲の仮想フレームのいずれかの端が感知領域内に入った場合 に、オブジェクトによりアラームが生成されます。
- [ボックス全体]:オブジェクト周囲の仮想フレームが完全に感知領域内に入った場合に、オブ ジェクトによりアラームが生成されます。
- [Object base point]: オブジェクトの基点が感知領域内に入った場合に、オブジェクトによりアラームが生成されます。

#### 【オブジェクトの分類でフィルター】ページ

アラームをトリガーするオブジェクトの分類を制限します。

▶ 目的のチェックボックス([Person]、[Vehicle]、[自転車/バイク]、[Car]、 [Truck]。ライセンスがある場合は[All Camera Trainer object classes] も選択できます)をオンにします。

**注意:** オブジェクトクラスを選択するには、事前にカメラをキャリブレーションし、**3D追跡**モードを有効にする必要があります。

#### [追加タイマーの定義] ページ

このページでは、アラームをトリガーする追加タイマーを定義できます。

- [オブジェクト フィルターのデバウンス時間 [s]]ボックスには、オブジェクトがアラートをト リガーするために、オブジェクトに定義されたすべてのプロパティが満たす必要がある最小時間 を入力します。
- 2. [**アラーム延長時間 [s]**] ボックスには、必要に応じて、短時間に複数のアラームが発生しないように、アラーム時間をどのくらい延長するのかを示す値を入力します。

#### 参照情報

- フィールドに基づくオブジェクトトリガー, ページ 32
- *オブジェクト分類, ページ 35*
- フィールド, ページ 35
- *タスク, ページ 38*
- *タスクの条件, ページ 39*
- 色, ページ 41
## 10.1.6 [軌跡追跡検知] タスクの設定

Configuration Managerの 「ーー」: [VCA] タブ > [プロファイル番号1] または [プロファイル番 号2] および [Intelligent Video Analytics] または [Essential Video Analytics] > [タスク] タブ Webブラウザーの 『ーー」: [アラーム] > [VCA] > [プロファイル番号1] または [プロファイル 番号2] および [Intelligent Video Analytics] または [Essential Video Analytics] > [設定] ボタ ン > [タスク] タブ このタスクは、オブジェクトが特定のルートに沿って移動する場合にアラームイベントを生成しま す。ルートは、仮想の許容エリアで囲まれています。

注記: このタスクはIntelligent Trackingに使用できます。

注記!

通常、このタスクは、Video Clientプログラムでフォレンジックサーチに使用します。 たとえば、特定のルートを通る人がこの方法で検出されます。

タスクを選択するには、次の手順に従います。

- 1. [タスク設定]ページで、[新規]ボタンをクリックします。
- 2. [タスクの作成] ページで、[軌跡追跡検知] を選択し、[次へ] ボタンをクリックします。

#### [ルートを定義] ページ

- 1. リストから作成済みのいずれかのルートを選択するか、カメラ画像内でルートをクリックしま す。
  - **注意:**新しいルートを作成したり、既存のルートを編集したりすることもできます。
- 【最小一致率【%】】ボックスに、アラームをトリガーする条件として、オブジェクトがルート に沿って移動する(総距離に対する)割合を入力します。
   この値は、ルートに対する全体的な比率を示します。アラームイベントのトリガーのために、オ ブジェクトは必ずしも1つのステージのセクションで、この割合をカバーする必要はありません。
- 3. [最大ずれ率[%]] ボックスに、総距離中での最大のずれの値をパーセント単位で入力しま す。このずれにより、オブジェクトはルートを離れてから再度ルートに入ることができ、アラー ムイベントが生成されます。また、オブジェクトは複数回にわたってルートを離れることができ ます。
- 4. [**方向**] リストで、アラームをトリガーするためにオブジェクトが移動する必要がある方向を選択します。

[**順方向**]:オブジェクトがカメラ画像内に表示されたルートの矢印の方向に移動した場合に、 アラームがトリガーされます。

[逆方向]:オブジェクトが矢印とは反対方向に移動した場合に、アラームがトリガーされます。

[**すべての方向**]: 方向とは関係なく、アラームがトリガーされます。

- 5. [交差トリガー] リストで、オブジェクトトリガーを選択します。
- [**オブジェクトの中心**]:オブジェクトの中心がルート内に入った場合に、オブジェクトにより アラームが生成されます。
- [Object base point]: オブジェクトの基点がルート内に入った場合に、オブジェクトにより アラームが生成されます。

#### [オブジェクトの分類でフィルター] ページ

アラームをトリガーするオブジェクトの分類を制限します。

目的のチェックボックス([Person]、[Vehicle]、[自転車/バイク]、[Car]、
 [Truck]。ライセンスがある場合は[All Camera Trainer object classes] も選択できます)をオンにします。

**注意:** オブジェクトクラスを選択するには、事前にカメラをキャリブレーションし、**3D追跡**モードを有効にする必要があります。

## [オブジェクト サイズでフィルター] ページ

アラーム イベントをトリガーするオブジェクトのプロパティを制限します。ここで指定されたプロパ ティと一致しないオブジェクトはアラーム イベントをトリガーしません。

- カメラ画像内で参照オブジェクトを選択します。この操作を行うには、[オーバーレイ] リストで [オブジェクト] をクリックし、カメラ画像でオブジェクトの輪郭線の内側をクリックします。 対応するオブジェクト フィルターの横に、オブジェクト フィルターの値がすべて表示されま す。
- 2. [高さ [m]] ボックスで、高さの最小値と最大値を入力します。

または

このフィルターにフォーカスするか、対応するオーバーレイを選択すると、カメラ画像に最小値 と最大値を視覚的に表した四角形が 2 つ表示されます。必要に応じて、四角形を選択してサイズ と位置を変更します。変更に合わせて、最小値と最大値が変更されます。

3. [幅[m]] ボックスで、幅の最小値と最大値を入力します。

または

このフィルターにフォーカスするか、対応するオーバーレイを選択すると、カメラ画像に最小値 と最大値を視覚的に表した四角形が2つ表示されます。必要に応じて、四角形を選択してサイズ と位置を変更します。変更に合わせて、最小値と最大値が変更されます。

4. [オブジェクトの領域 [m<sup>2</sup>]]ボックスで、サイズの最小値と最大値を入力します。

または

このフィルターにフォーカスするか、対応するオーバーレイを選択すると、カメラ画像に最小値 と最大値を視覚的に表した四角形が2つ表示されます。必要に応じて、四角形を選択してサイズ と位置を変更します。変更に合わせて、最小値と最大値が変更されます。

5. [縦横比V/H] ボックスで、最小値と最大値を入力します。

または このフィルターにフォーカスするか、対応するオーバーレイを選択すると、カメラ画像に最小値 と最大値を視覚的に表した四角形が2つ表示されます。必要に応じて、四角形を選択してサイズ と位置を変更します。変更に合わせて、最小値と最大値が変更されます。

## [オブジェクトの動作でフィルター] ページ

アラーム イベントをトリガーするオブジェクトのプロパティを制限します。ここで指定されたプロパ ティと一致しないオブジェクトはアラーム イベントをトリガーしません。

- カメラ画像内で参照オブジェクトを選択します。この操作を行うには、[オーバーレイ] リストで [オブジェクト] をクリックし、カメラ画像でオブジェクトの輪郭線の内側をクリックします。 対応するオブジェクト フィルターの横に、オブジェクト フィルターの値がすべて表示されま す。
- 2. [速度 [km/h]] ボックスに、速度の最小値と最大値を入力します。
- [進行方向1[°]]/[進行方向2[°]]ボックスに主要な方向とずれ(角度)を入力して、動体の方向を設定します。これらの方向に動くフローだけが、アラームイベントをトリガーすることができます。
   方向は黄色の円セグメントとしてカメラ画像に表示されます。

次の手順に従って、方向を設定することもできます。

- 黄色い円セグメント内にポインターを配置し、マウスボタンを押しながらセグメントを回転します。
- 黄色い円セグメントの縁の1つにポインターを合わせ、マウスボタンを押しながら縁を移 動します。

## [オブジェクトの色でフィルター] ページ

対象物の色プロパティを直接、または参照オブジェクトを選択して定義します。

参照オブジェクトを選択して対象物の色を定義するには、次の手順に従います。

カメラ画像内で参照オブジェクトを選択し、オブジェクトの輪郭線の内側をクリックします。
 [選択]の下に、参照オブジェクトの色が表示されます。

2. [適用]をクリックすると、参照オブジェクトの色が色フィルターに使用されます。

直接、対象物の色を定義または編集するには、次の手順に従います。

- 1. 縦方向のスライダーを移動して、色の輝度の程度を選択します。
- 2. 検索対象として最大5色まで選択します。これを行うには、四角形を選択し、目的の色セグメントをクリックします。
- 3. [] スライダーを移動して、オブジェクトの色と一致している必要がある色の精度を決定しま す。
- 必要な場合は、選択した色を削除します。これを行うには、四角形を選択し、[クリア]をクリックします。削除された位置の右側に色がある場合は、これらが自動的に左に移動し、オブジェクトの色プロパティでの比率が高くなります。

#### [追加タイマーの定義] ページ

このページでは、アラームをトリガーする追加タイマーを定義できます。

- 1. [オブジェクト フィルターのデバウンス時間 [s]] ボックスには、オブジェクトがアラートをト リガーするために、オブジェクトに定義されたすべてのプロパティが満たす必要がある最小時間 を入力します。
- 2. [**アラーム延長時間 [s]**] ボックスには、必要に応じて、短時間に複数のアラームが発生しないように、アラーム時間をどのくらい延長するのかを示す値を入力します。

## 参照情報

- *オブジェクト分類, ページ 35*
- ルート,ページ37
- *タスク, ページ 38*
- タスクの条件, ページ 39
- 色,ページ41

## 10.1.7 [いたずら検知] タスクの設定

Configuration Managerの■→■→□: [VCA] タブ > [プロファイル番号1] または [プロファイル番 号2] および [Intelligent Video Analytics] または [Essential Video Analytics] > [タスク] タブ Webブラウザーの■→■→□: [アラーム] > [VCA] > [プロファイル番号1] または [プロファイル 番号2] および [Intelligent Video Analytics] または [Essential Video Analytics] > [設定] ボタ ン > [タスク] タブ

このタスクは、映像ソース(カメラ)がいたずらされたと考えられる場合に、アラームイベントを生成します。

ここでは、関連するイベントのフィルターだけをアクティブにできます。 いたずら検出の設定は変更 できません。 ここでは、VCA開始ページで選択した設定のみをアクティブにできます。

タスクを選択するには、次の手順に従います。

- 1. [タスク設定]ページで、[新規]ボタンをクリックします。
- 2. [タスクの作成] ページで、[いたずら検知] を選択し、[次へ] ボタンをクリックします。

#### [トリガーを定義] ページ

アラームイベントをトリガーするには、アクティブにしたイベントのいずれかが発生する必要があり ます。

▶ 対応するイベントを選択します。

#### 広範囲の変化アラーム

標準設定ページの[**広範囲の変化アラーム**]スライダーの設定に従って、広範囲の変化によりアラー ムがトリガーされます。

#### 輝度異常アラーム

光を過剰に照射するようないたずら(懐中電灯の光をレンズに直接当てるなど)により、アラームが トリガーされます。 シーンの平均的な明るさが、認識の基本として使用されます。

#### 視野妨害アラーム

レンズを覆うようないたずらにより、アラームがトリガーされます。 シーンの平均的な明るさが、認 識の基本として使用されます。

#### 参照チェック

VCA開始ページの参照画像からずれた場合に、アラームがトリガーされます。

#### [追加タイマーの定義] ページ

このページでは、アラームをトリガーする追加タイマーを定義できます。

▶ [**アラーム延長時間 [s]**] ボックスには、必要に応じて、短時間に複数のアラームが発生しないように、アラーム時間をどのくらい延長するのかを示す値を入力します。

## 10.1.8 [持ち去り検知] タスクの設定

Configuration Managerの **- - - -** - : [**VCA**] タブ > [**プロファイル番号1**] または [**プロファイル番 号2**] および [Intelligent Video Analytics] または [Essential Video Analytics] > [**タスク**] タブ Webブラウザーの **- - - -** : [**アラーム**] > [**VCA**] > [**プロファイル番号1**] または [**プロファイル** 番号2] および [Intelligent Video Analytics] または [Essential Video Analytics] > [設定] ボタ ン > [**タスク**] タブ

このタスクは、オブジェクトが窃盗などにより特定領域から持ち去られたことを検出した場合にアラ ームイベントを生成します。 この領域は、カメラ画像のフィールドにより設定します。

## 注記!

Intelligent Video Analytics の場合、置き去り/持ち去りオブジェクト検出は、動きが多い領域 (風で 動いている茂みや木々など) で非アクティブになります。この領域において置き去りオブジェクトま たは持ち去りオブジェクトを検出する場合は、 [メタデータ生成] > [] で、 [ノイズ軽減] チェッ クボックスをオフにします。これにより、誤報の数も増加します。

タスクを選択するには、次の手順に従います。

- 1. [タスク設定]ページで、[新規]ボタンをクリックします。
- 2. [タスクの作成] ページで、[持ち去り検知] を選択し、[次へ] ボタンをクリックします。

#### [フィールドを定義] ページ

- リストからフィールドを選択するか、新しいフィールドを作成します。 新しいフィールドを作成するには、カメラ画像をクリックしてフィールドの最初の角から開始 し、それぞれの角で再度クリックします。ダブルクリックして、フィールドを完成させます。
   注記: [画面全体] を選択するか、または既存のフィールドを編集することもできます。
- 2. [交差トリガー] リストで、オブジェクトトリガーを選択します。
- [オブジェクトの中心]:オブジェクトの中心が感知領域内に入った場合に、オブジェクトによりアラームが生成されます。
- [ボックスの端]:オブジェクト周囲の仮想フレームのいずれかの端が感知領域内に入った場合 に、オブジェクトによりアラームが生成されます。
- [ボックス全体]:オブジェクト周囲の仮想フレームが完全に感知領域内に入った場合に、オブジェクトによりアラームが生成されます。
- [Object base point]: オブジェクトの基点が感知領域内に入った場合に、オブジェクトによりアラームが生成されます。

#### [オブジェクトのタイプでフィルター] ページ

アラームイベントをトリガーする、持ち去りオブジェクトのタイプを選択します。

- 1. オブジェクトのタイプを選択します。
  - [すべての持ち去りオブジェクト]: カメラ画像の感知領域内で持ち去られたすべてのオブジェクト(すべての動作開始オブジェクトおよび持ち去りオブジェクト)に対して、アラームを生成します。

**注記:** 画像内の背景に動きを伴う変化が検出された場合に、オブジェクトが持ち去られたと見なされます。

- **[開始オブジェクトのみ**]: 感知領域内の置き去りオブジェクト(たとえば、車など)が動 き始めるとすぐに、アラームイベントを生成します。
- [除去オブジェクトのみ]: 感知領域内の置き去りオブジェクト(たとえば、スーツケース など)が、追跡対象の動体(たとえば、人など)によって持ち去られるとすぐに、アラーム イベントを生成します。
   注記: オブジェクトが持ち去られたままになる必要がある時間は、[除去オブジェクト]ボ ックスに表示されます。

### [オブジェクトの分類でフィルター] ページ

アラームをトリガーするオブジェクトの分類を制限します。

目的のチェックボックス([Person]、[Vehicle]、[自転車/バイク]、[Car]、
 [Truck]。ライセンスがある場合は[All Camera Trainer object classes] も選択できます)をオンにします。

**注意:** オブジェクトクラスを選択するには、事前にカメラをキャリブレーションし、**3D追跡**モードを有効にする必要があります。

#### [オブジェクト サイズでフィルター] ページ

アラーム イベントをトリガーするオブジェクトのプロパティを制限します。ここで指定されたプロパ ティと一致しないオブジェクトはアラーム イベントをトリガーしません。

- カメラ画像内で参照オブジェクトを選択します。この操作を行うには、[オーバーレイ] リストで [オブジェクト] をクリックし、カメラ画像でオブジェクトの輪郭線の内側をクリックします。 対応するオブジェクト フィルターの横に、オブジェクト フィルターの値がすべて表示されま す。
- 2. [高さ[m]] ボックスで、高さの最小値と最大値を入力します。

または

このフィルターにフォーカスするか、対応するオーバーレイを選択すると、カメラ画像に最小値 と最大値を視覚的に表した四角形が2つ表示されます。必要に応じて、四角形を選択してサイズ と位置を変更します。変更に合わせて、最小値と最大値が変更されます。

3. [幅[m]] ボックスで、幅の最小値と最大値を入力します。

または

このフィルターにフォーカスするか、対応するオーバーレイを選択すると、カメラ画像に最小値 と最大値を視覚的に表した四角形が2つ表示されます。必要に応じて、四角形を選択してサイズ と位置を変更します。変更に合わせて、最小値と最大値が変更されます。

## 4. [オブジェクトの領域 [m<sup>2</sup>]]ボックスで、サイズの最小値と最大値を入力します。

または

このフィルターにフォーカスするか、対応するオーバーレイを選択すると、カメラ画像に最小値 と最大値を視覚的に表した四角形が2つ表示されます。必要に応じて、四角形を選択してサイズ と位置を変更します。変更に合わせて、最小値と最大値が変更されます。

5. [縦横比V/H] ボックスで、最小値と最大値を入力します。

または

このフィルターにフォーカスするか、対応するオーバーレイを選択すると、カメラ画像に最小値 と最大値を視覚的に表した四角形が2つ表示されます。必要に応じて、四角形を選択してサイズ と位置を変更します。変更に合わせて、最小値と最大値が変更されます。

#### [オブジェクトの動作でフィルター] ページ

アラーム イベントをトリガーするオブジェクトのプロパティを制限します。ここで指定されたプロパ ティと一致しないオブジェクトはアラーム イベントをトリガーしません。

- カメラ画像内で参照オブジェクトを選択します。この操作を行うには、[オーバーレイ] リストで [オブジェクト] をクリックし、カメラ画像でオブジェクトの輪郭線の内側をクリックします。 対応するオブジェクト フィルターの横に、オブジェクト フィルターの値がすべて表示されま す。
- 2. [**速度 [km/h]**] ボックスに、速度の最小値と最大値を入力します。

3. [進行方向1 [°]]/[進行方向2 [°]] ボックスに主要な方向とずれ (角度) を入力して、動体の方 向を設定します。これらの方向に動くフローだけが、アラーム イベントをトリガーすることが できます。

方向は黄色の円セグメントとしてカメラ画像に表示されます。

次の手順に従って、方向を設定することもできます。

- 黄色い円セグメント内にポインターを配置し、マウスボタンを押しながらセグメントを回転します。
- 黄色い円セグメントの縁の1つにポインターを合わせ、マウスボタンを押しながら縁を移 動します。

## [オブジェクトの色でフィルター] ページ

対象物の色プロパティを直接、または参照オブジェクトを選択して定義します。 参照オブジェクトを選択して対象物の色を定義するには、次の手順に従います。

- 1. カメラ画像内で参照オブジェクトを選択し、オブジェクトの輪郭線の内側をクリックします。 [**選択**]の下に、参照オブジェクトの色が表示されます。
- 2. [適用]をクリックすると、参照オブジェクトの色が色フィルターに使用されます。

直接、対象物の色を定義または編集するには、次の手順に従います。

- 1. 縦方向のスライダーを移動して、色の輝度の程度を選択します。
- 2. 検索対象として最大5色まで選択します。これを行うには、四角形を選択し、目的の色セグメントをクリックします。
- 3. [] スライダーを移動して、オブジェクトの色と一致している必要がある色の精度を決定しま す。
- 必要な場合は、選択した色を削除します。これを行うには、四角形を選択し、[クリア]をクリックします。削除された位置の右側に色がある場合は、これらが自動的に左に移動し、オブジェクトの色プロパティでの比率が高くなります。

#### [追加タイマーの定義] ページ

このページでは、アラームをトリガーする追加タイマーを定義できます。

- 1. [オブジェクト フィルターのデバウンス時間 [s]] ボックスには、オブジェクトがアラートをト リガーするために、オブジェクトに定義されたすべてのプロパティが満たす必要がある最小時間 を入力します。
- 2. [**アラーム延長時間 [s]**] ボックスには、必要に応じて、短時間に複数のアラームが発生しないように、アラーム時間をどのくらい延長するのかを示す値を入力します。

#### 参照情報

- フィールドに基づくオブジェクトトリガー,ページ 32
- オブジェクト分類,ページ 35
- フィールド. ページ 35
- タスク, ページ 38
- タスクの条件,ページ 39
- 色,ページ 41

## 10.1.9 [置き去り検知] タスクの設定

Configuration Managerの **一一**: **[VCA]** タブ > **[プロファイル番号1]** または **[プロファイル番号2]** および [Intelligent Video Analytics] または [Essential Video Analytics] > **[タスク]** タブ Webブラウザーの **一一**: **[アラーム]** > **[VCA]** > **[プロファイル番号1]** または **[プロファイル** 番号2] および [Intelligent Video Analytics] または [Essential Video Analytics] > **[設定]** ボタ ン > **[タスク]** タブ このタスクは、持ち主のない手荷物など、特定の領域でオブジェクトが置き去りにされたか、そこに 置かれたものとして検出された場合に、アラームイベントを生成します。 この領域は、カメラ画像の フィールドで強調表示されます。

## 注記!

Intelligent Video Analytics の場合、置き去り/持ち去りオブジェクト検出は、動きが多い領域 (風で 動いている茂みや木々など) で非アクティブになります。この領域において置き去りオブジェクトま たは持ち去りオブジェクトを検出する場合は、 [メタデータ生成] > [] で、 [ノイズ軽減] チェッ クボックスをオフにします。これにより、誤報の数も増加します。

タスクを選択するには、次の手順に従います。

- 1. [タスク設定]ページで、[新規]ボタンをクリックします。
- 2. [**タスクの作成**] ページで、[置き去り検知] を選択し、[次へ] ボタンをクリックします。
- [フィールドを定義] ページ
- リストからフィールドを選択するか、新しいフィールドを作成します。 新しいフィールドを作成するには、カメラ画像をクリックしてフィールドの最初の角から開始 し、それぞれの角で再度クリックします。ダブルクリックして、フィールドを完成させます。
   注記: [画面全体] を選択するか、または既存のフィールドを編集することもできます。
- 2. [交差トリガー] リストで、オブジェクトトリガーを選択します。
- [オブジェクトの中心]:オブジェクトの中心が感知領域内に入った場合に、オブジェクトによりアラームが生成されます。
- [ボックスの端]:オブジェクト周囲の仮想フレームのいずれかの端が感知領域内に入った場合
   に、オブジェクトによりアラームが生成されます。
- [**ボックス全体**]:オブジェクト周囲の仮想フレームが完全に感知領域内に入った場合に、オブ ジェクトによりアラームが生成されます。
- [Object base point]: オブジェクトの基点が感知領域内に入った場合に、オブジェクトによりアラームが生成されます。

#### [オブジェクトのタイプでフィルター] ページ

アラームイベントをトリガーする、置き去りオブジェクトのタイプを選択します。

- 1. オブジェクトのタイプを選択します。
  - [すべての置き去りオブジェクト]: カメラ画像の感知領域内で置き去りのままになっているすべてのオブジェクト(すべての静止オブジェクトおよび置き去りオブジェクト)に対して、アラームを生成します。
  - [停止オブジェクトのみ]: 追跡対象の動体(たとえば、車など)が感知領域内で静止した場合に、アラームイベントを生成します。
     注記:オブジェクトが置き去りのままになる必要がある時間は、[停止オブジェクト]ボックスに表示されます。
  - [配置オブジェクトのみ]: 追跡対象のオブジェクト(たとえば、人など)が、カメラ画像の感知領域内にオブジェクト(たとえば、スーツケースなど)を配置した場合に、アラームイベントを生成します。

**注記:** オブジェクトが置き去りのままになっている必要がある時間は、【**配置オブジェク ト**] ボックスに表示されます。

### [オブジェクトの分類でフィルター] ページ

アラームをトリガーするオブジェクトの分類を制限します。

目的のチェックボックス([Person]、 [Vehicle]、 [自転車/バイク]、 [Car]、 [Truck]。ライセンスがある場合は [All Camera Trainer object classes] も選択できま す)をオンにします。

**注意:** オブジェクトクラスを選択するには、事前にカメラをキャリブレーションし、**3D追跡**モードを有効にする必要があります。

## [オブジェクト サイズでフィルター] ページ

アラーム イベントをトリガーするオブジェクトのプロパティを制限します。ここで指定されたプロパ ティと一致しないオブジェクトはアラーム イベントをトリガーしません。

- カメラ画像内で参照オブジェクトを選択します。この操作を行うには、[オーバーレイ] リストで [オブジェクト] をクリックし、カメラ画像でオブジェクトの輪郭線の内側をクリックします。 対応するオブジェクト フィルターの横に、オブジェクト フィルターの値がすべて表示されま す。
- 2. [高さ [m]] ボックスで、高さの最小値と最大値を入力します。

または

このフィルターにフォーカスするか、対応するオーバーレイを選択すると、カメラ画像に最小値 と最大値を視覚的に表した四角形が 2 つ表示されます。必要に応じて、四角形を選択してサイズ と位置を変更します。変更に合わせて、最小値と最大値が変更されます。

3. [幅[m]] ボックスで、幅の最小値と最大値を入力します。

または

このフィルターにフォーカスするか、対応するオーバーレイを選択すると、カメラ画像に最小値 と最大値を視覚的に表した四角形が2つ表示されます。必要に応じて、四角形を選択してサイズ と位置を変更します。変更に合わせて、最小値と最大値が変更されます。

4. [オブジェクトの領域 [m<sup>2</sup>]]ボックスで、サイズの最小値と最大値を入力します。

または

このフィルターにフォーカスするか、対応するオーバーレイを選択すると、カメラ画像に最小値 と最大値を視覚的に表した四角形が2つ表示されます。必要に応じて、四角形を選択してサイズ と位置を変更します。変更に合わせて、最小値と最大値が変更されます。

5. [縦横比V/H] ボックスで、最小値と最大値を入力します。

または このフィルターにフォーカスするか、対応するオーバーレイを選択すると、カメラ画像に最小値 と最大値を視覚的に表した四角形が2つ表示されます。必要に応じて、四角形を選択してサイズ と位置を変更します。変更に合わせて、最小値と最大値が変更されます。

## [オブジェクトの動作でフィルター] ページ

アラーム イベントをトリガーするオブジェクトのプロパティを制限します。ここで指定されたプロパ ティと一致しないオブジェクトはアラーム イベントをトリガーしません。

- カメラ画像内で参照オブジェクトを選択します。この操作を行うには、[オーバーレイ] リストで [オブジェクト] をクリックし、カメラ画像でオブジェクトの輪郭線の内側をクリックします。 対応するオブジェクト フィルターの横に、オブジェクト フィルターの値がすべて表示されま す。
- 2. [速度 [km/h]] ボックスに、速度の最小値と最大値を入力します。
- [進行方向1[°]]/[進行方向2[°]]ボックスに主要な方向とずれ(角度)を入力して、動体の方向を設定します。これらの方向に動くフローだけが、アラームイベントをトリガーすることができます。
   方向は黄色の円セグメントとしてカメラ画像に表示されます。

- 次の手順に従って、方向を設定することもできます。
- 黄色い円セグメント内にポインターを配置し、マウスボタンを押しながらセグメントを回転します。
- 黄色い円セグメントの縁の1つにポインターを合わせ、マウスボタンを押しながら縁を移 動します。

## [オブジェクトの色でフィルター] ページ

対象物の色プロパティを直接、または参照オブジェクトを選択して定義します。

参照オブジェクトを選択して対象物の色を定義するには、次の手順に従います。

カメラ画像内で参照オブジェクトを選択し、オブジェクトの輪郭線の内側をクリックします。
 [選択]の下に、参照オブジェクトの色が表示されます。

2. [適用]をクリックすると、参照オブジェクトの色が色フィルターに使用されます。

直接、対象物の色を定義または編集するには、次の手順に従います。

- 1. 縦方向のスライダーを移動して、色の輝度の程度を選択します。
- 2. 検索対象として最大5色まで選択します。これを行うには、四角形を選択し、目的の色セグメントをクリックします。
- 3. [] スライダーを移動して、オブジェクトの色と一致している必要がある色の精度を決定しま す。
- 必要な場合は、選択した色を削除します。これを行うには、四角形を選択し、[クリア]をクリックします。削除された位置の右側に色がある場合は、これらが自動的に左に移動し、オブジェクトの色プロパティでの比率が高くなります。

#### [追加タイマーの定義] ページ

このページでは、アラームをトリガーする追加タイマーを定義できます。

- 1. [オブジェクト フィルターのデバウンス時間 [s]] ボックスには、オブジェクトがアラートをト リガーするために、オブジェクトに定義されたすべてのプロパティが満たす必要がある最小時間 を入力します。
- 2. [**アラーム延長時間 [s]**] ボックスには、必要に応じて、短時間に複数のアラームが発生しないように、アラーム時間をどのくらい延長するのかを示す値を入力します。

## 参照情報

- フィールドに基づくオブジェクトトリガー,ページ 32
- オブジェクト分類,ページ 35
- フィールド, ページ 35
- *タスク, ページ 38*
- タスクの条件,ページ 39
- 色,ページ 41

## 10.1.10 [エリア進入検知] タスクの設定

Configuration Managerの **一一**: [VCA] タブ > [プロファイル番号1] または [プロファイル番 号2] および [Intelligent Video Analytics] または [Essential Video Analytics] > [タスク] タブ Webブラウザーの **一一**: [アラーム] > [VCA] > [プロファイル番号1] または [プロファイル 番号2] および [Intelligent Video Analytics] または [Essential Video Analytics] > [設定] ボタ ン > [タスク] タブ

このタスクは、以前にフィールド外で検出されたオブジェクトがフィールド境界を横切ってフィール ドに進入した場合に、アラームイベントをトリガーします。

**注記:** このタスクはIntelligent Trackingに使用できます。

タスクを選択するには、次の手順に従います。

- 1. [タスク設定]ページで、[新規]ボタンをクリックします。
- 2. [タスクの作成] ページで、[エリア進入検知] を選択し、[次へ] ボタンをクリックします。

## [フィールドを定義] ページ

1. リストからフィールドを選択するか、新しいフィールドを作成します。

新しいフィールドを作成するには、カメラ画像をクリックしてフィールドの最初の角から開始し、それぞれの角で再度クリックします。ダブルクリックして、フィールドを完成させます。 注意:

- **画面全体**を選択するか、または既存のフィールドを編集することもできます。
- 最大3個のフィールドを作成して組み合わせることができます。

- [デバウンス時間【秒】] ボックスに、アラームがトリガーされるまでオブジェクトがフィール ド内に留まっている必要がある最小時間を入力します。 これを行うには、最初にカメラ画像内 でフィールドを選択し、値を入力します。 必要に応じて、各フィールドに時間を入力します。 注記: 値を入力することで、フィールドの境界との間を常に行き来するオブジェクトによって複 数のアラームイベントがトリガーされるのを防ぐことができます。
- 3. [交差トリガー] リストで、オブジェクトトリガーを選択します。
- [オブジェクトの中心]:オブジェクトの中心が感知領域内に入った場合に、オブジェクトによりアラームが生成されます。
- [**ボックスの端**]:オブジェクト周囲の仮想フレームのいずれかの端が感知領域内に入った場合 に、オブジェクトによりアラームが生成されます。
- [**ボックス全体**]:オブジェクト周囲の仮想フレームが完全に感知領域内に入った場合に、オブ ジェクトによりアラームが生成されます。
- [Object base point]: オブジェクトの基点が感知領域内に入った場合に、オブジェクトによりアラームが生成されます。

[トリガーを定義] ページ

このページは、 [**フィールドを定義**] ページで2つ以上のフィールドを選択した場合にのみ表示されます。

オブジェクトがいずれかのフィールドまたはすべてのフィールドに定義された順序と期間で入った場 合にアラームを生成するトリガーを選択できます。

トリガーを選択するには、次の手順に従います。

- 1. [アラーム発生条件] で、次のいずれかのオプションを選択します。
  - いずれかのフィールドに入った場合
     オブジェクトがいずれかのフィールドに入った場合に、アラームを生成します。
     または
  - 指定した順序で、すべてのフィールドに入った場合
     オブジェクトが定義された順序ですべてのフィールドに入った場合に、アラームを生成します。
- 2. [許容時間【秒】] チェックボックスをクリックして、最小および最大時間を入力します。これ は、オブジェクトが定義された順序ですべてのフィールドに入るまでの期間を定義します。

## [オブジェクトの分類でフィルター] ページ

アラームをトリガーするオブジェクトの分類を制限します。

 ▶ 目的のチェックボックス([Person]、[Vehicle]、[自転車/バイク]、[Car]、 [Truck]。ライセンスがある場合は[All Camera Trainer object classes] も選択できます)をオンにします。
 注意: オブジェクトクラスを選択するには、事前にカメラをキャリブレーションし、3D追跡モードを有効にする必要があります。

## [オブジェクト サイズでフィルター] ページ

アラーム イベントをトリガーするオブジェクトのプロパティを制限します。ここで指定されたプロパ ティと一致しないオブジェクトはアラーム イベントをトリガーしません。

- カメラ画像内で参照オブジェクトを選択します。この操作を行うには、[オーバーレイ] リストで [オブジェクト] をクリックし、カメラ画像でオブジェクトの輪郭線の内側をクリックします。 対応するオブジェクト フィルターの横に、オブジェクト フィルターの値がすべて表示されま す。
- 2. [**高さ [m]**] ボックスで、高さの最小値と最大値を入力します。 または このフィルターにフォーカスするか、対応するオーバーレイを選択

このフィルターにフォーカスするか、対応するオーバーレイを選択すると、カメラ画像に最小値 と最大値を視覚的に表した四角形が2つ表示されます。必要に応じて、四角形を選択してサイズ と位置を変更します。変更に合わせて、最小値と最大値が変更されます。 3. [**幅 [m]**] ボックスで、幅の最小値と最大値を入力します。

または このフィルターにフォーカスするか、対応するオーバーレイを選択すると、カメラ画像に最小値 と最大値を視覚的に表した四角形が2つ表示されます。必要に応じて、四角形を選択してサイズ と位置を変更します。変更に合わせて、最小値と最大値が変更されます。

[オブジェクトの領域 [m<sup>2</sup>] ] ボックスで、サイズの最小値と最大値を入力します。
 または
 このフィルターにフォーカスするか、対応するオーバーレイを選択すると、カメラ画像に最小値

と最大値を視覚的に表した四角形が 2 つ表示されます。必要に応じて、四角形を選択してサイズ と位置を変更します。変更に合わせて、最小値と最大値が変更されます。

5. [縦横比V/H] ボックスで、最小値と最大値を入力します。

または

このフィルターにフォーカスするか、対応するオーバーレイを選択すると、カメラ画像に最小値 と最大値を視覚的に表した四角形が2つ表示されます。必要に応じて、四角形を選択してサイズ と位置を変更します。変更に合わせて、最小値と最大値が変更されます。

## [オブジェクトの動作でフィルター] ページ

アラーム イベントをトリガーするオブジェクトのプロパティを制限します。ここで指定されたプロパ ティと一致しないオブジェクトはアラーム イベントをトリガーしません。

- カメラ画像内で参照オブジェクトを選択します。この操作を行うには、[オーバーレイ] リストで [オブジェクト] をクリックし、カメラ画像でオブジェクトの輪郭線の内側をクリックします。 対応するオブジェクト フィルターの横に、オブジェクト フィルターの値がすべて表示されま す。
- 2. [**速度 [km/h]**] ボックスに、速度の最小値と最大値を入力します。
- 3. [進行方向1 [°] ]/[進行方向2 [°] ] ボックスに主要な方向とずれ (角度) を入力して、動体の方 向を設定します。これらの方向に動くフローだけが、アラーム イベントをトリガーすることが できます。

方向は黄色の円セグメントとしてカメラ画像に表示されます。

次の手順に従って、方向を設定することもできます。

- 黄色い円セグメント内にポインターを配置し、マウスボタンを押しながらセグメントを回転します。
- 黄色い円セグメントの縁の1つにポインターを合わせ、マウスボタンを押しながら縁を移 動します。

## 【オブジェクトの色でフィルター】ページ

対象物の色プロパティを直接、または参照オブジェクトを選択して定義します。 参照オブジェクトを選択して対象物の色を定義するには、次の手順に従います。

- カメラ画像内で参照オブジェクトを選択し、オブジェクトの輪郭線の内側をクリックします。
   [選択]の下に、参照オブジェクトの色が表示されます。
- 2. [適用]をクリックすると、参照オブジェクトの色が色フィルターに使用されます。

直接、対象物の色を定義または編集するには、次の手順に従います。

- 1. 縦方向のスライダーを移動して、色の輝度の程度を選択します。
- 2. 検索対象として最大5色まで選択します。これを行うには、四角形を選択し、目的の色セグメントをクリックします。
- 3. [] スライダーを移動して、オブジェクトの色と一致している必要がある色の精度を決定しま す。
- 4. 必要な場合は、選択した色を削除します。これを行うには、四角形を選択し、 [**クリア**] をクリ ックします。削除された位置の右側に色がある場合は、これらが自動的に左に移動し、オブジェ クトの色プロパティでの比率が高くなります。

### [追加タイマーの定義] ページ

このページでは、アラームをトリガーする追加タイマーを定義できます。

- 1. [オブジェクト フィルターのデバウンス時間 [s]] ボックスには、オブジェクトがアラートをト リガーするために、オブジェクトに定義されたすべてのプロパティが満たす必要がある最小時間 を入力します。
- 2. [**アラーム延長時間 [s]**] ボックスには、必要に応じて、短時間に複数のアラームが発生しないように、アラーム時間をどのくらい延長するのかを示す値を入力します。

#### 参照情報

- フィールドに基づくオブジェクトトリガー, ページ 32
- *オブジェクト分類, ページ 35*
- フィールド,ページ 35
- *タスク, ページ 38*
- タスクの条件,ページ 39
- 色,ページ41

## 10.1.11 [エリア退出検知] タスクの設定

Configuration Managerの → → · : [VCA] タブ > [プロファイル番号1] または [プロファイル番 号2] および [Intelligent Video Analytics] または [Essential Video Analytics] > [タスク] タブ Webブラウザーの → → · : [アラーム] > [VCA] > [プロファイル番号1] または [プロファイル 番号2] および [Intelligent Video Analytics] または [Essential Video Analytics] > [設定] ボタ ン > [タスク] タブ このタスクは 以前にフィールド外で検出されたオブジェクトがフィールド境界を横切ってフィール

このタスクは、以前にフィールド外で検出されたオブジェクトがフィールド境界を横切ってフィール ドから退出した場合に、アラームイベントをトリガーします。

注記: このタスクはIntelligent Trackingに使用できます。

タスクを選択するには、次の手順に従います。

- 1. [**タスク設定**] ページで、[新規] ボタンをクリックします。
- 2. [タスクの作成] ページで、[エリア退出検知] を選択し、[次へ] ボタンをクリックします。

## [フィールドを定義] ページ

- リストからフィールドを選択するか、新しいフィールドを作成します。 新しいフィールドを作成するには、カメラ画像をクリックしてフィールドの最初の角から開始 し、それぞれの角で再度クリックします。ダブルクリックして、フィールドを完成させます。 注意:
  - **画面全体**を選択するか、または既存のフィールドを編集することもできます。
  - 最大3個のフィールドを作成して組み合わせることができます。
- [デバウンス時間【秒】] ボックスに、アラームがトリガーされるまでオブジェクトがフィール ド内に留まっている必要がある最小時間を入力します。これを行うには、最初にカメラ画像内 でフィールドを選択し、値を入力します。必要に応じて、各フィールドに時間を入力します。
   注記:値を入力することで、フィールドの境界との間を常に行き来するオブジェクトによって複 数のアラームイベントがトリガーされるのを防ぐことができます。
- 3. [交差トリガー] リストで、オブジェクトトリガーを選択します。
- [オブジェクトの中心]:オブジェクトの中心が感知領域内に入った場合に、オブジェクトによりアラームが生成されます。
- [**ボックスの端**]:オブジェクト周囲の仮想フレームのいずれかの端が感知領域内に入った場合 に、オブジェクトによりアラームが生成されます。
- [**ボックス全体**]:オブジェクト周囲の仮想フレームが完全に感知領域内に入った場合に、オブ ジェクトによりアラームが生成されます。
- [Object base point]: オブジェクトの基点が感知領域内に入った場合に、オブジェクトによりアラームが生成されます。

## 注記!

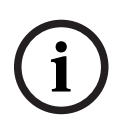

[**エリア退出検知**] タスクを設定する際には、オブジェクトがフィールド外に出るとすぐに、アラームが生成されることに注意してください。 したがって、これらの異なるオブジェクトトリガーは、次のように動作します。

オブジェクトトリガー [**ボックスの**端] では、オブジェクトのすべての端がフィールド内にない場合、つまり、オブジェクトが完全にフィールド外にある場合にアラームイベントが生成されます。 オブジェクトトリガー [**ボックス全体**] では、オブジェクトの周囲の仮想フレームの一部がフィール ド外に出るとすぐに、アラームイベントが生成されます。

[トリガーを定義] ページ

このページは、 [**フィールドを定義**] ページで2つ以上のフィールドを選択した場合にのみ表示され ます。

オブジェクトがいずれかのフィールドまたはすべてのフィールドから定義された順序と期間で出た場 合にアラームを生成するトリガーを選択できます。

トリガーを選択するには、次の手順に従います。

- 1. [アラーム発生条件] で、次のいずれかのオプションを選択します。
  - いずれかのフィールドから出た場合
     オブジェクトがいずれかのフィールドから出た場合に、アラームを生成します。
     または
  - 指定した順序で、すべてのフィールドから出た場合
     オブジェクトが定義された順序ですべてのフィールドから出た場合に、アラームを生成します。
- 2. [許容時間【秒】] チェックボックスをクリックして、最小および最大時間を入力します。これ は、オブジェクトが定義された順序ですべてのフィールドから出るまでの期間を定義します。

## [オブジェクトの分類でフィルター] ページ

アラームをトリガーするオブジェクトの分類を制限します。

目的のチェックボックス([Person]、[Vehicle]、[自転車/バイク]、[Car]、
 [Truck]。ライセンスがある場合は [All Camera Trainer object classes] も選択できます)をオンにします。
 注意: オブジェクトクラスを選択するには、事前にカメラをキャリブレーションし、3D追跡モ

ードを有効にする必要があります。

## [オブジェクト サイズでフィルター] ページ

アラーム イベントをトリガーするオブジェクトのプロパティを制限します。ここで指定されたプロパ ティと一致しないオブジェクトはアラーム イベントをトリガーしません。

- カメラ画像内で参照オブジェクトを選択します。この操作を行うには、[オーバーレイ] リストで [オブジェクト] をクリックし、カメラ画像でオブジェクトの輪郭線の内側をクリックします。 対応するオブジェクト フィルターの横に、オブジェクト フィルターの値がすべて表示されま す。
- 2. [高さ [m]] ボックスで、高さの最小値と最大値を入力します。

または

このフィルターにフォーカスするか、対応するオーバーレイを選択すると、カメラ画像に最小値 と最大値を視覚的に表した四角形が2つ表示されます。必要に応じて、四角形を選択してサイズ と位置を変更します。変更に合わせて、最小値と最大値が変更されます。

3. [**幅 [m]**] ボックスで、幅の最小値と最大値を入力します。

または

このフィルターにフォーカスするか、対応するオーバーレイを選択すると、カメラ画像に最小値 と最大値を視覚的に表した四角形が2つ表示されます。必要に応じて、四角形を選択してサイズ と位置を変更します。変更に合わせて、最小値と最大値が変更されます。 [オブジェクトの領域 [m<sup>2</sup>] ] ボックスで、サイズの最小値と最大値を入力します。
 または

このフィルターにフォーカスするか、対応するオーバーレイを選択すると、カメラ画像に最小値 と最大値を視覚的に表した四角形が2つ表示されます。必要に応じて、四角形を選択してサイズ と位置を変更します。変更に合わせて、最小値と最大値が変更されます。

5. [縦横比V/H] ボックスで、最小値と最大値を入力します。

または

このフィルターにフォーカスするか、対応するオーバーレイを選択すると、カメラ画像に最小値 と最大値を視覚的に表した四角形が2つ表示されます。必要に応じて、四角形を選択してサイズ と位置を変更します。変更に合わせて、最小値と最大値が変更されます。

## [オブジェクトの動作でフィルター] ページ

アラーム イベントをトリガーするオブジェクトのプロパティを制限します。ここで指定されたプロパ ティと一致しないオブジェクトはアラーム イベントをトリガーしません。

- カメラ画像内で参照オブジェクトを選択します。この操作を行うには、[オーバーレイ] リストで [オブジェクト] をクリックし、カメラ画像でオブジェクトの輪郭線の内側をクリックします。 対応するオブジェクト フィルターの横に、オブジェクト フィルターの値がすべて表示されま す。
- 2. [速度 [km/h]] ボックスに、速度の最小値と最大値を入力します。
- 3. [進行方向1 [°]]/[進行方向2 [°]] ボックスに主要な方向とずれ (角度) を入力して、動体の方向を設定します。これらの方向に動くフローだけが、アラーム イベントをトリガーすることができます。

方向は黄色の円セグメントとしてカメラ画像に表示されます。

次の手順に従って、方向を設定することもできます。

- 黄色い円セグメント内にポインターを配置し、マウスボタンを押しながらセグメントを回転します。
- 黄色い円セグメントの縁の1つにポインターを合わせ、マウスボタンを押しながら縁を移 動します。

## [オブジェクトの色でフィルター] ページ

対象物の色プロパティを直接、または参照オブジェクトを選択して定義します。 参照オブジェクトを選択して対象物の色を定義するには、次の手順に従います。

- カメラ画像内で参照オブジェクトを選択し、オブジェクトの輪郭線の内側をクリックします。
   [選択]の下に、参照オブジェクトの色が表示されます。
- 2. [適用]をクリックすると、参照オブジェクトの色が色フィルターに使用されます。

直接、対象物の色を定義または編集するには、次の手順に従います。

- 1. 縦方向のスライダーを移動して、色の輝度の程度を選択します。
- 2. 検索対象として最大5色まで選択します。これを行うには、四角形を選択し、目的の色セグメントをクリックします。
- 3. [] スライダーを移動して、オブジェクトの色と一致している必要がある色の精度を決定しま す。
- 4. 必要な場合は、選択した色を削除します。これを行うには、四角形を選択し、 [**クリア**] をクリ ックします。削除された位置の右側に色がある場合は、これらが自動的に左に移動し、オブジェ クトの色プロパティでの比率が高くなります。

## [追加タイマーの定義] ページ

このページでは、アラームをトリガーする追加タイマーを定義できます。

1. [オブジェクト フィルターのデバウンス時間 [s]] ボックスには、オブジェクトがアラートをト リガーするために、オブジェクトに定義されたすべてのプロパティが満たす必要がある最小時間 を入力します。 2. [**アラーム延長時間 [s]**] ボックスには、必要に応じて、短時間に複数のアラームが発生しないように、アラーム時間をどのくらい延長するのかを示す値を入力します。

#### 参照情報

- フィールドに基づくオブジェクトトリガー,ページ 32
- オブジェクト分類,ページ 35
- フィールド,ページ35
- *タスク, ページ 38*
- *タスクの条件, ページ 39*

## 10.1.12 [類似検知] タスクの設定

Configuration Managerの 「ーー」: [VCA] タブ > [プロファイル番号1] または [プロファイル番 号2] および [Intelligent Video Analytics] または [Essential Video Analytics] > [タスク] タブ Webブラウザーの ――――」: [アラーム] > [VCA] > [プロファイル番号1] または [プロファイル 番号2] および [Intelligent Video Analytics] または [Essential Video Analytics] > [設定] ボタ ン > [タスク] タブ このタスクは、以前にマークされたオブジェクトと類似したオブジェクトが検出された場合に、アラ ームイベントを生成します。 注記: このタスクはIntelligent Trackingに使用できます。

## 注記!

通常、このタスクは、Video Clientプログラムでフォレンジックサーチに使用します。たとえば、この方法では特定の人物と似た人物が検出されます。

タスクを選択するには、次の手順に従います。

- 1. [タスク設定]ページで、[新規]ボタンをクリックします。
- 2. [タスクの作成] ページで、[類似検知] を選択し、[次へ] ボタンをクリックします。

#### [近似値取得] ページ

 カメラ画像内の動体をクリックします。マークしたオブジェクトのサイズ、縦横比、速度、お よび方向の値が表示されます。オブジェクトの色も表示されます。オブジェクトは黄色の三角 形でマークされます。

**注記:** オブジェクトのプロパティは常に変化します。 クリック時のオブジェクトのプロパティ が採用されます。

2. 選択したそれぞれの値に対してずれを入力します。

#### 参照情報

タスクの条件, ページ 39

## 10.1.13 [群衆検出] タスクの設定

このタスクは、多数のオブジェクトが特定の領域内にある場合に、アラームイベントを生成します。 この領域は、カメラ画像の群衆フィールドで設定します。

[**群衆検出**]機能を使用するには、まず、VCA標準設定ページで背景に人がいない参照画像を作成し ます。 この参照画像は、カメラで撮影した現在の背景を示している必要があります。 背景が変わっ た場合は、新しい参照画像を作成します。 タスクを選択するには、次の手順に従います。

- 1. [タスク設定]ページで、[新規]ボタンをクリックします。
- 2. [**タスクの作成**] ページで、[**群衆検出**] を選択し、[次へ] ボタンをクリックします。

#### [群衆フィールドのプロパティでフィルター] ページ

- [] リストで、作成済みのいずれかの群衆フィールドを選択します。 1 注意:ここでは、群衆フィールドの作成または編集は行えません。
- 「**群衆の密度**」スライダーを移動して、群衆が群衆として検出される必要がある密度を設定しま 2. す。

スケール上の値に相当する密度は各システムの設定と条件によって異なります。テストを行うこ とにより、それぞれの環境に合わせてアラームをトリガーするための有効なしきい値を決定しま d.

- 「**デバウンス時間「秒**】] ボックスに、アラームをトリガーするまでに群衆がフィールド内で検 3. 出される必要がある最小時間を入力します。
- [スムージング時間【秒】] ボックスに、最小時間を入力します。この時間にわたって群衆の平 4. 均密度が [群衆の密度] スライダーで設定した値を超えた場合は、この時間が経過した後にアラ ームがトリガーされます。

#### [追加タイマーの定義] ページ

このページでは、アラームをトリガーする追加タイマーを定義できます。

[アラーム延長時間 [s]] ボックスには、必要に応じて、短時間に複数のアラームが発生しないよ うに、アラーム時間をどのくらい延長するのかを示す値を入力します。

## 参照情報

群衆フィールドの設定.ページ 99

#### [カウンター] タスクの設定 10.1.14

Configuration Managerの■-■-□: [VCA] タブ > [プロファイル番号1] または [プロファイル番 **号2**] および [Intelligent Video Analytics] または [Essential Video Analytics] > [**タスク**] タブ Webブラウザーの■-■-□: [アラーム] > [VCA] > [プロファイル番号1] または [プロファイル 番号2] および [Intelligent Video Analytics] または [Essential Video Analytics] > [設定] ボタ ン> [**タスク**] タブ

このタスクでは、1つまたは複数のラインを横断する人数をカウントできます。

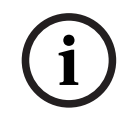

## 注記!

人数をカウントするには、最大限の性能を得るためにBEV(バードアイビュー)を使用してくださ い。カメラをキャリブレーションし、[3D人追跡] モードに設定してください。

タスクを選択するには、次の手順に従います。

- 「タスク設定]ページで、「新規」ボタンをクリックします。
- 2. [**タスクの作成**] ページで、[**カウンター**] を選択し、[次へ] ボタンをクリックします。

## [ラインを定義] ページ

リストから、作成済みのいずれかのラインを選択するか、カメラ画像内でラインをクリックしま 1. す。

**注記:**新しいラインを作成したり、既存のラインを編集したりすることもできます。

- 2. 必要に応じて第2、第3のラインを選択します。
- [デバウンス時間【秒】] ボックスに、アラームをトリガーするまでにラインを横断する前と横 3 断した後のオブジェクトを監視する必要がある最小時間を入力します。これを行うには、最初に カメラ画像内でラインを選択し、値を入力します。必要に応じて、各ラインの時間を入力しま す。

**注意:** 値を入力することで、ラインの外側と内側を頻繁に行き来するオブジェクトによって複数のアラームイベントが生成されるのを防ぐことができます。

 [方向] リストで、アラームをトリガーするためにオブジェクトがラインを横断する必要がある 方向を選択します。これを行うには、最初にカメラ画像内でラインを選択し、次のいずれかをク リックします。

[**順方向**]:オブジェクトがグラフィック表示の矢印の方向に従ってラインを横断した場合に、 アラームがトリガーされます。

[逆方向]:オブジェクトが逆方向にラインを横断した場合に、アラームがトリガーされます。 [すべての方向]:方向とは関係なく、オブジェクトがラインを横断した場合にアラームがトリ ガーされます。

必要に応じて、各ラインの時間を入力します。

- 5. [交差トリガー] リストで、オブジェクトトリガーを選択します。
- [**オブジェクトの中心**]:オブジェクトの中心がラインを横断した場合に、オブジェクトにより アラームが生成されます。
- [Object base point]: オブジェクトの基点がラインを横断した場合に、オブジェクトにより アラームが生成されます。

## [Counter Limit and Alarmを定義] ページ

- 1. [Limit] ボックスに最小値を入力します。
- 2. [**カウントを再開**] または [Stop counting] をクリックします。
  - [**カウントを再開**]:最大値に達すると、システムはカウントを再スタートします。
  - Stop counting:最大値に達すると、システムはカウントを停止します。
- 3. 制限に達したときにアラームをトリガーするには、 [Alarm on overflow] チェックボックスを オンにします。

## [オブジェクトの分類でフィルター] ページ

アラームをトリガーするオブジェクトの分類を制限します。

目的のチェックボックス([Person]、[Vehicle]、[自転車/バイク]、[Car]、
 [Truck]。ライセンスがある場合は[All Camera Trainer object classes] も選択できます)をオンにします。

**注意:** オブジェクトクラスを選択するには、事前にカメラをキャリブレーションし、**3D追跡**モードを有効にする必要があります。

## [オブジェクト サイズでフィルター] ページ

アラーム イベントをトリガーするオブジェクトのプロパティを制限します。ここで指定されたプロパ ティと一致しないオブジェクトはアラーム イベントをトリガーしません。

- カメラ画像内で参照オブジェクトを選択します。この操作を行うには、[オーバーレイ] リストで [オブジェクト] をクリックし、カメラ画像でオブジェクトの輪郭線の内側をクリックします。 対応するオブジェクト フィルターの横に、オブジェクト フィルターの値がすべて表示されま す。
- [高さ [m]] ボックスで、高さの最小値と最大値を入力します。
   または

このフィルターにフォーカスするか、対応するオーバーレイを選択すると、カメラ画像に最小値 と最大値を視覚的に表した四角形が2つ表示されます。必要に応じて、四角形を選択してサイズ と位置を変更します。変更に合わせて、最小値と最大値が変更されます。

3. [**幅 [m]**] ボックスで、幅の最小値と最大値を入力します。

または

このフィルターにフォーカスするか、対応するオーバーレイを選択すると、カメラ画像に最小値 と最大値を視覚的に表した四角形が2つ表示されます。必要に応じて、四角形を選択してサイズ と位置を変更します。変更に合わせて、最小値と最大値が変更されます。 [オブジェクトの領域 [m<sup>2</sup>] ] ボックスで、サイズの最小値と最大値を入力します。
 または

このフィルターにフォーカスするか、対応するオーバーレイを選択すると、カメラ画像に最小値 と最大値を視覚的に表した四角形が2つ表示されます。必要に応じて、四角形を選択してサイズ と位置を変更します。変更に合わせて、最小値と最大値が変更されます。

5. [縦横比V/H] ボックスで、最小値と最大値を入力します。

または

このフィルターにフォーカスするか、対応するオーバーレイを選択すると、カメラ画像に最小値 と最大値を視覚的に表した四角形が2つ表示されます。必要に応じて、四角形を選択してサイズ と位置を変更します。変更に合わせて、最小値と最大値が変更されます。

## [オブジェクトの動作でフィルター] ページ

アラーム イベントをトリガーするオブジェクトのプロパティを制限します。ここで指定されたプロパ ティと一致しないオブジェクトはアラーム イベントをトリガーしません。

- カメラ画像内で参照オブジェクトを選択します。この操作を行うには、[オーバーレイ] リストで [オブジェクト] をクリックし、カメラ画像でオブジェクトの輪郭線の内側をクリックします。 対応するオブジェクト フィルターの横に、オブジェクト フィルターの値がすべて表示されま す。
- 2. [速度 [km/h]] ボックスに、速度の最小値と最大値を入力します。
- 3. [進行方向1 [°]]/[進行方向2 [°]] ボックスに主要な方向とずれ (角度) を入力して、動体の方向を設定します。これらの方向に動くフローだけが、アラーム イベントをトリガーすることができます。

方向は黄色の円セグメントとしてカメラ画像に表示されます。

次の手順に従って、方向を設定することもできます。

- 黄色い円セグメント内にポインターを配置し、マウスボタンを押しながらセグメントを回転します。
- 黄色い円セグメントの縁の1つにポインターを合わせ、マウスボタンを押しながら縁を移 動します。

## [オブジェクトの色でフィルター] ページ

対象物の色プロパティを直接、または参照オブジェクトを選択して定義します。 参照オブジェクトを選択して対象物の色を定義するには、次の手順に従います。

- カメラ画像内で参照オブジェクトを選択し、オブジェクトの輪郭線の内側をクリックします。
   [選択]の下に、参照オブジェクトの色が表示されます。
- 2. [適用]をクリックすると、参照オブジェクトの色が色フィルターに使用されます。

直接、対象物の色を定義または編集するには、次の手順に従います。

- 1. 縦方向のスライダーを移動して、色の輝度の程度を選択します。
- 2. 検索対象として最大5色まで選択します。これを行うには、四角形を選択し、目的の色セグメントをクリックします。
- 3. [] スライダーを移動して、オブジェクトの色と一致している必要がある色の精度を決定しま す。
- 4. 必要な場合は、選択した色を削除します。これを行うには、四角形を選択し、 [**クリア**] をクリ ックします。削除された位置の右側に色がある場合は、これらが自動的に左に移動し、オブジェ クトの色プロパティでの比率が高くなります。

## [追加タイマーの定義] ページ

このページでは、アラームをトリガーする追加タイマーを定義できます。

1. [オブジェクト フィルターのデバウンス時間 [s]] ボックスには、オブジェクトがアラートをト リガーするために、オブジェクトに定義されたすべてのプロパティが満たす必要がある最小時間 を入力します。 2. [**アラーム延長時間 [s]**] ボックスには、必要に応じて、短時間に複数のアラームが発生しないように、アラーム時間をどのくらい延長するのかを示す値を入力します。

#### 参照情報

- ラインに基づくオブジェクトトリガー,ページ 33
- オブジェクト分類,ページ 35
- フィールド,ページ 35
- *タスク, ページ 38*
- *タスクの条件, ページ 39*

## 10.1.15 [占有] タスクの設定

注記!

Configuration Managerの 「「」 [VCA] タブ > [プロファイル番号1] または [プロファイル番号2] および [Intelligent Video Analytics] または [Essential Video Analytics] > [タスク] タブ Webブラウザーの 『 」 [アラーム] > [VCA] > [プロファイル番号1] または [プロファイル 番号2] および [Intelligent Video Analytics] または [Essential Video Analytics] > [設定] ボタ ン > [タスク] タブ このタスクは、フィールド内に一定数のオブジェクトが存在する場合にアラームイベントを生成しま

す。さらに、このタスクはフィールド内の現在のオブジェクト数でカウンターを設定します。

このタスクは行列の管理に役立ちます。

タスクを選択するには、次の手順に従います。

- 1. [タスク設定]ページで、[新規]ボタンをクリックします。
- 2. [タスクの作成] ページで、[占有] を選択し、[次へ] ボタンをクリックします。

## [フィールドを定義] ページ

- リストからフィールドを選択するか、新しいフィールドを作成します。 新しいフィールドを作成するには、カメラ画像をクリックしてフィールドの最初の角から開始 し、それぞれの角で再度クリックします。ダブルクリックして、フィールドを完成させます。
   注記: [画面全体] を選択するか、または既存のフィールドを編集することもできます。
- [デバウンス時間【秒】] ボックスに、アラームがトリガーされるまでオブジェクトがフィール ド内に留まっている必要がある最小時間を入力します。 これを行うには、最初にカメラ画像内 でフィールドを選択し、値を入力します。 必要に応じて、各フィールドに時間を入力します。
   注記: 値を入力することで、フィールドの境界との間を常に行き来するオブジェクトによって複 数のアラームイベントがトリガーされるのを防ぐことができます。
- 3. [交差トリガー] リストで、オブジェクトトリガーを選択します。
- [オブジェクトの中心]:オブジェクトの中心が感知領域内に入った場合に、オブジェクトによりアラームが生成されます。
- [ボックスの端]:オブジェクト周囲の仮想フレームのいずれかの端が感知領域内に入った場合 に、オブジェクトによりアラームが生成されます。
- [**ボックス全体**]:オブジェクト周囲の仮想フレームが完全に感知領域内に入った場合に、オブ ジェクトによりアラームが生成されます。
- [Object base point]: オブジェクトの基点が感知領域内に入った場合に、オブジェクトによりアラームが生成されます。

## [占有アラーム] ページ

1. フィールド内に存在するオブジェクトの数が多すぎるためにアラームイベントを生成する必要が ある場合は、 [Alarm on overcrowding] チェックボックスをオンにします。

- 2. [**Critical value**] ボックスに、アラームが生成される前にフィールド内に存在する必要がある オブジェクトの最小数を入力します。
- フィールド内に存在するオブジェクトの数が十分でないためにアラームイベントを生成する必要 がある場合は、[オブジェクト不足に対するアラーム]チェックボックスをオンにします。
- 4. [Critical value] ボックスに、アラームが生成される前にフィールド内に存在する必要がある オブジェクトの数を入力します。
- 5. [**アラームの遅延**] チェックボックスをオンにして、[**デバウンス時間【秒**]] ボックスに遅延 の最小時間を入力します。

### [オブジェクトの分類でフィルター] ページ

アラームをトリガーするオブジェクトの分類を制限します。

目的のチェックボックス([Person]、[Vehicle]、[自転車/バイク]、[Car]、
 [Truck]。ライセンスがある場合は[All Camera Trainer object classes] も選択できます)をオンにします。
 注意、オブジェクトクニスを選択するには、東前にカメニをキャリブレーショント、2D追悼3

**注意:** オブジェクトクラスを選択するには、事前にカメラをキャリブレーションし、**3D追跡**モードを有効にする必要があります。

## [オブジェクト サイズでフィルター] ページ

アラーム イベントをトリガーするオブジェクトのプロパティを制限します。ここで指定されたプロパ ティと一致しないオブジェクトはアラーム イベントをトリガーしません。

- カメラ画像内で参照オブジェクトを選択します。この操作を行うには、[オーバーレイ] リストで [オブジェクト] をクリックし、カメラ画像でオブジェクトの輪郭線の内側をクリックします。 対応するオブジェクト フィルターの横に、オブジェクト フィルターの値がすべて表示されま す。
- 2. [高さ [m]] ボックスで、高さの最小値と最大値を入力します。

#### または

このフィルターにフォーカスするか、対応するオーバーレイを選択すると、カメラ画像に最小値 と最大値を視覚的に表した四角形が2つ表示されます。必要に応じて、四角形を選択してサイズ と位置を変更します。変更に合わせて、最小値と最大値が変更されます。

3. [幅 [m]] ボックスで、幅の最小値と最大値を入力します。

#### または

このフィルターにフォーカスするか、対応するオーバーレイを選択すると、カメラ画像に最小値 と最大値を視覚的に表した四角形が2つ表示されます。必要に応じて、四角形を選択してサイズ と位置を変更します。変更に合わせて、最小値と最大値が変更されます。

## 4. [オブジェクトの領域 [m<sup>2</sup>]]ボックスで、サイズの最小値と最大値を入力します。

または

このフィルターにフォーカスするか、対応するオーバーレイを選択すると、カメラ画像に最小値 と最大値を視覚的に表した四角形が2つ表示されます。必要に応じて、四角形を選択してサイズ と位置を変更します。変更に合わせて、最小値と最大値が変更されます。

- 5. [縦横比V/H] ボックスで、最小値と最大値を入力します。
  - または

このフィルターにフォーカスするか、対応するオーバーレイを選択すると、カメラ画像に最小値 と最大値を視覚的に表した四角形が2つ表示されます。必要に応じて、四角形を選択してサイズ と位置を変更します。変更に合わせて、最小値と最大値が変更されます。

## [オブジェクトの動作でフィルター] ページ

アラーム イベントをトリガーするオブジェクトのプロパティを制限します。ここで指定されたプロパ ティと一致しないオブジェクトはアラーム イベントをトリガーしません。

 カメラ画像内で参照オブジェクトを選択します。この操作を行うには、[オーバーレイ] リストで [オブジェクト] をクリックし、カメラ画像でオブジェクトの輪郭線の内側をクリックします。 対応するオブジェクト フィルターの横に、オブジェクト フィルターの値がすべて表示されま す。

- 2. [速度 [km/h]]ボックスに、速度の最小値と最大値を入力します。
- 3. [進行方向1 [°]]/[進行方向2 [°]]ボックスに主要な方向とずれ(角度)を入力して、動体の方向を設定します。これらの方向に動くフローだけが、アラームイベントをトリガーすることができます。

方向は黄色の円セグメントとしてカメラ画像に表示されます。

次の手順に従って、方向を設定することもできます。

- 黄色い円セグメント内にポインターを配置し、マウスボタンを押しながらセグメントを回転します。
- 黄色い円セグメントの縁の1つにポインターを合わせ、マウスボタンを押しながら縁を移動します。

## [オブジェクトの色でフィルター] ページ

対象物の色プロパティを直接、または参照オブジェクトを選択して定義します。

参照オブジェクトを選択して対象物の色を定義するには、次の手順に従います。

- カメラ画像内で参照オブジェクトを選択し、オブジェクトの輪郭線の内側をクリックします。
   [選択]の下に、参照オブジェクトの色が表示されます。
- 2. [適用]をクリックすると、参照オブジェクトの色が色フィルターに使用されます。

直接、対象物の色を定義または編集するには、次の手順に従います。

- 1. 縦方向のスライダーを移動して、色の輝度の程度を選択します。
- 2. 検索対象として最大5色まで選択します。これを行うには、四角形を選択し、目的の色セグメントをクリックします。
- 3. [] スライダーを移動して、オブジェクトの色と一致している必要がある色の精度を決定しま す。
- 必要な場合は、選択した色を削除します。これを行うには、四角形を選択し、[クリア]をクリックします。削除された位置の右側に色がある場合は、これらが自動的に左に移動し、オブジェクトの色プロパティでの比率が高くなります。

## [追加タイマーの定義] ページ

このページでは、アラームをトリガーする追加タイマーを定義できます。

- 1. [オブジェクト フィルターのデバウンス時間 [s]]ボックスには、オブジェクトがアラートをト リガーするために、オブジェクトに定義されたすべてのプロパティが満たす必要がある最小時間 を入力します。
- 2. [**アラーム延長時間 [s]**] ボックスには、必要に応じて、短時間に複数のアラームが発生しないように、アラーム時間をどのくらい延長するのかを示す値を入力します。

## 参照情報

- ラインに基づくオブジェクトトリガー,ページ 33
- *オブジェクト分類, ページ 35*
- フィールド,ページ35
- タスクの条件, ページ 39
- 色,ページ41

## 10.2 メタデータ生成

注記!

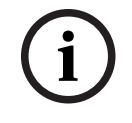

10.2.1

このタブから、パフォーマンス最適化のために調整可能な基本設定にアクセスできます。 ここで設 定した設定および値は、すべてのタスクに対して有効になります。

## カメラのキャリブレーション

Configuration Manager の **■ ■ □**: [全般] タブ > [カメラキャリブレーション] タブ

注記!

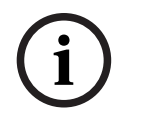

パノラマ カメラに搭載されている機能には制限があります。

Bosch IP カメラは、カメラ自体が認識するすべての情報を提供することでカメラのキャリブレーショ ンをサポートします。センサーのすべての値をキャリブレーションで一度にインポートするか、セン サーから単一の値をインポートすることができます。

カメラのキャリブレーションは、地面が水平で完全に平らであると仮定し、地表面からの位置と画角 をカメラに学習させることで行われます。カメラのセンサーサイズとレンズの焦点距離によって、カ メラが基本的に十分な解像度で撮影できる横幅と距離が決まります。さらに、地表面からの高さと地 表面に対するカメラの相対的な角度 (チルト角とロール角)によって、カメラの実際の画角が決まりま す。CPP7 および CPP7.3 カメラでは、内蔵されているセンサーによってカメラの角度を得ることが できます。

したがって、(キャリブレーションに必要な)次のカメラの値がカメラのタイプに応じて利用できます。

| カメラの値                             |                                                                       |                                 |
|-----------------------------------|-----------------------------------------------------------------------|---------------------------------|
| チルト/ロール角                          | 焦点距離                                                                  | センサー サイズ                        |
| CPP7 および CPP7.3 カメラで<br>自動設定されます。 | 次のカメラで自動設定されま<br>す。<br>- AUTODOME カメラ<br>- MIC カメラ<br>- FLEXIDOME カメラ | すべての Bosch IP カメラで自<br>動設定されます。 |

AUTODOME、MIC、FLEXIDOME、CPP7 および CPP7.3 カメラの場合は、カメラの地面からの高さ のみを手動で設定する必要があります。必要に応じて、チルト/ロール角と焦点距離を手動で上書きで きます。

## 注記!

カメラのキャリブレーションを行う前に、カメラの最終位置とレンズのズーム倍率を設定してくださ い。

カメラの位置やレンズの焦点距離を変更したら、センサーの値をもう一度ロードする必要がありま す。

キャリブレーションのステータス (カメラのキャリブレーションが行われたかどうか) は、[**グローバ ル設定**] ページに表示されます。

自動設定でない値を特定するには、次の手順に従います。

- 1. (たとえば、地表からの本機の高さを計測する方法や、レンズからの焦点距離を測る方法などで) 値がわかる場合は、それぞれの値 (チルト角、ロール角、高さ、焦点距離)を入力します。
- それでもまだ不明な値については、[スケッチ]に移動して、対応する値の横にある [算出] チェック ボックスを選択します。
- カメラ画像にキャリブレーション要素を配置します。その後、次のキャリブレーション要素を使用して、カメラ画像に表示された環境の個々の輪郭線をトレースし、これらのラインサイズおよび角の位置を設定します。

- 
大
をクリックして画像に垂直なラインを配置します。

- 垂直ラインは、ドア枠、ビルの縁、街灯、人など、地表面に対して垂直なラインに対応しま す。垂直ラインは、地表面から開始する必要があります。このキャリブレーション要素は、 主に平らな画角に対して使用します。
- をクリックして画像に地表ラインを配置します。
   地表ラインは、路面標識など、地表面のラインに対応します。平らな画角では、水平線に対
   するラインを使用します。広い画角では、方向に関係なくすべてのラインを使用できます。
- をクリックして画像に地表角を配置します。
   地表角は、カーペットの四隅や駐車場のマーキングなど、水平な地表面上にある角を表します。このキャリブレーション要素は、主に広い画角に対して使用します。
- 4. キャリブレーション要素を状況に合わせて調整します。
  - ラインまたは角の実際のサイズを入力します。これを行うには、ラインまたは角を選択し、 [**サイズ[m]**]ボックスにサイズを入力します。
    - **例**: 自動車の下側に地表ラインを配置します。自動車の長さは4 mであるとわかっていま す。ラインの長さとして4 mを入力します。
  - ラインまたは角の位置または長さを調整します。これを行うには、ラインまたは角(全体的 または個々の終点)をカメラ画像内の目的の位置までドラッグします。
  - ラインまたは角を削除します。これを行うには、ラインまたは角を選択し、[要素を削除]
     をクリックします。

#### 注意:

青のラインは、ユーザーが追加したキャリブレーション要素を示します。

**白**のラインは、現在のキャリブレーション結果または特定されたキャリブレーションデータに基づいて、カメラ画像に配置されるべき要素位置、角度を表します。

5. [適用]をクリックして、この画像のキャリブレーションを保存します。

キャリブレーションを確認するには、次の手順に従います (Configuration Managerプログラム使用時のみ)。

寸法がわかっているオブジェクトの横にキャリブレーション要素を挿入することにより、キャリブレーションを検証できます。

1. [**検証**] に移動します。

ボタンは、[**キャリブレーション**] というラベルに変わります。

- 前述の説明に従って、カメラ画像に要素を配置します。
   キャリブレーションによって特定された要素の寸法が、ボタンの下に表示されます。これらの寸法は、現実と一致するはずです。つまり、撮影された画像で1mの長さのラインは、長さが1mとして表示されます。
- 3. [位置決め] または [スケッチ] に移動し、キャリブレーション モードに戻します。

#### 水平線

値が一致した場合、カメラ画像上の領域の背景に色が付きます。

- 青色:この領域は空に対応しています。青色の領域の下部ラインは水平線を表します。青の領域
   内で検出されたオブジェクトは、サイズまたは速度によって正しく識別することはできません。
- **黄**: 2 mよりも小さいオブジェクトや水平線より下の領域にあるオブジェクトは、小さすぎるため検出できません。この領域内のオブジェクトを検出する場合は、異なるカメラ位置を選択する必要があります。

たとえば、カメラがビルの比較的低い高さに設置されている場合、カメラがカバーする領域全体が水 平線より下になるので、この部分は必要ないことを示しています。

ツールチップは、作成した要素と提案された要素のずれを示します。 この値が小さいほど、キャリブ レーションは適切です。

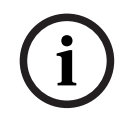

## 注記!

Configuration Manager プログラム: キャリブレーションするために、[**スケッチ**] と [確認] に移動 して、最初のストリームの録画にアクセスできます。

キャリブレーションのために、最初のストリームの録画にアクセスするには、次の手順に従います。

- 1. [スケッチ] または [確認] に移動します。
- 2. 映像の下にあるアイコンをクリックして、タイムラインを開きます。
- 時点を選択します。
   映像には、録画されたその時点が表示されます。これにより、カメラ画像内で移動しながら自分 自身を録画し、その録画を使用してキャリブレーションと確認を行うことができます。

#### 参照情報

キャリブレーション, ページ 33

## 10.2.2 グローバル設定の実行

Configuration Managerの **――** : [VCA] タブ > [プロファイル番号1] または [プロファイル番 号2] および [Intelligent Video Analytics] または [Essential Video Analytics] > [メタデータ生 成] タブ > [グローバル設定] タブ

Webブラウザーの■+■+□: [アラーム] > [VCA] > [プロファイル番号1] または [プロファイル 番号2] および [Intelligent Video Analytics] または [Essential Video Analytics] > [設定] ボタ ン> [メタデータ生成] タブ > [グローバル設定] タブ

このページにはカメラのキャリブレーションステータスが表示され、機能といくつかのメタデータ出 力(オブジェクトの正確な形状や色など)を有効または無効にできます。

- 1. 認識のために顔を保存する場合は、[アクティブ化]チェックボックスをオンにします。
- 正確なオブジェクトの形が不要で、メタデータの帯域幅を最小限にする場合は、[多角形] チェックボックスをオフにします。オブジェクトの外接矩形表示は常に送信されます。
- 3. 色が不要で、メタデータの帯域幅を最小限にする場合は、 [色] チェックボックスをオフにしま す。この場合、オブジェクトの色フィルターは使用できなくなります。

#### 参照情報

- *グローバル設定, ページ 42* 

#### 10.2.3 感知領域の設定

Configuration Managerの → → □: [VCA] タブ > [プロファイル番号1] または [プロファイル番 号2] および [Intelligent Video Analytics] または [Essential Video Analytics] > [メタデータ生 成] タブ > [感知領域] タブ Webブラウザーの → → □: [アラーム] > [VCA] > [プロファイル番号1] または [プロファイル 番号2] および [Intelligent Video Analytics] または [Essential Video Analytics] > [設定] ボタ ン > [メタデータ生成] タブ > [感知領域] タブ このページでは、感知領域を設定できます。

#### 注記!

感知領域(VCAマスク)は、群集の密度の推定には適用されません。

感知領域を設定するには、次の手順に従います。

1. **[VCAマスク**] ページで、 [追加] をクリックします。 感知領域がカメラ画像に追加されま す。 **注記:** カメラ画像内で感知領域を直接設定することもできます。 これを行うには、カメラ画像 をクリックします。 クリックするたびに、感知領域の新しい角が作成されます。 ダブルクリッ クすると、感知領域が閉じます。

2. カメラ画像内で、感知領域の位置およびサイズを必要に応じて調整します。

感知領域を削除するには、次の手順に従います。

▶ [VCAマスク] ページで、リストまたはカメラ画像から感知領域を選択し、 [削除] をクリック します。

#### 参照情報

- 感知領域, ページ 42

#### 10.2.4 追跡パラメーターの設定

Webブラウザーの■+■-□: [アラーム] > [VCA] > [プロファイル番号1] または [プロファイル 番号2] および [Intelligent Video Analytics] または [Essential Video Analytics] > [設定] ボタ ン > [メタデータ生成] タブ > [追跡] タブ

このページでは、追跡モードおよびオブジェクト検出設定を設定できます。

追跡パラメーターを設定するには、次の手順に従います。

- 1. [追跡パラメーター]ページで、追跡タイプを選択します。
  - [標準追跡]: 画像面内で動いている領域に対する標準的な追跡。キャリブレーションは必要 ありません。たとえば、シーンが複数のフロアや階段で構成されている場合などに使用でき ます。オブジェクトはできる限り分割され、形状は自動的に平滑化されます。
  - [**3D追跡**]:

地表面上のオブジェクトに対する3次元追跡。オブジェクトはできる限り分割されます。オ ブジェクトの形状は自動的に平滑化され、直立した人には3D形状モデルが配置されます。 これにより、1つの主要な地表面があるシーンにおける検出と追跡が向上します。**3D追跡**モ ードには、たとえば、複数のフロアや階段で構成されたシーンは適していません。 注意:

カメラのキャリブレーション後には、 [**3D追跡**] のみが有効になります。地表面のオブジェクトを検出して追跡し、実際のサイズでオブジェクトを分類するには、キャリブレーションが必要です。カメラの高さが2.5 mより低い場合は、 [**3D追跡**] を使用しないでください(最適な結果のための推奨: 3 m以上)

#### - [3D人追跡]

すべてのオブジェクトが人として解釈され、それに従って分割されます。人には、人の3D 形状が配置されます。この機能は、上方からの人の検出と追跡および閉ざされた領域での人 の検出と追跡のために最適化されています。

注意:

カメラのキャリブレーション後には、**[3D人追跡]**のみが有効になります。地表面のオブ ジェクトを検出して追跡し、実際のサイズでオブジェクトを分類するには、キャリブレーシ ョンが必要です。

**3D人追跡**モードが選択されている場合は、人が倒れたり、立ち上がったりしても、人の縦 横比は変化しません。**3D人追跡** モードでは、人の形は直立したままになります。

**船舶追跡** (Intelligent Video Analytics の場合のみ):
 船舶と類似した水面上のオブジェクトを検出するために最適化された追跡。

- [美術館モード]:
   美術館展示物の近くのすべての動体を検出し、アラームイベントを生成するために最適化された追跡(たとえば、人が展示物に近すぎる場合や、絵画に触れている場合など)。オブジェクトの分割は使用できません。
   注記:[美術館モード]は、交差トリガーである[ボックスの端]と組み合わせて使用してく
- 2. [**オブジェクトの最小領域 [m<sup>2</sup>]**] ボックスに、アラーム イベントを生成するすべてのオブジェクトの最小サイズを入力します。
- [ノイズ軽減] リストで、不要なアラームの抑制を改善するために必要な項目([オフ]、[中 速度]、[強])を選択します。

たとえば、次のような原因によるアラームがあります。

- 風で動いている茂みや木々。

ださい。

- カメラの視線方向にわずかに移動する静止オブジェクト。
- 低コントラストの影、反射、および照明の変化。
- 4. Intelligent Video Analytics の場合のみ:

[感度] スライダーを移動して、感度を設定します。

**注意:** 映像解析では、新しいオブジェクトが現れるとすぐに、移動距離と新しいオブジェクトが 監視されている時間を考慮して、それが本物のオブジェクトであり、メタデータに追加する必要 があるかどうか、または単に紛らわしいものであるかどうかを決定します。ノイズ軽減がアクテ ィブになっており、画像の一部がノイズが多いとして分類されている場合は、この決定に遅延が 生じる場合があります。

誤ったオブジェクトの発生が多すぎる場合は感度を下げ、オブジェクトが見落とされたり、検出 が遅すぎたりする場合は感度を上げてください。

## 10.2.5 置き去り / 持ち去りパラメーターの設定

Configuration Managerの■●■●□: [VCA] タブ > [プロファイル番号1] または [プロファイル番 号2] および [Intelligent Video Analytics] または [Essential Video Analytics] > [メタデータ生 成] タブ > [置き去り/持ち去り] タブ

Webブラウザーの■+■+□: [アラーム] > [VCA] > [プロファイル番号1] または [プロファイル 番号2] および [Intelligent Video Analytics] または [Essential Video Analytics] > [設定] ボタ ン > [メタデータ生成] タブ > [置き去り/持ち去り] タブ

このページでは、置き去り / 持ち去りオブジェクトのパラメーターを設定できます。

パラメーターを設定するには、次の手順に従います。

- [追跡オブジェクト]の下にある[デバウンス時間【秒】(停止オブジェクトのみ)]ボック スには、動かないものとして分類されるための、追跡対象の動体が置き去りになっている時間を 入力します。その時点で、このオブジェクトの追跡は停止することに注意してください。
- 次のようにメタデータを生成するには、[「開始/停止」メタデータを生成]チェックボックス をオンにします。
   [動作開始オブジェクト]:感知領域内の置き去りオブジェクト(たとえば、車など)が動き始めるとすぐに、メタデータを生成します。
   [静止オブジェクト]:設定したデバウンス時間にわたって追跡対象の動体(たとえば、車など)が感知領域内で停止した場合に、メタデータを生成します。
- 3. 次のようにメタデータを生成するには、 [「配置/除去」メタデータを生成] チェックボックス をオンにします。

[置き去りオブジェクト]: 設定したデバウンス時間にわたって、追跡対象の動体(たとえば、 人など)によってオブジェクト(たとえば、スーツケースなど)が感知領域内に置かれている場 合に、メタデータを生成します。

[持ち去りオブジェクト]:設定したデバウンス時間にわたって、感知領域内の置き去りオブジェクト(たとえば、スーツケースなど)が追跡対象の動体(たとえば、人など)によって持ち去られている場合に、メタデータを生成します。

- 4. [**デバウンス時間**【秒】] ボックスに、置き去りまたは持ち去りとして分類されるまでオブジェクトが静止している必要がある時間を秒単位で入力します。
- 5. Intelligent Video Analytics の場合のみ:

[オブジェクトの領域 [m<sup>2</sup>]]ボックスに、アラームイベントを生成するすべてのオブジェクト の最小および最大サイズを入力します。指定したサイズよりも小さいオブジェクトまたは大きい オブジェクトは無視されます。該当するオブジェクトが意図せずアラームの生成から排除される のを防ぐために、最小サイズと最大サイズ間の範囲が小さくなりすぎないように注意してください。

**注記:** 値は、2つの黄色の枠付きの四角形としてカメラ画像にグラフィカルに表示されます。青 色のノードのいずれかをドラッグして、値を調整します。黄色の四角形をカメラ画像内で移動し て、サイズの比較に使用されているオブジェクトを覆うことができます。

## 参照情報

- [持ち去り検知] タスクの設定,ページ 76
- [置き去り検知] タスクの設定, ページ 78

## 10.2.6 群衆フィールドの設定

Configuration Managerの■+■+□: [VCA] タブ > [プロファイル番号1] または [プロファイル番 号2] および [Intelligent Video Analytics] または [Essential Video Analytics] > [メタデータ生 成] タブ > [群衆フィールド] タブ

Webブラウザーの■+■-□: [アラーム] > [VCA] > [プロファイル番号1] または [プロファイル 番号2] および [Intelligent Video Analytics] または [Essential Video Analytics] > [設定] ボタ ン> [メタデータ生成] タブ > [群衆フィールド] タブ

このページでは、群衆フィールドを設定できます。

群集フィールドを設定するには、次の手順に従います。

- [群衆フィールドの設定] ページで、+ 記号をクリックします。群衆フィールドがカメラ画像に追加されます。
   注記: カメラ画像内で群衆フィールドを直接設定することもできます。これを行うには、カメラ画像をクリックします。クリックするたびに、群衆フィールドの新しい角が作成されます。ダブルクリックすると、群衆フィールドが閉じます。
- 2. カメラ画像内で、群衆フィールドの位置およびサイズを必要に応じて調整します。

群集フィールドを削除するには、次の手順に従います。

▶ [群衆フィールドの設定] ページで、タスクの右側にある ○ アイコンをクリックします。 または カメラ画像で、群衆フィールドを選択して Delete キーを押します。

## 参照情報

- [群衆検出]タスクの設定, ページ 87
- 群集フィールド, ページ 44

## 10.3 メタデータ履歴 - 統計データ

表示された値を使用して、タスク作成のために入力する必要がある最小値と最大値を推定することに より、目的のオブジェクトが確実に検出されるようにします。 統計データを表示するには、次の手順に従います。

カメラ画像内のオブジェクトを選択します。 オブジェクトが黄色のフラグでマークされ、オブジェクトのプロパティが表示されます。 ラインは、それぞれの値が検出されたオブジェクトのパーセンテージを示します。 ラインが高い位置にあるほど、特定の条件とのオブジェクトの一致精度が高いことを意味します。 上の2つのヒストグラム(たとえば、領域、速度など)のX軸は自動的に調整されます。 ヒストグラムでは、アラームをトリガーしたオブジェクト(赤色のライン)とトリガーしなかっ たオブジェクト(青色のライン)が区別できます。 青色のライン:アラームが発生しなかった一連のオブジェクト 赤色のライン:アラームが発生した一連のオブジェクト

#### 注意:

- マークされたオブジェクトが感知領域を離れると、プロパティを監視できなくなります。これは、長時間動かないオブジェクトにも当てはまります。このような場合、値表示は変化しなくなります。必要に応じて、別のオブジェクトをクリックしてください。
- 連続するグラフには、直近30秒間の各プロパティの値の変化が表示されます。
- 動体のプロパティは常に変化します。自動車は常に一定の速度で走行するとはかぎりません。人も立ったり座ったり、向きを変えたりします。
- 色は非常に小さなオブジェクトについては検出できません。
- オブジェクトの色は、画像の照明などによって変化します。日陰より照明の下の方が、さまざま な色が検出されます。
- マークされたオブジェクトの色プロパティは、その重みに応じた配置で、色の列を使用して表示 されます。左側の列ほど、オブジェクトの色プロパティにおけるその色の比率が高くなります。
- 色の列の説明も毎秒更新されます。これは、マークされたオブジェクトの色プロパティが変化すると変更されます。
- 5%未満の色は表示されません。
- – 色の列にポインターを合わせると、色の重みとともに、色相、彩度、および値(HSV)を示すツ ールチップが表示されます。

| Color         |   |
|---------------|---|
|               |   |
|               |   |
|               |   |
| HSV: (0,0,37) | ) |
| Weight:59%    |   |

統計データを再開するには、次の手順に従います。

▶ [**リセット**] をクリックします。

#### 参照情報

- メタデータ履歴 - 統計データ,ページ 44

# 11 カメラトレーナーモジュールの設定

Configuration Managerの - カメラ > [VCA] タブ > [Camera Trainer] タブを選択します。

## 11.1 検知器の設定

検知器を設定するには、次の手順に従います。

1. 検知器名を入力します。そのためには、[**クラス名**] ボックスをクリックし、わかりやすい名前を 入力します。

注意:

- **x:** 検知器を削除します。
- +: 検知器を追加します。

■検知器の色コードと検知器番号 (シーン固有のオブジェクトを含む

Intelligent Video Analytics および Essential Video Analytics のメタデータを表示する際の分類 フラグとして使用されます)

2. [**一時停止**] 📕 アイコンをクリックします。

**注意: [一時停止]**モードでは、監視領域(ROI)とサンプルのみを定義できます。

- [ROIの編集] をクリックして、監視領域(ROI)を定義します。
   注意:ボタンのラベルが [サンプルの編集] に変わります。 [サンプルの編集] をクリックする と、サンプルを編集できます。
- カメラ画像の各領域の周囲に四角形を配置します。
   これを行うには、カメラ画像をクリックして、自動的に挿入される四角形のサイズと位置を調整します。青色の境界線を持つ四角形が表示されます。
   位置を調整するには:四角形にポインターを合わせ、マウスボタンを押しながら四角形を目的とする位置に移動します。

**サイズを調整するには**:四角形の境界線またはいずれかの角にポインターを合わせ、マウスボタンを押しながら四角形または角を目的とする位置に移動します。

**注意:** 監視領域をできるだけ小さく定義することをお勧めします。監視領域が小さいほど、必要 なサンプル数が減り、検知器の機能が向上します。監視領域が小さいほど、画角内の背景と奥行 きの変化が減るため、検知器の結果が向上します。

5. [サンプルの編集]をクリックしてオブジェクトを定義します。

#### 注意:

- 必要なサンプル数はシーンによって異なります。異なる照明、異なる季節、より多くの構造、異なるオブジェクト、大きな監視領域、大きな画角が含まれる場合は、より多くのサンプルが必要になります。
- サンプルを定義するには、一貫した領域に有意義な輪郭があり、遮蔽される可能性が最も少ないオブジェクト(たとえば、駐車している車の全体ではなく、車のフロントガラス)を使用します。
- ボタンのラベルが [ROIの編集] に変わります。 [ROIの編集] をクリックすると、監視領域(ROI) を編集できます。
- 6. カメラ画像のポジティブサンプルの周囲に四角形を配置します。

これを行うには、カメラ画像をクリックして、自動的に挿入される四角形のサイズと位置を調整 します。サンプルの周囲に緑色の境界線を持つ四角形が表示されます。

**位置を調整するには:**四角形にポインターを合わせ、マウスボタンを押しながら四角形を目的と する位置に移動します。

**サイズを調整するには**:四角形の境界線またはいずれかの角にポインターを合わせ、マウスボタンを押しながら四角形または角を目的とする位置に移動します。

注意:

- サイズを変更できるのは1つ目のサンプルだけです。追加された他のすべてのサンプルには、同じサイズと縦横比が使用されます。2つ目のサンプルを追加した後でサイズを変更する必要がある場合は、[リセット]をクリックして検知器を再定義します。
- (1つ目の後で)サンプルを追加する場合は、目的とする領域の中心をクリックすると、ポジティブサンプルが自動的に配置されます。Shiftキーを押しながらクリックすると、ネガティブサンプルが作成されます。
- Camera Trainerモジュールの解像度が低いため、監視領域とサンプルの表示される位置や サイズがマウスを使用して描画した位置やサイズと異なる場合があります。設定可能な最も 近い位置がシステムによって自動的に設定されます。
- サンプルをダブルクリックすると、ポジティブサンプルがネガティブサンプルに変更されます。
- ポジティブサンプルが正しいことを確認します。正しくない場合は、該当するサンプルを右クリックして、ショートカットメニューの[削除]または[変換]をクリックします。
   注意:「変換] コマンドは、ポジティブサンプルをネガティブサンプルに変換します。
- [ネガティブサンプルを追加]をクリックして、ネガティブサンプルを自動的に追加します。すべてのネガティブサンプルは、赤色の境界線を持つ四角形として表示されます。
   注意:
  - [ネガティブサンプルを追加]機能は複数回実行できます。新しいサンプルは、十分な空き がある場合に追加されます。
  - Shiftキーを押しながらクリックして、ネガティブサンプルの四角形を手動で配置すること もできます。
- ネガティブサンプルが正しいことを確認します。正しくない場合は、該当する四角形を右クリックして、ショートカットメニューの[削除]または[変換]をクリックします。
   注意:
  - [変換] コマンドは、ネガティブサンプルをポジティブサンプルに変換します。
  - サンプルをダブルクリックした場合も、ネガティブサンプルがポジティブサンプルに変更されます。
- 10. **[学習]**をクリックします。サンプルを使用して検知器がトレーニングされ、**[サンプル]**リストに追加されます。

したがって、すでに保存されているサンプルを削除しても、カメラ画像のその領域の周囲に四角 形が表示されている場合は、同じ内容を持つ別のサンプルが保存されます。

**注意:** [**サンプル**] グループを変更するときは注意してください。 [**学**習] をクリックするたび に、カメラ画像内のサンプルとすでに評価されている (メモリに保存されている) サンプルがも う一度評価されます。

11. ポジティブサンプルとネガティブサンプルを表示および管理するには、 [**サンプル**] グループを クリックします。

サンプルを削除するには:サンプルをクリックしてDeleteキーを押します。

**サンプルをコピーするには:** [ポジティブサンプル] 領域から [ネガティブサンプル] 領域に (またはその逆に) サンプルをドラッグします。

サンプルを保存またはロードするには: [ポジティブサンプル] 領域または [ネガティブサンプ ル] 領域からWindows Explorerに(またはその逆に)サンプルをドラッグします。

**注意:** Windows ExplorerからCamera Trainerのサンプル領域にサンプルをコピーできるのは、 そのサンプルの検知器のサイズが正しい場合だけです。

オプション:同じようなサンプルを削除するには、[**圧**縮]をクリックします。
 注意:サンプルの数が多く、同じようなサンプルを削除する必要がある場合は、オプションでこの機能を使用できます。ポジティブサンプルとネガティブサンプルの数がそれぞれ1024個の制限内に留まっている場合、この機能は必要ありません。

- 13. 上記の手順を繰り返してプロセスを改善します。
  - **注意:** 監視領域は変更しないことをお勧めします。検知器のフィードバックを使用してサンプル を検証し、調整してください。

## 注記!

検知器を設定したら、個々の アラーム および カウンター タスクを設定する必要があります。

#### 参照情報

- *タスクの設定, ページ 62* 

## 11.2 マウスのアクション

マウスのアクションを使用して、サンプルの選択、削除、サイズ変更、移動、およびポジティブサン プルからネガティブサンプルへの変更を行います。選択したサンプルは、破線の境界線で表示されま す。

#### サンプルを選択するには、次の手順に従います。

1つのサンプル

▶ サンプルをクリックします。

複数のサンプル

▶ Ctrlキーを押したままにして、各サンプルをクリックします。

または

▶ Ctrlキーを押したままにして、ポインターでサンプルの周囲に四角形を描画します。この四角形 はグレーで表示されます。

#### サンプルの選択をキャンセルするには、次の手順に従います。

▶ 新しいサンプルを選択して、他のサンプルの選択を解除します。

## ROIまたはサンプルを移動するには、次の手順に従います。

▶ 四角形にポインターを合わせ、マウスボタンを押しながら四角形を目的とする位置に移動します。

## ROIまたはサンプルのサイズを変更するには、次の手順に従います。

**注意:** サイズを変更できるのは1つ目のサンプルだけです。2つ目のサンプルを追加した後でサイズを 変更する必要がある場合は、【**リセット**】をクリックして検知器を再定義します。

▶ 四角形の境界線にポインターを合わせ、マウスボタンを押しながら四角形を目的とする位置に移動します。

または

▶ 四角形のいずれかの角にポインターを合わせ、マウスボタンを押しながらその角を目的とする位置に移動します。

## ポジティブサンプルを追加するには、次の手順に従います。

▶ ROIの四角形の任意の場所をクリックして、追加のサンプルを配置します。

## サンプルを削除するには、次の手順に従います。

1つのサンプル

▶ サンプルを選択し、カメラ画像内の任意の場所を右クリックして [削除] をクリックします。 または

▶ サンプルを選択してDeleteキーを押します。

すべてのサンプル

▶ カメラ画像内の任意の場所を右クリックして [**すべてを削除**]をクリックします。

### サンプルのステータスを変更するには、次の手順に従います。

▶ サンプルをダブルクリックすると、ネガティブサンプルがポジティブサンプルに(またはその逆に)変更されます。

または

▶ サンプルを選択し、カメラ画像内の任意の場所を右クリックして [切り換え] をクリックします。

または

カメラ画像内の任意の場所をクリックして、[すべてをネガティブサンプルとしてマーク] または[すべてをポジティブサンプルとしてマーク]を選択します。

# **12** Traffic Detectorモジュールの設定

Configuration Managerの [ノロファイル番号1] または [プロファイル番号2] および [Intelligent Video Analytics] または [Essential Video Analytics] > [メタデータ生 成] タブ > [追跡] タブ このページでは、2Dまたは3Dトラフィック検出を設定できます。

Traffic Detectorモジュールを設定するには、次のようにします。

1. **[追跡パラメーター**]ページで、追跡タイプ(**[2Dトラフィック**]または**[3Dトラフィッ** 

- **ク**])を選択します。
  - 2Dトラフィック

駐車場の利用状況など、固定オブジェクトを検出する場合に選択します。 2Dトラフィック検出は、個々のフレームの検出境界枠が次のフレームの境界枠と50%以上 重なっているかどうかをチェックするシンプルな検出機能です。

3Dトラフィック
 速度、地図上の位置/ジオロケーションを検出する場合や、最大限の追跡性能が必要な場合
 に選択します。
 3Dトラフィック検出では、シーンの奥行きを理解してピクセルを実際の大きさ、速度、位

置に変換できるよう、正しくキャリブレーションされたカメラを使用する必要があります。 オブジェクトを検出すると直ちにその概観を学習し、自動的に追跡できます。 固定オブジェクトは境界枠で表され、移動オブジェクトは近似する形状で表されます。

#### 注意:

信号機のある交差点で車両が固定状態になる場合は、静止オブジェクトのデバウンス時間を通常 より長くすることをお勧めします。

これを行うには、 [メタデータ生成] で、 [置き去り/持ち去り] タブをクリックします。次 に、 [デバウンス時間 [秒] (静止オブジェクトのみ)] ボックスに、交差点の通常の赤信号時 間より長い時間を入力します。

2. [**オブジェクトの最小領域 [m<sup>2</sup>]**] ボックスに、アラーム イベントを生成するすべてのオブジェ クトの最小サイズを入力します。

## 参照情報

- Traffic Detector,  $^{\sim}-^{\circ}26$
- 制限事項,ページ26

# 13 Intelligent Video Analytics Flowの設定

この章では、Intelligent Video Analytics Flowの設定手順と各種設定について説明します。

## 13.1 タスクの設定

Configuration Managerの■ー■ーロ: [VCA] タブ > [プロファイル番号1] または [プロファイル番号2] および [Intelligent Video Analytics Flow] > [タスク] タブ

Webブラウザーの■+■+□: [アラーム] > [VCA] > [プロファイル番号1] または [プロファイル 番号2] および [Intelligent Video Analytics Flow] > [設定] ボタン > [タスク] タブ タスクの作成または編集には、常にウィザードを使用します。ウィザードを使用してタスクを作成ま たは編集するときには、カメラ画像とコマンド(たとえば、フィールドの作成、編集、または削除な

ど)にアクセスします。上級ユーザーはVCA Task Script Editorを使用することにより、タスクをそれぞれの要件に合わせて調整できます。

オブジェクトの輪郭線の色に基づいて、所定の設定でオブジェクトによりアラームがトリガーされる かどうかを、すばやく認識できます。

## 注記!

タスクを設定する前に、感知領域と動体検出パラメーターを指定してください。

## 参照情報

 $- g_{Z} - g_{Z} - g_$ 

## 13.1.1 [すべてのフローを検出] タスクの設定

Configuration Managerの ■ ■ □: [VCA] タブ > [プロファイル番号1] または [プロファイル番号2] および [Intelligent Video Analytics Flow] > [タスク] タブ

Webブラウザーの■→■→□: [アラーム] > [VCA] > [プロファイル番号1] または [プロファイル 番号2] および [Intelligent Video Analytics Flow] > [設定] ボタン > [タスク] タブ 初めてIntelligent Video Analytics Flowを操作するときは、デフォルトのタスクである [すべてのフ ローを検出] がすでに使用可能です。このタスクは、カメラ画像全体ですべてのフローを検出しま す。グローバル設定も、最初は除外されるオブジェクトがないように事前に設定されています。 この最初のプリセットタスクは、設定では、タスクタイプ [フィールドのフロー] に対応します。

## 参照情報

- [フィールドのフロー] タスクの設定, ページ 108

## 13.1.2 [いたずら検知] タスクの設定

タスクを選択するには、次の手順に従います。

- 1. [タスク設定]ページで、[新規]ボタンをクリックします。
- 2. [タスクの作成] ページで、[いたずら検知] を選択し、[次へ] ボタンをクリックします。

#### [トリガーを定義] ページ

アラームイベントをトリガーするには、アクティブにしたイベントのいずれかが発生する必要があり ます。

▶ 対応するイベントを選択します。

## 輝度異常アラーム

光を過剰に照射するようないたずら(懐中電灯の光をレンズに直接当てるなど)により、アラームが トリガーされます。 シーンの平均的な明るさが、認識の基本として使用されます。

#### 視野妨害アラーム

レンズを覆うようないたずらにより、アラームがトリガーされます。 シーンの平均的な明るさが、認 識の基本として使用されます。

#### 参照チェック

VCA開始ページの参照画像からずれた場合に、アラームがトリガーされます。

#### [追加タイマーの定義] ページ

このページでは、アラームをトリガーする追加タイマーを定義できます。

▶ [アラーム延長時間 [s]] ボックスには、必要に応じて、短時間に複数のアラームが発生しないように、アラーム時間をどのくらい延長するのかを示す値を入力します。

## 13.1.3 [群衆検出] タスクの設定

Configuration Managerの **一一**: **[VCA**] タブ > **[プロファイル番号1**] または **[プロファイル番 号2**] および [Intelligent Video Analytics Flow] > **[タスク**] タブ

Webブラウザーの■+■-□: [アラーム] > [VCA] > [プロファイル番号1] または [プロファイル 番号2] および [Intelligent Video Analytics] または [Essential Video Analytics] > [設定] ボタ ン > [タスク] タブ

このタスクは、多数のオブジェクトが特定の領域内にある場合に、アラームイベントを生成します。 この領域は、カメラ画像の群衆フィールドで設定します。

[**群衆検出**]機能を使用するには、まず、VCA標準設定ページで背景に人がいない参照画像を作成し ます。 この参照画像は、カメラで撮影した現在の背景を示している必要があります。 背景が変わっ た場合は、新しい参照画像を作成します。

タスクを選択するには、次の手順に従います。

- 1. [タスク設定]ページで、[新規]ボタンをクリックします。
- 2. [タスクの作成]ページで、[群衆検出]を選択し、[次へ]ボタンをクリックします。

[群衆フィールドのプロパティでフィルター] ページ

1. **【群衆フィールドを選択します:**】リストで、作成済みのいずれかの群衆フィールドを選択しま す。

**注意:** ここでは、群衆フィールドの作成または編集は行えません。

2. [**群衆の密度**] スライダーを移動して、群衆が群衆として検出される必要がある密度を設定しま す。

スケール上の値に相当する密度は各システムの設定と条件によって異なります。テストを行うこ とにより、それぞれの環境に合わせてアラームをトリガーするための有効なしきい値を決定しま す。

- 3. [**デバウンス時間【秒**】] ボックスに、アラームをトリガーするまでに群衆がフィールド内で検 出される必要がある最小時間を入力します。
- 【スムージング時間【秒】] ボックスに、最小時間を入力します。この時間にわたって群衆の平 均密度が【群衆の密度】スライダーで設定した値を超えた場合は、この時間が経過した後にアラ ームがトリガーされます。

## [追加タイマーの定義] ページ

このページでは、アラームをトリガーする追加タイマーを定義できます。

▶ [**アラーム延長時間 [s]**] ボックスには、必要に応じて、短時間に複数のアラームが発生しないように、アラーム時間をどのくらい延長するのかを示す値を入力します。

#### 参照情報

- 群衆フィールドの設定, ページ 111
- 13.1.4

## [フィールドのフロー] タスクの設定

Configuration Managerの■ー■ーロ: [VCA] タブ > [プロファイル番号1] または [プロファイル番号2] および [Intelligent Video Analytics Flow] > [タスク] タブ

Webブラウザーの**■+■+□**: **[アラーム]** > **[VCA]** > **[プロファイル**番号1] または **[プロファイル** 番号2] および [Intelligent Video Analytics Flow] > **[設定]** ボタン > **[タスク**] タブ

このタスクは、フロー(全体的な移動)が特定の領域内で検出された場合に、アラームイベントを生 成します。 この領域は、カメラ画像のフィールドにより設定します。

タスクを選択するには、次の手順に従います。

- 1. [タスク設定]ページで、[新規]ボタンをクリックします。
- 2. [タスクの作成]ページで、[フィールドのフロー]を選択し、[次へ]ボタンをクリックします。

## [フィールドを定義] ページ

- リストからフィールドを選択するか、新しいフィールドを作成します。 新しいフィールドを作成するには、カメラ画像をクリックしてフィールドの最初の角から開始 し、それぞれの角で再度クリックします。ダブルクリックして、フィールドを完成させます。
   注記: [画面全体] を選択するか、または既存のフィールドを編集することもできます。
- 2. [**デバウンス時間【秒】**] ボックスに、アラームがトリガーされるまでにフローがフィールド内 で検出される必要がある最小時間を入力します。

#### [フローのプロパティでフィルター] ページ

アラームイベントをトリガーするフローのプロパティを制限します。 ここで指定されたプロパティと 一致しないフローはアラームイベントをトリガーしません。

- 1. [進行方向1 [°]]/[進行方向2 [°]] チェック ボックスをオンにします。
- [進行方向1 [°]]/[進行方向2 [°]]ボックスに主要な方向とずれ(角度)を入力して、方向を設定します。これらの方向に動くフローだけが、アラームイベントをトリガーすることができます。

方向は黄色の円セグメントとしてカメラ画像に表示されます。

次の手順に従って、方向を設定することもできます。

- 黄色い円セグメント内にポインターを配置し、マウスボタンを押しながらセグメントを回転します。
- 黄色い円セグメントの縁の1つにポインターを合わせ、マウスボタンを押しながら縁を移動します。
- アクティビティに基づいてアラームイベントをトリガーするフローをフィルターする場合は、 [アクティビティ【領域の%】] チェックボックスをオンにします。 このコンテキストでは、アクティビティは、フローが検出される監視領域の割合です。
- [アクティビティ【領域の%】]ボックスに、アクティビティの最小値と最大値を入力します。 選択された値は、入力中、対応する数の黄色のドットによってカメラ画像に表示されます。 検 出されたフローを示す矢印の数は、領域のアクティビティに正比例します。
- 5. 速度に基づいてアラームイベントをトリガーするフローをフィルターする場合は、 [速度] チ ェックボックスをオンにします。
- 最低速度と最高速度を選択します。 選択された速度は、カメラ画像では2つの移動するドットで示されます。
   注記:ポインターを使用して、このフィールドを移動または回転できます。 フローが発生している領域の上にフィールドを配置してください。 これで、フローの速度を選択された設定と合わせることができます。

#### [追加タイマーの定義] ページ

このページでは、アラームをトリガーする追加タイマーを定義できます。
▶ [**アラーム延長時間 [s]**] ボックスには、必要に応じて、短時間に複数のアラームが発生しないように、アラーム時間をどのくらい延長するのかを示す値を入力します。

### 参照情報

- フィールド, ページ 50

### 13.1.5 [フィールドのカウンターフロー] タスクの設定

Configuration Managerの 「ーーー: [VCA] タブ > [プロファイル番号1] または [プロファイル番号2] および [Intelligent Video Analytics Flow] > [タスク] タブ Webブラウザーの ーーー: [アラーム] > [VCA] > [プロファイル番号1] または [プロファイル 番号2] および [Intelligent Video Analytics Flow] > [設定] ボタン > [タスク] タブ

このタスクは、特定の領域内で検出されたメインフローと逆方向に移動するフローが検出された場合 に、アラームイベントを生成します。

タスクを選択するには、次の手順に従います。

- 1. [タスク設定]ページで、[新規]ボタンをクリックします。
- ▶ [タスクの作成] ページで、[フィールドのカウンターフロー] を選択し、[次へ] ボタンをクリックします。

[フィールドを定義] ページ

- リストからフィールドを選択するか、新しいフィールドを作成します。 新しいフィールドを作成するには、カメラ画像をクリックしてフィールドの最初の角から開始 し、それぞれの角で再度クリックします。ダブルクリックして、フィールドを完成させます。
   注記: [画面全体] を選択するか、または既存のフィールドを編集することもできます。
- 2. [**デバウンス時間【秒】**] ボックスに、アラームがトリガーされるまでにフローがフィールド内 で検出される必要がある最小時間を入力します。

[カウンターフローのプロパティでフィルター] ページ

[カウンターフローの許容角[°]:]ボックスに、メインフローと逆方向のカウンターフローの最大のずれの値を入力します。有効な角度は0°~180°です。
 注意:

動体の全体的な方向は、メインフローとして自動的に認識されます。(ずれを考慮した上で)反 対方向に移動するフローだけがアラームイベントをトリガーします。 0°を選択すると、カウンターフローが検出されないように動体の方向が制限されます。180°を 選択すると、すべての移動が検出されます。

- [適用時間ウィンドウ [秒]:]ボックスに、メインフローが検出されるためにアクティビティ が発生している必要がある時間を入力します。メインフローが検出されるとすぐに、カウンタ ーフローも検出されます。
- アクティビティに基づいてアラームイベントをトリガーするフローをフィルターする場合は、 [アクティビティ【領域の%】] チェックボックスをオンにします。 このコンテキストでは、アクティビティは、フローが検出される監視領域の割合です。
- [アクティビティ【領域の%】]ボックスに、アクティビティの最小値と最大値を入力します。 選択された値は、入力中、対応する数の黄色のドットによってカメラ画像に表示されます。 検 出されたフローを示す矢印の数は、領域のアクティビティに正比例します。
- 5. 速度に基づいてアラームイベントをトリガーするフローをフィルターする場合は、 [速度] チェックボックスをオンにします。
- 最低速度と最高速度を選択します。 選択された速度は、カメラ画像では2つの移動するドットで示されます。
   注記:ポインターを使用して、このフィールドを移動または回転できます。 フローが発生している領域の上にフィールドを配置してください。 これで、フローの速度を選択された設定と合わせることができます。

### [追加タイマーの定義] ページ

このページでは、アラームをトリガーする追加タイマーを定義できます。

定した設定および値は、すべてのタスクに対して有効になります。

▶ [**アラーム延長時間 [s]**] ボックスには、必要に応じて、短時間に複数のアラームが発生しないように、アラーム時間をどのくらい延長するのかを示す値を入力します。

#### 参照情報

フィールド, ページ 50

### 13.2 メタデータ生成

注記!

# i

### 13.2.1 感知領域の設定

Configuration Managerの → → □: [VCA] タブ > [プロファイル番号1] または [プロファイル番号2] および [Intelligent Video Analytics Flow] > [メタデータ生成] タブ > [感度設定] タブ Webブラウザーの → → □: [アラーム] > [VCA] > [プロファイル番号1] または [プロファイル 番号2] および [Intelligent Video Analytics Flow] > [設定] ボタン > [メタデータ生成] タブ > [感度設定] タブ

このタブから、パフォーマンス最適化のために調整可能な基本設定にアクセスできます。 ここで設

このページでは、感知領域を設定できます。

感知領域を設定するには、次の手順に従います。

1. **[VCAマスク**] ページで、 [追加] をクリックします。 感知領域がカメラ画像に追加されま す。

**注記:** カメラ画像内で感知領域を直接設定することもできます。 これを行うには、カメラ画像 をクリックします。 クリックするたびに、感知領域の新しい角が作成されます。 ダブルクリッ クすると、感知領域が閉じます。

- 2. カメラ画像内で、感知領域の位置およびサイズを必要に応じて調整します。
- [追跡感度] スライダーを移動して、感度を設定します。
  [最小]: この設定は、オブジェクトが直線的に移動し、その移動中に関連領域にわたって隠されることのない単純な環境で役立ちます。
  [最大]: 小さなアクティビティでも検出されます。この設定は、カメラのチルト角が小さく、オブジェクトが隠れることが多い環境で役立ちます。ただし、この設定によって、カメラノイズ(特に視認性が低い場合)も動体として検出されることがあります。
- 4. [最小追跡時間 [秒]] チェックボックスをオンにし、オブジェクトが検出される時間を入力し ます。動きの遅いオブジェクトを検出するには、このチェックボックスをオンにします。
- [最小追跡距離] チェックボックスをオンにし、検出されるためにオブジェクトがカバーする必要がある距離を入力します。動きの速いオブジェクトを検出するには、このチェックボックスをオンにします。

感知領域を削除するには、次の手順に従います。

▶ [VCAマスク]ページで、リストまたはカメラ画像から感知領域を選択し、 [削除]をクリックします。

#### 参照情報

- 感知領域,ページ 51

### 13.2.2 群衆フィールドの設定

Configuration Managerの 「ーーー: [VCA] タブ > [プロファイル番号1] または [プロファイル番号2] および [Intelligent Video Analytics Flow] > [メタデータ生成] タブ > [群衆フィールド] タブ

Webブラウザーの**■→**■→**□**: [アラーム] > [VCA] > [プロファイル番号1] または [プロファイル 番号2] および [Intelligent Video Analytics Flow] > [設定] ボタン > [メタデータ生成] タブ > [群衆フィールド] タブ

このページでは、群衆フィールドを設定できます。

群集フィールドを設定するには、次の手順に従います。

[群衆フィールドの設定] ページで、+ 記号をクリックします。群衆フィールドがカメラ画像に追加されます。
 注記: カメラ画像内で群衆フィールドを直接設定することもできます。これを行うには、カメラ

画像をクリックします。クリックするたびに、群衆フィールドの新しい角が作成されます。ダブ ルクリックすると、群衆フィールドが閉じます。

2. カメラ画像内で、群衆フィールドの位置およびサイズを必要に応じて調整します。

- 群集フィールドを削除するには、次の手順に従います。
- [群衆フィールドの設定] ページで、タスクの右側にある U アイコンをクリックします。
  または

カメラ画像で、群衆フィールドを選択して Delete キーを押します。

### 13.3 メタデータ履歴 - 統計データ

表示された値を使用して、タスク作成のために入力する必要がある最小値と最大値を推定することに より、目的のフローが確実に検出されるようにできます。 さらに、これらの値は、フローのフィルター条件を確認して微調整するのに役立ちます。 統計データを表示するには、次の手順に従います。

カメラ画像内のオブジェクトを選択します。 ラインは、それぞれの値が検出されたフローのパーセンテージを示します。 ラインの位置が高いほど、特定の条件とのフローの一致精度が高いことを意味します。 ヒストグラムでは、アラームをトリガーしたオブジェクト(赤色のライン)とトリガーしなかったオブジェクト(青色のライン)が区別されます。 青色のライン:アラームが発生しなかった一連のフロー

赤色のライン:アラームが発生した一連のフロー

統計データを再開するには、次の手順に従います。

▶ **[リセット**] をクリックします。

### 参照情報

- メタデータ履歴 - 統計データ,ページ 52

# 14 MOTION+の設定

この章では、MOTION+の設定手順と各種設定について説明します。

## 14.1 タスクの設定 - 一般

Configuration Managerの■-■-□: [VCA] タブ > [プロファイル番号1] または [プロファイル番号2] および [MOTION+] > [タスク] タブ

Webブラウザーの**■−■−□**: **[アラーム**] > **[VCA**] > **[プロファイル番号1]** または **[プロファイル** 番号2] および [MOTION+] > **[設定]** ボタン > **[タスク**] タブ

タスクの作成または編集には、常にウィザードを使用します。ウィザードを使用してタスクを作成ま たは編集するときには、カメラ画像とコマンド(たとえば、フィールドの作成、編集、または削除な ど)にアクセスします。上級ユーザーはVCA Task Script Editorを使用することにより、タスクをそ れぞれの要件に合わせて調整できます。

オブジェクトの輪郭線の色に基づいて、所定の設定でオブジェクトによりアラームがトリガーされる かどうかを、すばやく認識できます。

### 14.1.1 [すべての動体を検出] タスクの設定

### 14.1.2 [フィールドの動体] タスクの設定

Configuration Managerの [・ [VCA] タブ > [プロファイル番号1] または [プロファイル番 号2] および [MOTION+] > [タスク] タブ Webブラウザーの - [アラーム] > [VCA] > [プロファイル番号1] または [プロファイル 番号2] および [MOTION+] > [設定] ボタン > [タスク] タブ このタスクは、特定の領域内でオブジェクトが動いた場合にアラームイベントを生成します。 この領 域は、カメラ画像のフィールドにより設定します。 タスクを選択するには、次の手順に従います。

- 1. [**タスク設定**] ページで、[新規] ボタンをクリックします。
- 2. [タスクの作成] ページで、[フィールドの動体] を選択し、[次へ] ボタンをクリックします。
- 3. [タスク名:]ボックスに、タスクの名前を入力します。

### [フィールドを定義] ページ

- リストからフィールドを選択するか、新しいフィールドを作成します。 新しいフィールドを作成するには、カメラ画像をクリックしてフィールドの最初の角から開始 し、それぞれの角で再度クリックします。ダブルクリックして、フィールドを完成させます。
   注記: [画面全体] を選択するか、または既存のフィールドを編集することもできます。
- [デバウンス時間【秒】] ボックスに、アラームがトリガーされるまでオブジェクトがフィール ド内に留まっている必要がある最小時間を入力します。これを行うには、最初にカメラ画像内 でフィールドを選択し、値を入力します。必要に応じて、各フィールドに時間を入力します。
   注記:値を入力することで、フィールドの境界との間を常に行き来するオブジェクトによって複 数のアラームイベントがトリガーされるのを防ぐことができます。

### 【動体検出のプロパティでフィルター】ページ

- アクティビティに基づいてアラームイベントをトリガーする動体をフィルターする場合は、「ア クティビティ【領域の%】] チェックボックスをオンにします。これにより、変化を示すために 必要な個々の検出ブロック数(隣り合っていない場合も含む)の最小値を設定できます。 このコンテキストでは、アクティビティは、動体が検出されるカメラの監視領域の割合です。
- 2. [**アクティビティ【領域の%】**] ボックスに、アクティビティの最小値と最大値を入力します。 選択された値は、入力中、対応する数の黄色のドットによってカメラ画像の監視領域に表示され ます。
- 3. サイズに基づいてアラームイベントをトリガーする動体をフィルターする場合は、 [セルクラス ターのサイズ [画面全体の%] ] チェックボックスをオンにします。
- 4. **[セルクラスターのサイズ [画面全体の%]**] ボックスに、画面全体の割合に基づいてセルクラ スターのサイズの最小値と最大値を入力します。

入力中、最小値は黄色の四角形、最大値は黄色の枠線によってカメラ画像に表示されます。

### [追加タイマーの定義] ページ

このページでは、アラームをトリガーする追加タイマーを定義できます。

▶ [**アラーム延長時間 [s]**] ボックスには、必要に応じて、短時間に複数のアラームが発生しないように、アラーム時間をどのくらい延長するのかを示す値を入力します。

### 参照情報

- フィールド, ページ 54

### 14.2 メタデータ生成

注記!

このタブから、パフォーマンス最適化のために調整可能な基本設定にアクセスできます。 ここで設 定した設定および値は、すべてのタスクに対して有効になります。

### 14.2.1 感知領域の設定

Configuration Managerの■●●□: **[VCA**] タブ > **[プロファイル番号1**] または **[プロファイル番 号2**] および [Intelligent Video Analytics] または [Essential Video Analytics] > **[メタデータ生** 成] タブ > **[感知領域]** タブ

Webブラウザーの■+■-□: [アラーム] > [VCA] > [プロファイル番号1] または [プロファイル 番号2] および [Intelligent Video Analytics] または [Essential Video Analytics] > [設定] ボタ ン > [メタデータ生成] タブ > [感知領域] タブ

このページでは、感知領域を設定できます。

感知領域を設定するには、次の手順に従います。

1. **[VCAマスク**] ページで、 **[追加]** をクリックします。 感知領域がカメラ画像に追加されま す。

**注記:** カメラ画像内で感知領域を直接設定することもできます。 これを行うには、カメラ画像 をクリックします。 クリックするたびに、感知領域の新しい角が作成されます。 ダブルクリッ クすると、感知領域が閉じます。

- 2. カメラ画像内で、感知領域の位置およびサイズを必要に応じて調整します。
- 3. [感度] スライダーを移動して、感度を設定します。
  - [最小]:小さなアクティビティでも検出されます。この設定は、カメラのチルト角が小さく、 オブジェクトが隠れることが多い環境で役立ちます。ただし、この設定によって、カメラノイズ (特に視認性が低い場合)も動体として検出されることがあります。

[最大]: この設定は、オブジェクトが直線的に移動し、その移動中に関連領域にわたって隠されることのない単純な環境で役立ちます。

感知領域を削除するには、次の手順に従います。

▶ **[VCAマスク**] ページで、リストまたはカメラ画像から感知領域を選択し、 [削除] をクリック します。

### 参照情報

・ 感知領域, ページ 55

# 14.3 メタデータ履歴

表示された値を使用して、タスク作成のために入力する必要がある最小値と最大値を推定することに より、目的のオブジェクトが確実に検出されるようにします。

### 参照情報

- メタデータ履歴 - 統計データ,ページ 56

# 15 いたずら検出の設定

この機能では、各種のオプションにより、カメラや映像ケーブルに対するいたずらを検出できます。 日中や夜間など、異なる時間にテストして、映像センサーが正しく動作するかどうか確認してください。

いたずら検出を設定するには、次の手順に従って操作します。

- 1. 現在表示されている映像を参照画像として保存する場合は、[参照画像の設定]をクリックしま す。
- 2. 画像をクリックします。

または

画像を右クリックし、[**VCAマスクを作成**]をクリックします。

監視対象から除外する領域(VCAマスク)を設定するための角(ノード)が表示されます。

 監視対象から除外する領域を設定します。 マスクのそれぞれの角の位置までポインターを移動し、クリックするたびに角が作成されます。 ダブルクリックすると入力が完了します。

注意:マスク内の領域は監視対象から除外されます。

- 4. 必要に応じてマスクを調整します。
  - マスクのサイズを変更するには:
    マスクを選択し、マスクのラインまたは角(ノード)をカメラ画像内の目的の位置までドラ ッグします。
  - マスクを移動するには:
    マスクを選択し、マスク全体をカメラ画像内の目的の位置までドラッグします。
  - 角(ノード)を挿入するには:
    マスクを選択し、ラインをダブルクリックします。
  - 角(ノード)を削除するには:
    マスクを選択した後で角を右クリックし、[ノードを削除]をクリックします。
    - マスクを削除するには: マスクを選択してDeleteキーを押します。
- 5. [参照画像チェック] チェックボックスをオンにすると、ライブ映像との比較が有効になりま す。現在の映像の下に、除外された領域を含む保存済みの参照画像が表示されます。
- [感度] スライダーを左に移動すると感度が下がり、右に移動すると感度が上がります。
  注意:いたずら検出の基本感度を、環境条件に合わせて調整してください。いたずら検出は参照 画像と現在のビデオ画像を比較して、その違いを検出します。監視エリアが暗い場合は、基本感 度を高く設定してください。
- 7. [トリガー遅延 [秒]]スライダーを左に移動すると遅延が小さくなり、右に移動すると遅延が 大きくなります。
   注意:アラームがトリガーされるまでの遅延時間を設定できます。設定した遅延時間が経過した 後、アラーム生成条件が成立している場合にアラームがトリガーされます。設定した遅延時間内 にアラーム生成条件が無効になった場合、アラームはトリガーされません。この設定により、カ メラの清掃などでライブ映像に軽微な変化が生じた際に誤報が発生するのを防止します。
- 8. **[エッジチェック**] リストで **[エッジ消失**] または **[エッジ出現**] オプションを選択すると、参 照チェックをもう一度指定できます。
  - エッジ消失
    参照画像で選択された範囲には目立つ構造物が必要です。この構造物が隠されたり移動されたりすると、参照チェック機能によりアラームがトリガーされます。選択された範囲の映像が均質で、構造物を隠したり移動したりしてもアラームが発生しないと判断された場合、参照画像が不適切であることを示すアラームがただちにトリガーされます。
  - エッジ出現

参照画像の選択範囲にきわめて均質な領域がある場合は、このオプションを選択します。こ の範囲に構造物が出現した場合、アラームがトリガーされます。

- 9. [広範囲のシーン変化] スライダーで設定した映像内の広範囲の変化によってアラームをトリガ ーする場合は、[広範囲のシーン変化]チェックボックスをオンにします。
- 10. [広範囲のシーン変化] スライダーを動かして、アラームをトリガーする基準となる映像内の広範囲の変化の大きさを定義します。変化が生じるセンサーフィールドが少ない場合にもアラームがトリガーされるようにする場合は、設定値を高くしてください。設定値が低い場合、多数のセンサーフィールドで同時に変化が発生しないとアラームがトリガーされません。
- 11. 明るすぎる照明条件でアラームをトリガーする場合は、[**輝度異常アラーム**] チェック ボックス をオンにします。
- 12. [しきい値] スライダーを目的の位置に移動します。
- 13. カメラを覆うようないたずらを検出する場合は、[視野妨害アラーム] チェック ボックスをオン にします。
- 14. [しきい値] スライダーを目的の位置に移動します。
- カメラの移動検出によってカメラの移動を検出する場合は、 [カメラの移動] チェックボックス をオンにします。
   注意: この機能は、すべてのCPP7 / CPP7.3 DINIONおよびFLEXIDOMEカメラ (3000 Series を除く)と、Intelligent Video Analyticsプログラムによって設定された登録ポジションにある MIC IP fusion 9000カメラで使用できます。
- 16. カメラの参照ポジションを設定します。参照ポジションからの現在のずれが表示されます。
- 17. [しきい値] スライダーを目的の位置に移動します。

# 16 AUTODOMEおよびMICカメラの使用

AUTODOMEおよびMICカメラとともにIntelligent Video AnalyticsまたはIntelligent Video Analytics Flowを導入する場合は、次の点に注意してください。

- Intelligent Video Analyticsの設定には16個の異なるVCAプロファイルを使用できます。
- 各プロファイルには、異なるプリセットを割り当てることができます。プリセットごとに独自の Intelligent Video Analytics設定を行えます。
   Intelligent Video Analyticsの設定を始める前に、個々のプリセットのカメラ位置を設定します。
- 各VCAプロファイルでは、Camera Trainerモジュールを使用してシーン固有のオブジェクトを 検出できます。
- Intelligent Video Analyticsの画像データ解析は、AUTODOMEカメラがプリセットを呼び出して から約2秒後に開始されます。呼び出しの理由(ツアーの一部か、または手動で開始されたか) は関係ありません。
  - ツアーの一部としてプリセットが呼び出された場合は、プリセットの最小移行時間を1分以上確 保する必要があります。
- AUTODOMEカメラが新しい位置に移動するか、ズーム、アイリス、またはフォーカスの設定が 変更された場合、Intelligent Video Analyticsはこのシーンではアクティブでなくなります。
- カメラ画像にAUTODOMEカメラからのメッセージが表示されると、Intelligent Video Analytics はこのプリセットではアクティブでなくなります。このシーンでIntelligent Video Analyticsを もう一度アクティブにするには、このプリセットを再呼び出しします。
- プリセットが非アクティブになったときに、自動的にプリセットを再呼び出しするには、「不活動]機能を使用します。これは、画像が即座に表示されないAUTODOMEカメラでは特に重要です。詳細については、カメラのマニュアルを参照してください。
- 一部のAUTODOMEカメラでは、Intelligent Video Analyticsによってトリガーされたアラームイベントをアラーム入力として再使用できます。したがって、たとえば、プリセット1で検出されたイベントによって別のプリセットが再呼び出しされることがあります。

# 用語解説

### **Essential Video Analytics**

自動的に動体を検出し、時間経過と共に追跡する機 能。中小企業、大型小売店、商業ビル、倉庫などに対 する信頼性の高い映像解析に適しています。

### Intelligent Video Analytics

自動的に動体を検出し、時間経過と共に追跡する機 能。厳しい気象条件におけるミッションクリティカル な長距離侵入検出などの高性能映像解析に適していま す。

### **MOTION+**

現在の映像と以前の映像を比較することによって映像の変化を検出し、解析するアルゴリム。

### オブジェクト

一般的には、カメラが撮影する領域内を移動する人や 車両。

### オブジェクト分類

追跡対象に対するオブジェクトタイプ(人、自動車、 自転車、トラック、不明)の割り当て。

### カメラキャリブレーション

2Dカメラ画像から3D測定情報を得るために、カメラの画角と奥行きをカメラに学習させること。

#### ジオロケーション

マップ座標における追跡対象の位置。

### タスク

アラームをトリガーしたり統計データを更新したりす るために一致する必要があるオブジェクトの時間、空 間、その他のプロパティを記述したもの。

### チルト角度

水平線とカメラ間の角度。

### フィールド

フェンス正面の入口や空間など、カメラ画像内の特定 の領域を指定するためにユーザーが作成する多角形。

### メタデータ

分析したシーンの情報を表すデータストリーム内の情 報(特に、すべての追跡対象の位置とプロパティ)。

### ライン

カメラ画像内でユーザーが作成する始点と終点を含む 細いマーク。1つのラインが複数のセグメントで構成 されることもあります。

### ルート

アラームをトリガーするためにオブジェクトがある程 度近くを辿る必要があるカメラ画像内の経路。 ロール軸と水平面間の角度。

### 感知領域

動体が検出されるカメラ画像の部分。

### 高さ

カメラから撮影画像の地表面までの垂直距離。通常、 取り付けられたカメラの地表からの高さです。

### 焦点距離

レンズの光学的中心から、レンズから無限遠の距離に あるオブジェクトの画像までの距離。焦点距離が長い と画角が小さくなり(望遠効果など)、焦点距離が短 いと広角になります。

### 条件

アラームタスクや統計タスクを特定のプロパティ(オ ブジェクトタイプ、領域、速度、方向など)のオブジ ェクトに制限すること。

### 不審者検出

特定の領域に指定した時間だけ滞留しているオブジェ クトの処理。オブジェクトはじっと立っているか、動 き回っています。 索引

|                         |                          | メタデータ          | 59,60                   |
|-------------------------|--------------------------|----------------|-------------------------|
| AutoDome                | 117                      | ライン            |                         |
| VCA設定                   | 58, 59                   | 説明             | 36                      |
| アクティビティ                 | 108                      | 編集             | 37                      |
| いたずら検出                  |                          | 方向             | 65, 89                  |
| タスク                     | 75, 106                  | ルート            |                         |
| オブジェクト                  |                          | 説明             | 37                      |
| 持ち去り                    | 76                       | 編集             | 38                      |
| 説明                      | 32                       | ロール角           | 34                      |
| 置き去り                    | 79                       | 映像エラー          | 75, 106                 |
| 変化                      | 70                       | 感知領域           | 42, 55                  |
| オブジェクトの輪郭線              | 44                       | 群衆フィールド        | 44                      |
| カウンターフロー                | 109                      | 高さ             | 34                      |
| カメラの高さ                  | 34                       | 焦点距離           | 34                      |
| キャリブレーション               | 33                       | 色。             |                         |
| ジオロケーション                | 34                       | オブジェクトのプロパティ   | 64, 67, 70, 74, 78, 80, |
| タスク                     |                          | 83, 86, 90, 93 |                         |
| Intelligent Video Analy | ytics Flowのデフォルト 106     | 基本             | 41                      |
| アクティブ化                  | 39, 50, 55               | 統計データ          | 44, 52, 56, 111         |
| アラーム                    | 39, 50, 55               | 動体             |                         |
| デフォルト                   | 62, 112                  | ライン横断          | 65                      |
| 作成                      | 62, 106, 112             | 経路に沿った         | 73                      |
| 削除                      | 39, 50, 55               | 領域内            | 62, 112                 |
| 新しいタスク                  | 39, 50, 55               | 矢印 (フロー)       | 52                      |
| 進入オブジェクト                | 81                       | 輪郭線            |                         |
| 占有                      | 91                       | オレンジ           | 45                      |
| 退出オブジェクト                | 84                       | 黄色             | 45                      |
| 編集                      | 39, 50, 55, 62, 106, 112 | 黄色のフラグ         | 45                      |
| 名前                      | 39, 50, 55               | 赤色             | 44                      |
| 名前変更                    | 39, 50                   | 緑色のライン         | 45                      |
| 類似検知                    | 87                       |                |                         |
| チルト角                    | 34                       |                |                         |
| フィールド                   |                          |                |                         |
| 説明                      | 35, 50, 54               |                |                         |
| 編集                      | 36, 51, 54               |                |                         |
| フィルター                   |                          |                |                         |
| オブジェクトサイズ               | 40                       |                |                         |
| オブジェクトの移動               | 40                       |                |                         |
| オブジェクトの方向               | 40                       |                |                         |
| オブジェクト検出                | 108                      |                |                         |
| 縦横比                     | 40                       |                |                         |
| 速度                      | 40                       |                |                         |
| フロー                     | 108                      |                |                         |
| プロパティの使用                | 39                       |                |                         |
| プロファイル                  |                          |                |                         |
| AUTODOME                | 117                      |                |                         |
|                         |                          |                |                         |

Bosch Security Systems B.V. Torenallee 49 5617 BA Eindhoven Netherlands www.boschsecurity.com © Bosch Security Systems B.V., 2021